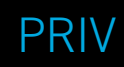

**バージョン**: 6.0

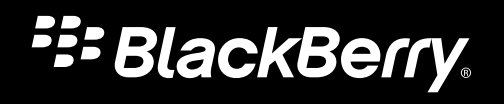

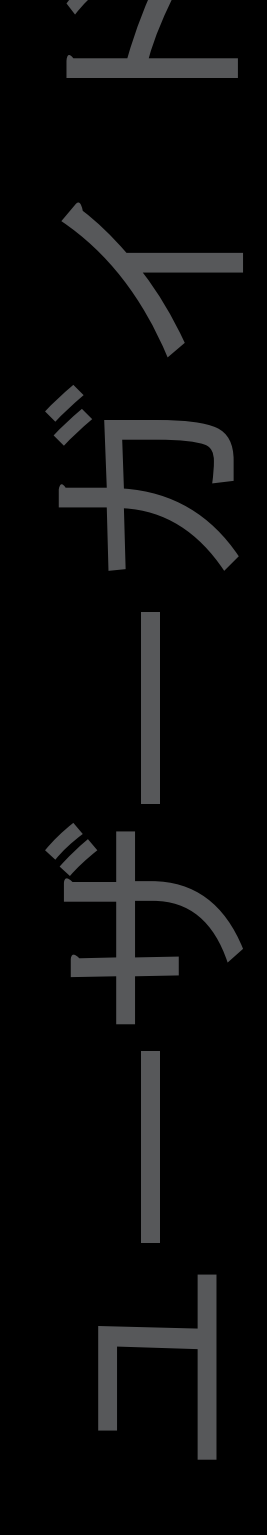

**公開**: 2016-07-12 SWD-20160712100040848

# 目次

| 設定と基本操作                     | 5  |
|-----------------------------|----|
| 端末の各部名称                     | 5  |
| SIM カードを挿入する                | 6  |
| メディアカードを挿入する                | 7  |
| 端末の電源をオンまたはオフにする            | 9  |
| ホーム画面間を移動する                 | 9  |
| ナビゲーションボタンで移動する             | 10 |
| タッチスクリーンのジェスチャー             | 10 |
| モーションジェスチャー                 | 14 |
| アプリ、ウィジェット、およびショートカット       | 16 |
| 端末のカスタマイズ                   |    |
|                             | 00 |
| 電話と首戸                       | 20 |
| 電話アイコン                      |    |
| 自分の電話番号を確認する                |    |
| 着信音を変更する                    | 20 |
| 発信                          |    |
| 着信                          |    |
| 通話のブロック                     | 25 |
| クイックアクセスリストに連絡先または電話番号を追加する |    |
| 割込通話および着信転送                 | 26 |
| 会議通話を開始する                   |    |
| LTE 通話                      |    |
| Wi-Fi 通話                    |    |
| ボイスメール                      |    |
|                             |    |
| アフリケーションと磯能                 |    |
| アフリのヘルフを参照する                |    |

| Google Play <sup>™</sup> からアプリをダウンロードする  | 32 |
|------------------------------------------|----|
| ホーム画面の整理                                 | 32 |
| Messenger                                | 35 |
| Google <sup>™</sup> アプリと Now on Tap について | 36 |
| 時計                                       | 37 |
| BlackBerry デバイスの検索                       | 40 |
| 位置情報サービスと Google マップ                     | 42 |
| キーボードショートカット                             | 44 |
| Google Chrome <sup>™</sup> およびダウンロード     | 46 |
| 印刷                                       | 47 |

| 設定                |     |
|-------------------|-----|
| 端末設定をカスタマイズする     | 49  |
| クイック設定の概要         |     |
| 端末設定の概要           | 50  |
| 通知                |     |
| ストレージ領域およびメディアカード |     |
| 接続                | 65  |
| バッテリーと電源          | 88  |
| 表示                |     |
| アカウント             | 96  |
| ユーザー補助            | 97  |
| ユーザー              |     |
| バックアップとリセット       |     |
| 端末ソフトウェアを更新する     | 104 |
| セキュリティ            |     |
| ロック、パスワード、データの保護  |     |
| 紛失した端末の特定および保護    |     |
| セキュリティ設定          | 116 |
| 商標などに関する情報        |     |

ユーザーガイド 下書き - BlackBerry 内部使用

# 設定と基本操作

# 端末の各部名称

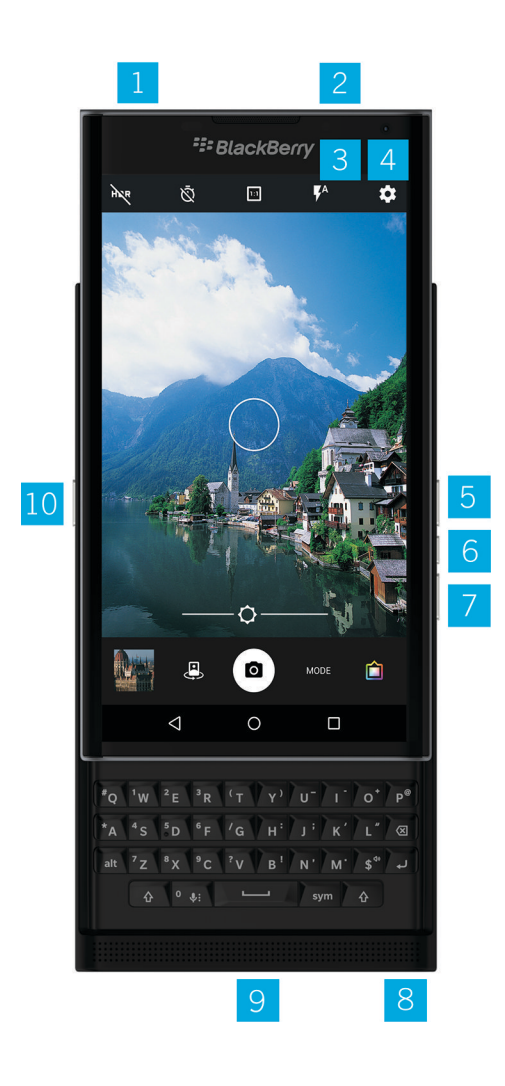

- 1. nano-SIM カードトレイ
- 2. メディアカード (micro SD カード) トレイ

ユーザーガイド 下書き - BlackBerry 内部使用

- 3. 通知 LED
- 4. 前面カメラ
- 5. 音量アップ
- 6. ミュート
- 7. 音量ダウン
- 8. ヘッドセットジャック
- 9. 多機能ポート(USB とビデオに対応)
- 10. 電源オン/オフキー: このキーを押すと画面がロックされ、長押しすると電源をオン/オフにすることができます。 リセットを行う場合は 10 秒間長押しします。

# SIM カードを挿入する

ご使用の端末では nano-SIM カードを使用します。SIM カードをお持ちでない場合、または該当するタイプの SIM カードをお持ちでない場合は、通信事業者にお問い合わせください。

注意: サイズの大きい SIM カードを小さく切ったものは決して使用しないでください。サイズの大きい SIM カードは nano-SIM カードよりも厚みがあるため、端末が認識しなかったり、トレイ内で引っ掛かって取り出せなくなったりす るおそれがあります。

- 1. 端末の背面カバーと上部が見えるように端末を置きます。
- 同梱されているツールの先端を端末の上部右側にある穴に差し込み、SIM カードトレイを引き出します。同梱のツールがない場合は、ペーパークリップを広げて使用することもできます。

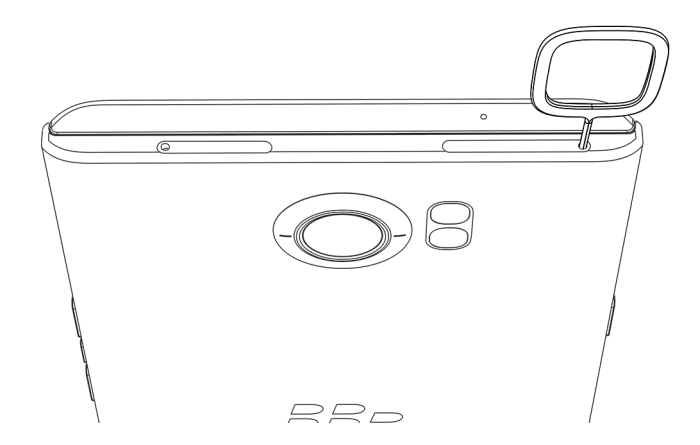

- 3. トレイを完全に引き出して、平らな場所に置きます。
- 4. 金属端子が下向きになるようにして、SIM カードのへこみ部分とトレイのへこみ部分を合わせます。
- 5. SIM カードをトレイに乗せます。

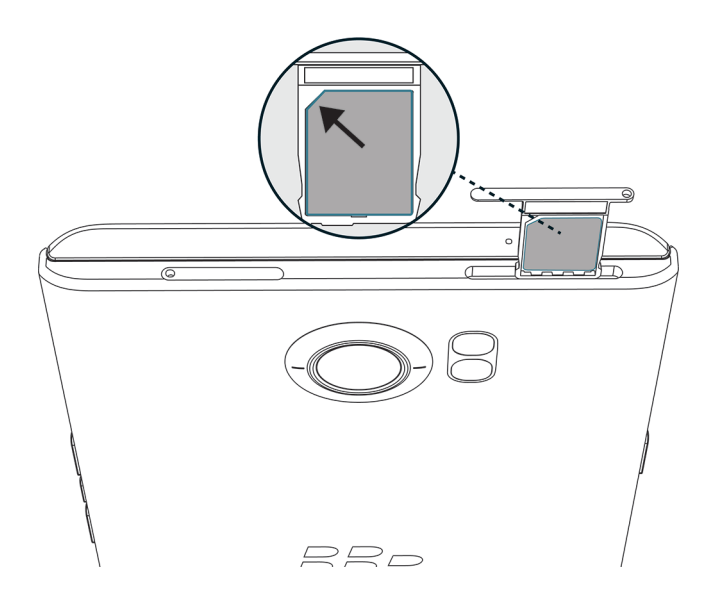

6. トレイをスロットに押し込みます。

# メディアカードを挿入する

画像、ビデオ、音楽、ドキュメントなどを保存するストレージがさらに必要な場合は、メディアカード(micro SD カード)を挿入します。

- 1. 端末の背面カバーと上部が見えるように端末を置きます。
- 同梱されているツールの先端を端末の上部左側にある穴に差し込み、メディアカードトレイを引き出します。
   同梱のツールがない場合は、ペーパークリップを広げて使用することもできます。

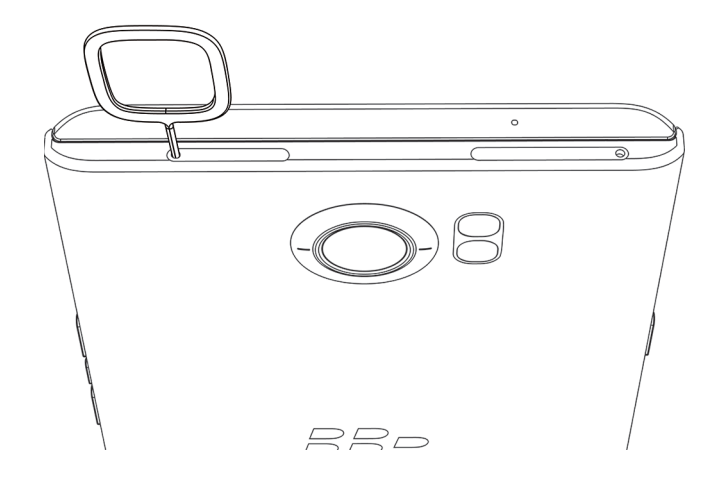

- 3. トレイを完全に引き出して、平らな場所に置きます。
- 4. 金属端子が下向きになるようにして、メディアカードとトレイの切り欠き部分を合わせます。
- 5. メディアカードをトレイにセットします。

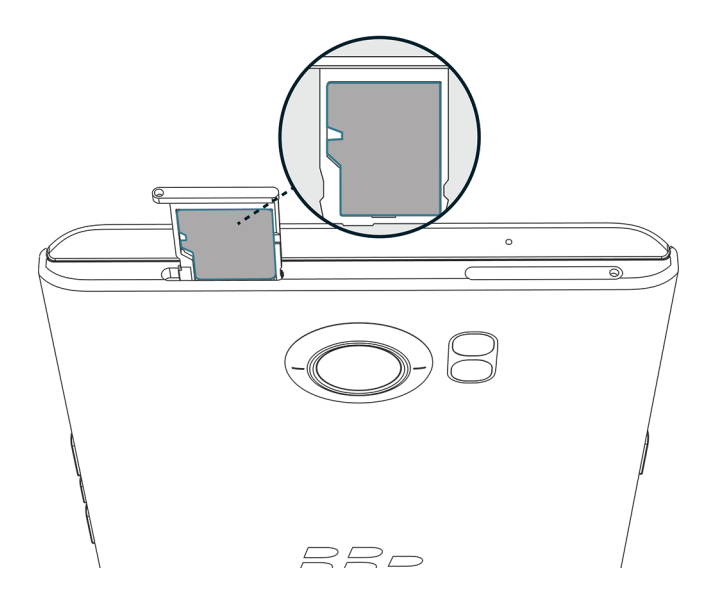

6. トレイをスロットに押し込みます。

# 端末の電源をオンまたはオフにする

[電源オン/オフ]キー(端末の左側)を長押しします。

- 端末の電源をオフにするには、[電源オフ]をタップします。
- 端末の電源をオフにしてから再度オンにするには、[再起動]をタップします。

### 画面をオフにする

[電源オン/オフ]キー(端末の左側)を押します。

画面をオンにするには、[電源オン/オフ]キーを押すか、画面を2回タップします。

# ホーム画面間を移動する

画面上のジェスチャーでホーム画面間を移動できます。

画面で左または右にスワイプします。

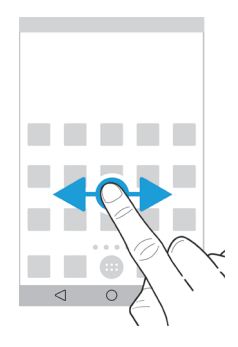

**ヒント**:ホーム画面間を移動する方法はほかにもあります。物理キーボード上で左または右にスワイプしたり、お気に入りトレイの上に表示されるドットを横切るように指を動かしたりすることによって移動することもできます。

ナビゲーションボタンで移動する

端末で操作しているときには必ず、画面下部にナビゲーションボタンが表示されます。 次のいずれかの操作を行います。

- 前の画面に戻るには、
   をタップします。
- ホーム画面に移動するには、 〇 をタップします。

タッチスクリーンのジェスチャー

タッチスクリーンで使用できる一般的なジェスチャーについて説明します。

#### 端末を起動する

画面を2回タップします。

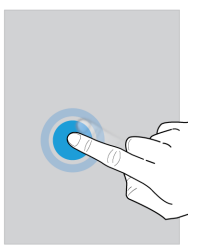

#### アイテムを選択する

次のいずれかの操作を行います。

• アイテムを選択するには、アイテムをタップします。開く種類のアイテムの場合は、アイテムが開きます。

ユーザーガイド 下書き - BlackBerry 内部使用

写真を共有したりメッセージを削除したりするときに複数のアイテムを選択するには、1つのアイテムを長押ししてから、残りのアイテムをタップします。アイテムの選択を解除するには、そのアイテムをもう一度タップします。

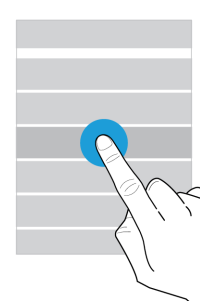

### スクロールする、またはアイテム間で移動する

リストをスクロールするには、またはアイテム間で移動するには(次の写真を表示するなど)、指をスライドさせま す。

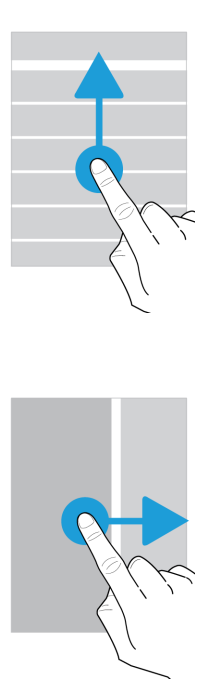

#### 通知を確認する

最新の通知(メールメッセージ、テキストメッセージなど)はいつでも確認できます。 画面上部から下にスワイプして、通知をタップして開くか、プルダウンしてその他の通知を確認します。

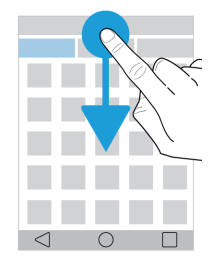

### クイック設定を開く

クイック設定を開くと、Wi-Fiや機内モードなどの一般的な設定のオン/オフを切り替えることができます。 画面上部から下に2本指で1回または1本指で2回スワイプします。

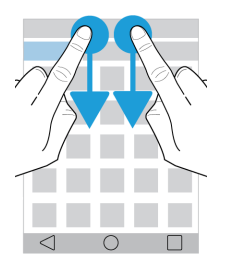

### アプリを開く

デフォルトの3つのアプリは、端末上のどこからでも開くことができます。

画面下部から上に指をスライドさせます。開くアプリの上に指を移動します。画面から指を離します。

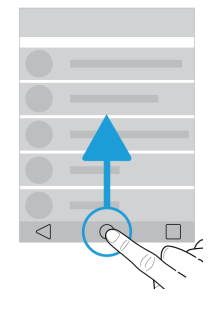

### スライダーを使用する

画面にスライダーが表示される場合は、曲やビデオなどのファイルの再生位置を決めたり、画面の明るさなどの設定 を調整したりすることができます。

スライダーハンドルを左右にドラッグします。

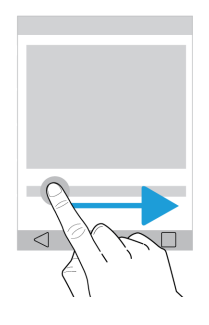

### 画面をズームインまたはズームアウトする

写真や地図の一部などを詳しく確認するには、その画像を拡大します。

ズームインするには、2本指を離すようにスライドさせます。

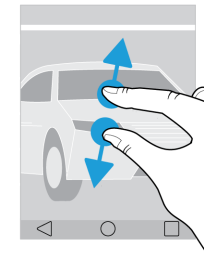

ズームアウトするには、2本指を近づけるようにスライドさせます。 **ヒント:**2回タップすることでズームインまたはズームアウトできる場合もあります。

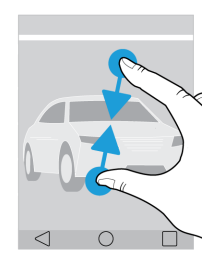

モーションジェスチャー

モーションジェスチャーを使用すると、操作をよりすばやく効率的に行うことができます。モーションジェスチャーのオンとオフを切り替えるには、画面上部から下に2本指で1回または1本指で2回スワイプします。 🎝 > 【進化した対話】をタップします。

### フリップしてミュート

この機能をオンにすると、着信時に応答できない場合に、平らな場所に端末を裏返して伏せることで着信音またはバ イブレーションを止めることができます。この機能の使用中も、不在着信の通知は受信します。

この機能をオンまたはオフに切り替えるには、[フリップしてミュート]スイッチをタップします。

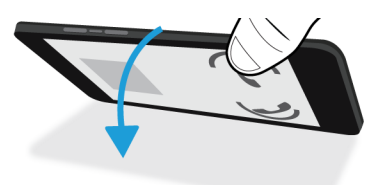

#### フリップして節電

この機能をオンにすると、平らな場所で端末を裏返して伏せたときに端末がスタンバイモードになり、バッテリー寿命が延びます。この機能の使用中も、着信通話、メッセージ、およびアラームの通知は受信します。

この機能をオンまたはオフに切り替えるには、[フリップして節電]スイッチをタップします。

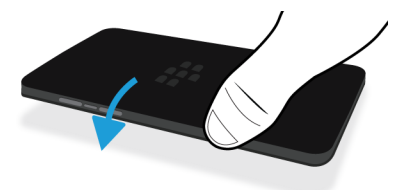

### スリープモードにしない

この機能をオンにすると、端末を手に持ったときに画面の表示時間が延長されます。 この機能をオンまたはオフに切り替えるには、[スリープモードにしない]スイッチをタップします。

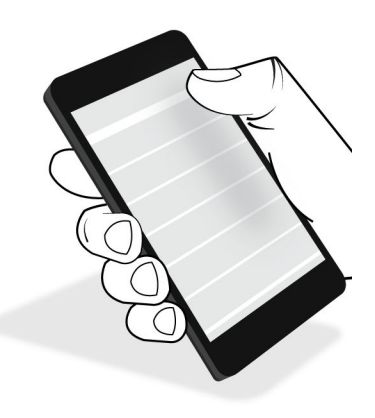

# アプリ、ウィジェット、およびショート カット

## アプリ、ウィジェット、およびショートカットにつ いて

ホーム画面で 🜐 をタップすると、トレイが開き、そこからインストール済みアプリやウィジェットにアクセスした り、ショートカットをセットアップしたりすることができます。

- [アプリ]タブには、端末にインストールされているすべてのアプリ(Google Play<sup>™</sup> でダウンロードしたアプリを 含む)が一覧表示されます。
- ウィジェットとは小型化されたアプリのことで、これを使用すると、ホーム画面上でアプリと簡単にやり取りすることができます。例えば、BBM ウィジェットには現在のチャットが小サイズで表示されます。ブックマークウィジェットには、ブックマークしたすべての Web サイトが表示されるため、ホーム画面から直接それらのサイトを開くことができます。
- ショートカットを使用すると、頻繁に実行する操作を直接実行できます。例えば、メールを頻繁に作成する場合は、メールのショートカットをセットアップできます。ショートカットをタップすると、メール作成画面が開きます。

## インストールされているアプリ、ウィジェット、お よびショートカットを検索する

1. ホーム画面で 🐽 をタップします。

2. **[アプリ、ウィジェット、ショートカットを検索]**フィールドに検索条件を入力します。

## アプリ、ウィジェット、またはショートカットをホー ム画面に追加する

1. ホーム画面で 🗰 をタップします。

- 2. **[アプリ]、[ウィジェット]、**または**[ショートカット]**をタップします。
- 3. アプリ、ウィジェット、またはショートカットを長押しして、ホーム画面が表示されたら指を離します。

ショートカットをホーム画面に追加した後で、ショートカットをセットアップするように求められることがあります。 例えば、[連絡先にメールを送信]のショートカットを追加した場合は、メールを送信する先の連絡先をタップする必 要があります。

## アプリケーションを並べ替える

アプリリストのアプリは、さまざまな基準で並べ替えることができます。

- デフォルト:もっとも頻繁に使用する 10 個のアプリが一番上に表示され、それ以降はアルファベット順にリスト されます。端末で Android<sup>™</sup> for Work を使用している場合は、リストの一番下に Work アプリが表示されます。
- アルファベット順:アプリケーションがアルファベット順(五十音順)に並べ替えられます。
- 新しい順:最後にインストールしたアプリが一番上に表示されます。
- 使用頻度順:もっとも頻繁に使用するアプリが一番上に表示されます。

アプリの並べ替え方法を変更するには、次の操作を行います。

- 1. ホーム画面で 🗰 をタップします。
- 右上隅に表示されるドロップダウンリストをタップします。アプリの並べ替え方法をまだ変更していない場合は、ドロップダウンリストの横に[デフォルト]と表示されます。
- 3. 並べ替えオプションをタップします。

## ポップアップウィジェットについて

ポップアップウィジェットは、ホーム画面に追加したアプリに関連付けられています。ポップアップウィジェットを 含むアプリを追加すると、アプリアイコンの下にインジケーター ( ••• ) が表示されます。ポップアップウィジェッ トを使用すると、ホーム画面のスペースが占有されないため便利です。

### ポップアップウィジェットをオンにする

- 1. ホーム画面の空き領域を長押しして、 🏚 をタップします。
- 2. [ポップアップウィジェット] チェックボックスをオンにします。

### アプリのポップアップウィジェットを開く

ポップアップウィジェットを使用すると、ホーム画面にアプリのウィジェットがなくても、そのウィジェットにアク セスできます。アプリのポップアップウィジェットが使用可能な場合は、アプリアイコンの下にインジケーター ( ••• ) が表示されます。

ホーム画面で、ポップアップウィジェットが存在するアプリを上または下にスワイプします。

### アプリのポップアップウィジェットを変更する

アプリのウィジェットが複数ある場合は、アプリアイコンを初めて上または下にスワイプしたときに、ポップアップ ウィジェットとして設定するウィジェットを選択できます。ポップアップウィジェットはいつでも変更できます。

- 1. アプリアイコンを上または下にスワイプします。
- 2. ウィジェットの右上隅にある --- > [ウィジェットを変更] をタップします。
- 3. 使用可能なウィジェットのリストから、別のウィジェットをタップします。

#### ポップアップウィジェットをオフにする

ホーム画面で次のいずれかの操作を実行します。

- ポップアップウィジェットをオフにするには、アプリアイコンにタッチし、上または下にスワイプします。ウィジェットの右上隅にある … > [ポップアップウィジェットをオフにする] をタップします。
- すべてのポップアップウィジェットをオフにするには、ホーム画面の空き領域を長押しして、 な をタップします。[ポップアップウィジェット] チェックボックスをオフにします。

### スワイプしてショートカットにアクセスする

スワイプジェスチャーを使用すると、端末上の任意の場所から最大3つのショートカットにアクセスできます。スワ イプすることで、アプリを開いたり、直接発信したり、メッセージを送信したりすることができます。デフォルトで は、スワイプすることによって、BlackBerry デバイスの検索アプリ、電話、および BlackBerry Hub を開くことができ ますが、端末の設定からスワイプショートカットを変更できます。

- ショートカットにアクセスするには、 から上にスワイプします。
- 2. ショートカットまで指をスライドさせてから離します。

### スワイプジェスチャーでアクセスするショートカットを変更する

スワイプジェスチャーを使用してアクセスできるショートカットを変更できます。例えば、メール作成などのアク ションを開始するジェスチャーをセットアップできます。

- 1. 画面上部から下に2本指で1回または1本指で2回スワイプします。
- 2. 🏚 > [スワイプのショートカット] をタップします。
- 3. 円をタップします。
  - 別のアプリを開くようにジェスチャーを設定するには、[アプリを開く]をタップし、アプリをタップします。

ユーザーガイド

下書き - BlackBerry 内部使用

- 連絡先に発信するようにジェスチャーを設定するには、[クイックアクセス]をタップし、連絡先をタップします。
- メールまたはテキストメッセージを連絡先に送信するようにジェスチャーを設定するには、[メッセージの送信] をタップします。[連絡先にメールを送信] または [連絡先に SMS] をタップし、連絡先をタップします。
- アクションを開始するようにジェスチャーを設定するには、[すべてのショートカット]をタップします。

#### スワイプジェスチャーをオフにする

アプリを開くまたはショートカットを使用するようにジェスチャーをセットアップした場合、そのジェスチャーをオ フにするには、次の操作を行います。

- 1. 画面上部から下に2本指で1回または1本指で2回スワイプします。
- 2. 🏚 > [スワイプのショートカット] をタップします。
- 3. **円をタップします**。
- 4. [クリア] をタップします。

# 端末のカスタマイズ

端末をカスタマイズする方法について説明します。例えば、着信音を変更したり、画像を壁紙として設定したりする ことができます。

- 端末設定をカスタマイズする
- 着信音を変更する
- 壁紙を変更する
- クイックアクセスリストに連絡先または電話番号を追加する
- アプリ、ウィジェット、またはショートカットをホーム画面に追加する
- フォントサイズを変更する
- 最近使用したアプリおよび画面の表示方法を変更する
- 画面ロックを設定する

# 電話と音声

# 電話アイコン

#### 通話中

| アイコン        | 説明               |
|-------------|------------------|
| <b>↓</b> )  | スピーカーフォンをオンにする   |
| X           | マイクをミュートにする      |
| 11          | 通話を保留にする         |
| <b></b>     | ダイヤルパッドを表示する     |
| 4           | 別の電話番号に発信する      |
| <b>大</b>    | 通話を統合して会議通話を開始する |
| ۲ <b>٫×</b> | 会議通話を複数の通話に分ける   |

# 自分の電話番号を確認する

電話アプリを開きます。

画面の一番上に自分の電話番号が表示されます。

# 着信音を変更する

- 1. 画面上部から下に2本指で1回または1本指で2回スワイプします。
- 2. 🏚 > [音と通知] > [着信音] をタップします。
- 3. 着信音をタップし、[OK] をタップします。

**ヒント:** 着信音として曲またはカスタムサウンドを使用するには、端末で該当する.mp3 フォルダーを**着信音**フォル ダーへ移動します。ファイルマネージャーアプリがまだインストールされていない場合は、Google Play<sup>™</sup> ストアから インストールしておく必要があります。

# 発信

### 電話をかける

- 1. 電話アプリで 🔡 をタップします。
- 2. 電話番号を入力します。
- 3. 📞 をタップします。

#### 最近かけた番号に電話をかける

- 1. 電話アプリで ()をタップします。
- 2. 名前または電話番号の横にある 📞 をタップします。

#### 連絡先に電話をかける

- 1. 電話アプリで 🚉 をタップします。
- 2. 連絡先をタップします。
- 3. 発信する電話番号をタップします。

ヒント:連絡先にテキストメッセージを送信するには、電話番号の横にある 目 をタップします。

### クイックアクセスで連絡先に発信する

クイックアクセスについて詳しくは、クイックアクセスリストに連絡先または電話番号を追加するを参照してください。

- 1. 電話アプリで 🛧 をタップします。
- 2. クイックアクセスで発信する連絡先をタップします。

### 発信時に自分の電話番号を通知または非通知にする

この機能は、通信事業者によってはサポートされていない場合があります。

- 1. 電話アプリで、画面の右上隅にある: をタップします。
- 2. [設定] > [通話] > [その他の設定] > [発信者番号] をタップします。
- 3. [番号を通知] または [番号を非通知] をタップします。

### 通話履歴を表示する

過去の発信、着信、および不在着信は、履歴画面で確認できます。

- 1. 電話アプリで、画面の右上隅にある: > [通話履歴] をタップします。
- 2. 次のいずれかの操作を行います。
  - 特定の通話の詳細を表示するには、連絡先名または電話番号をタップし、[通話の詳細]をタップします。
  - 不在着信を表示するには、[不在着信]をタップします。
  - 通話履歴を消去するには、: > [通話履歴を消去] > [OK] をタップします。

着信

### 通話に応答または通話を拒否する

1. 端末がロックされている場合は、 **し**を長押しします。

- 着信に応答するには、指を 📞 までスライドさせ、画面から指を離します。
- 着信を拒否するには、指を 🐢 までスライドさせ、画面から指を離します。
- 2. 端末がロック解除されている場合は、着信通知の 📞 [応答] または 🗙 [停止] をタップします。

#### 発信者ヘクイック返信を送る

着信に応答する代わりに、発信者へ簡単なテキストメッセージを送信することができます。クイック返信の受信者に 応じて、テキストメッセージの追加料金が発生する場合があります。

メモ:通知不可能な発信者からの着信の場合は、クイック返信を送信するためのオプションが表示されません。

下書き - BlackBerry 内部使用

1. 着信したら、 📞 を長押しします。指を 🖪 までスライドさせ、指を離します。

- 2. 次のいずれかの操作を行います。
  - 4 つのデフォルトメッセージからメッセージを選んで送信するには、そのメッセージをタップします。
  - 新しいメッセージを作成するには、[返信を入力]をタップします。

着信を拒否してクイック返信を送ると、発信者はボイスメールに転送されます。お使いの端末がボイスメールに対応 していない場合は、発信者側に話中音が流れます。

#### デフォルトのクイック返信メッセージを変更する

デフォルトのメッセージを上書きして、独自のクイック返信メッセージを作成することができます。

- 1. 電話アプリで、画面の右上隅にある: をタップします。
- 2. [設定] > [クイック返信] をタップします。
- 3. 変更するクイック返信をタップします。
- 4. 新しいメッセージを入力します。
- 5. **[OK]** をタップします。

デフォルトのクイック返信にリセットするには、[クイック返信の編集] 画面で : をタップし、[デフォルトのアプ リをリセット] をタップします。

#### スライダーを使用して通話に応答または通話を拒否する

デフォルトでは、スライダーを開いて着信を拒否し、発信者ヘテキストメッセージによる応答を送信できます。この 設定を変更し、スライダーを開いて通話に応答するように設定したり、スライダーを開いても何も起きないように設 定したりすることができます。

**メモ:** [**開いて拒否/返信**]オプションを選択した場合は、発信者がボイスメールに転送されます。お使いの端末がボ イスメールに対応していない場合は、発信者側に話中音が流れます。通知不可能な番号から着信があった場合は、ス ライダーを開いても何も起きません。

- 1. 電話アプリで: > [設定] > [音とバイブレーション] > [スライダー操作] > [着信通話のスライダーオ プション] をタップします。
- 2. 次のいずれかの操作を行います。
  - スライダーを開いたときに応答するには、[開いて応答]をタップします。
  - 着信を拒否して、テキストメッセージの応答を送信するには、[開いて拒否/返信]をタップします。
  - 着信時にスライダーを開いても何も起きないようにするには、[何もしない]をタップします。

### 着信時に着信音を止める

通知音またはバイブ通知がオンのときに着信した場合でも、着信音とバイブ機能をすばやく停止することができます。 着信音を停止した後も、着信に応答したり、着信を拒否したりすることはできます。

着信時に、**[音量アップ]**、**[音量ダウン]**、または**[ミュート]** ボタンを押します。

#### 通話をヘッドセットから端末に転送する

Bluetooth ヘッドセットが端末に接続されている場合、自動的にヘッドセットで着信通話を受信します。通話は手動で 端末に転送できます。

- 1. 通話中に ∦ をタップします。
- 2. 次のいずれかの操作を実行します。
  - 通話を端末に移行するには、[携帯端末のイヤホン]をタップします。
  - 通話を端末のスピーカーフォンに移行するには、[スピーカー]をタップします。

#### Bluetooth ヘッドセットで通話を着信しないようにする

Bluetooth ヘッドセットを電話アプリから切断すると、通話を端末で着信できるようになります。

- 1. 画面上部から下に2本指で1回または1本指で2回スワイプします。
- 2. [Bluetooth] をタップします。
- 3. 切断するペアリング済みヘッドセットの横にある 🏚 をタップします。
- 4. **[電話の音声]** チェックボックスをオフにします。

### 通話を保留にする

通話中に 📕 をタップします。

通話を再開するには、 📕 をもう一度タップします。

# 通話のブロック

## すべての発着信をブロックする

通話をブロックすると、すべての発着信を停止できます。これにより、ローミング中の発着信を防ぐこともできます。 特定の電話番号をブロックする方法について詳しくは、通信事業者にお問い合わせください。この機能は、通信事業 者によってはサポートされていない場合があります。

- 1. 電話アプリで、画面の右上隅にある:をタップします。
- 2. [設定] > [通話] > [通話をブロック中] をタップします。
- 3. 該当するチェックボックスをオンにします。

通話を初めてブロックするときには、通話ブロック設定をロックするためのパスワードを作成するように求められま す。通話ブロック用のパスワードを変更するには、[通話ブロックパスワードを変更]をタップします。

### 電話番号を直接ボイスメールに転送する

特定の連絡先からの着信を直接ボイスメールに転送するには、該当する電話番号を制限します。 制限する電話番号が連絡先アプリの連絡先リストにあることを確認してください。

- 1. 連絡先アプリで、ブロックする連絡先をタップします。
- 3. **[すべての通話をボイスメールへ]** チェックボックスをオンにします。

### 通話可能な電話番号を制限する

発信番号制限を設定して使用すると、発信番号制限リストに追加した電話番号にのみ、発信したり、テキストメッセージ(SMS または MMS)を送信したりすることができます。例えば、お子様が利用する端末で、発信できる電話番号 を制限できます。発信番号制限を使用するには、通信事業者が、お使いの SIM カードにその機能を付帯させる必要が あります。この機能は、通信事業者によってはサポートされていない場合があります。

- 1. 電話アプリで、画面の右上隅にある: をタップします。
- 2. [設定] > [通話] > [発信番号制限] をタップします。
- 3. [発信番号制限をON にする] をタップします。
- 4. 通信事業者から提供された SIM セキュリティコードを入力します。

ユーザーガイド 下書き - BlackBerry 内部使用

- 5. **[OK]** をタップします。
- 6. [発信番号制限リスト] > : > [連絡先を追加] をタップします。
- 7. 名前と電話番号を入力します。
- <sup>8.</sup> **[保存]** をタップします。

# クイックアクセスリストに連絡先または 電話番号を追加する

連絡先または電話番号を追加できるクイックアクセスリストは2つあります。キーボードショートカットに連絡先 または電話番号を追加すると、キーボードの1つのキーを長押しするだけで、その番号に発信できます。キーボード のショートカットにはデフォルトで、ボイスメールのアクセス番号が割り当てられています。詳細については、キー ボードショートカットキーを使用するを参照してください。

また、電話アプリのクイックアクセスリストに連絡先を追加することもできます。

- 1. 電話アプリで 🚉 をタップします。
- 2. 連絡先名の横にある画像または文字をタップします。
- 3. ☆ をタップします。

## クイックアクセスリストから連絡先または電話番号 を削除する

- 1. 電話アプリで 🛧 をタップします。
- 2. 削除する連絡先を長押しします。
- 連絡先を ¥ [削除] までドラッグします。画面から指を離します。

# 割込通話および着信転送

### 割込通話をオンまたはオフにする

この機能は、通信事業者によってはサポートされていない場合があります。

1. 電話アプリで、画面の右上隅にある: をタップします。

ユーザーガイド 下書き - BlackBerry 内部使用

- 2. [設定] > [通話設定] > [その他の設定] をタップします。
- 3. [割込通話] チェックボックスをタップします。

### 着信転送をセットアップする

通信事業者によっては、この機能を使用できない場合があります。

- 1. 電話アプリで、画面の右上隅にある: をタップします。
- 2. [設定] > [通話設定] > [着信転送] をタップします。
- 3. 通話を転送する先の電話番号を変更するには、着信転送オプションをタップし、電話番号を入力します。

## 会議通話を開始する

- 1. 通話中に、別の電話番号に発信するか、別の着信に応答します。
- 2. 通話を統合するには、 🐧 をタップします。

### 通話中に2件目の着信に応答する

割込通話がオンになっていることを確認してください。

- 1. 通話中に2件目の着信があったら、 📞 を長押しします。指を 📞 までスライドさせ、指を離します。
- 2. 次のいずれかの操作を実行します。
  - 最初の通話を保留し、2件目の着信に応答するには、[現在の通話を保留]をタップします。
  - 最初の通話を終了し、2件目の着信に応答するには、[現在の通話を終了]をタップします。
- 3. 最初の通話を保留し、両方の通話を統合して会議通話を開始するには、 🐧 をタップします。

会議通話にさらに参加者を追加するには、手順1と2を繰り返します。

### 通話中に別の電話番号に発信する

通話中に別の電話番号に発信すると、最初の通話は自動的に保留になります。

- 1. 通話中に 🛃 をタップします。
- 2. 次のいずれかの操作を行います。
  - ダイヤルパッドを使用して、電話番号を入力します。

- ダイヤルパッドの上をタップして、電話画面に移動します。連絡先をタップします。
- 3. 両方の通話を統合して会議通話を開始するには、 🏌 をタップします。

会議通話にさらに参加者を追加するには、手順1~3を繰り返します。

### 会議通話から参加者を削除する

- 1. 会議通話中に会議通話の参加者を表示するには、[グループ通話オプション]をタップします。
- 2. 次のいずれかの操作を実行します。
  - 会議通話から参加者を削除し、通話を終了するには、 🚗 をタップします。
  - 会議通話から参加者を削除し、削除した参加者との個別通話を維持するには、 5 をタップします。

# LTE 通話

## Voice over LTE および LTE ビデオ通話をオンにする

Voice over LTE および LTE のビデオ通話では 4G LTE 接続を使用するため、高音質かつ高画質の通話が可能です。LTE ビデオ通話を使用するには、Voice over LTE をオンに切り替える必要があります。

通信事業者によっては、この機能をサポートしていない場合があります。詳細については、通信事業者にお問い合わ せください。

- 1. 画面上部から下に2本指で1回または1本指で2回スワイプします。
- 2. 🏠 をタップします。
- 3. 使用可能なオプションに応じて、次のいずれかの操作を行います。
  - [高度な通話機能] をタップします。
  - [その他] > [モバイルネットワーク] > [IMS 設定] をタップします。
- [高度な通話機能]、[IMS]、または[拡張 4G LTE サービス]スイッチをオンに切り替えます。
- 5. **[HD 音声通話のみ]、[Voice over LTE]、**または**[拡張 4G LTE モード]**スイッチをオンに切り替えます。
- 6. ビデオ通話をオンにするには、[HD ビデオ通話]または [LTE ビデオ通話] スイッチをオンに切り替えます。

### LTE ビデオ通話を発信する

ご利用の通信事業者がLTEビデオ通話をサポートしている場合は、この機能を備えた端末の利用者へビデオ通話を発信できます。

ユーザーガイド

- 1. 電話アプリで次のいずれかの操作を実行します。
  - 電話番号をダイヤルするには、 :::: をタップし、電話番号を入力します。
  - 連絡先へ発信するには、 🚉 をタップし、該当する連絡先をタップします。
  - クイックアクセスで連絡先へ発信するには、 🕁 をタップし、該当する連絡先をタップします。
- 2. 📑 をタップします。

メモ:ご利用の通信事業者によっては、 または ★ から直接、連絡先に LTE 通話を発信できない場合があります。 このような場合は、連絡先へ発信し、接続されたら ■ > [ビデオ通話] をタップします。

#### 音声のみの通話に切り替える

ビデオ通話中に 
■ をタップします。

ビデオ通話に戻すには、 
そもう一度タップします。

#### フロントカメラとリアカメラを切り替える

ビデオ通話中に、次のいずれかの操作を行います。

- 🖾 をタップします。
- :> [カメラを切り替え] をタップします。

#### ビデオ通話を保留にする

ビデオ通話中に、次のいずれかの操作を行います。

- をタップします。
- : > [通話を保留] をタップします。

#### ビデオを一方向で共有する

音声通話中に、通話相手がLTEビデオ通話機能を備えた端末を使用しているときには、通話相手にビデオを共有でき ます。また、必ずしも相手側からビデオを共有してもらう必要はありません。

- 1. 音声通話中に をタップします。
- 2. [一方向ビデオ] または [転送ビデオ共有] をタップします。

### LTE ビデオ通話に応答する

- 1. 着信したら、 📞 をタップします。
- 2. 次のいずれかの操作を実行します。
  - ビデオ通話として応答するには、指を 📑 までスライドさせます。
  - 音声通話として応答するには、指を 📞 までスライドさせます。

## Wi-Fi 通話

### Wi-Fi 通話をオンにする

モバイルネットワークが制限されている場合や、圏外の場合でも、お使いの端末では Wi-Fi ネットワーク経由で通話 できます。

この機能は、通信事業者によってはサポートされていない場合があります。詳細については、通信事業者にお問い合わせください。

- 1. 画面上部から下に2本指で1回または1本指で2回スワイプします。
- 2. 🏚 > [その他] > [Wi-Fi 通話] をタップします。
- 3. [Wi-Fi 通話] スイッチをオンに切り替えます。
- 4. Wi-Fi 通話が行われるときに確認できるようにするには、[Wi-Fi 通話ステータス]をオンにします。
- 5. [Wi-Fi 通話設定] > [接続設定] をタップします。
  - モバイルネットワークの電波状態が良好のときにも Wi-Fi ネットワークを使用するには、[Wi-Fi 優先] をタップします。
  - モバイルネットワークを使用せずに Wi-Fi ネットワークのみを使用するには、[Wi-Fi のみ]をタップします。
  - モバイルネットワーク通信が圏外のときにのみ通話に Wi-Fi ネットワークを使用するには、[モバイルネット ワーク優先] をタップします。

### Wi-Fi 通話を発信する

画面上部に 🍖 が表示されていることを確認します。

1. 電話アプリで 🔛 をタップします。

ユーザーガイド 下書き - BlackBerry 内部使用

- 2. 電話番号を入力します。
- 3. 📢 をタップします。

ボイスメール

### ボイスメールをセットアップする

この機能は、通信事業者によってはサポートされていない場合があります。詳細については、通信事業者にお問い合わせください。

- 1. 電話アプリで、画面の右上隅にある:をタップします。
- 2. [設定] > [通話] > [ボイスメール] をタップします。
- 3. 次のいずれかの操作を行います。
  - ボイスメールをセットアップするには、[セットアップ]をタップします。[ボイスメールの番号]フィール ドが空欄の場合は、[ボイスメールの番号]をタップし、ボイスメールのアクセス番号を入力します。ボイス メールのアクセス番号をお持ちでない場合は、通信事業者にお問い合わせください。
  - 通知プロファイルを選択するには、[音声]をタップします。
  - ボイスメール通知を受け取ったときにバイブが鳴るようにするには、[バイブレーション] チェックボックス をオンにします。

電話アプリからボイスメールを発信するには、1を長押しします。

### ビジュアルボイスメール

ボイスメールへのアクセスおよび管理は、ビジュアルボイスメールから行うこともできます。アプリでは、端末上の メッセージを確認したり、スクロールしたりすることができます。ビジュアルボイスメールの一部のサービスでは、 ボイスメールメッセージをテキストに変換して、メールやSMSのメッセージとして送信することもできます。

通信事業者によっては、端末にあらかじめビジュアルボイスメールアプリがインストールされている場合や、アプリ をダウンロードできる場合があります。

# アプリケーションと機能

# アプリのヘルプを参照する

BlackBerry Hub、カレンダー、BlackBerry カメラ、DTEK by BlackBerry などのアプリの詳細については、 help.blackberry.com を参照してください。

# Google Play<sup>™</sup> からアプリをダウンロード する

- 1. Google Play<sup>™</sup> ストアアプリを開きます。
- 2. 必要に応じて、Google<sup>™</sup> アカウントを使用してサインインします。
- 3. ダウンロードするアプリを閲覧または検索します。
- 4. アプリをタップしてから、**[インストール]**をタップします。

# ホーム画面の整理

## アプリ、ウィジェット、またはショートカットを移 動する

1. アプリ、ウィジェット、またはショートカットを長押しして、移動する場所へとドラッグします。

2. 画面から指を離します。

## アプリまたはショートカットをお気に入りトレイに 移動する

各ホーム画面の下部には、お気に入りトレイが表示されています。このトレイから、お気に入りのアプリやショート カットに簡単にアクセスできます。お気に入りトレイには、アプリまたはショートカットを4つまで追加できます。 ユーザーガイド

- 1. お気に入りトレイがいっぱいになっている場合は、トレイ内のアプリまたはショートカットを長押しして、ホーム画面上の適切な場所までドラッグします。
- 2. 追加するアプリまたはショートカットを長押しして、お気に入りトレイまでドラッグします。

### ホーム画面を追加する

アプリ、ウィジェット、およびショートカットを整理するために、ホーム画面を必要なだけ追加できます。

- 1. ホーム画面で、移動するアイテムを長押しして、画面の右端までドラッグします。
- アイテムをドラッグしたまま画面右端で少し留めておくと、次のホーム画面が表示されます。必要に応じて、空白のホーム画面が表示されるまで、引き続きアイテムを右に移動します。
- 3. 画面から指を離します。

**ヒント**: 複数のホーム画面をすばやく表示するには、お気に入りトレイの上に表示される円をタップし、指を左右どちらかにスライドさせます。

### デフォルトのホーム画面を変更する

端末起動時または 🔿 をタップしたときに表示されるホーム画面を変更できます。

メモ: 🔿 を2回タップしないと、デフォルトのホーム画面が開かない場合があります。

- 1. ホーム画面の空き領域を長押しします。
- 2. デフォルトとして設定するホーム画面の上にある 角 をタップします。

### ホーム画面を削除する

使用していないホーム画面がある場合は、そのホーム画面を削除できます。デフォルトのホーム画面を削除すると、 その右側のホーム画面がデフォルトのホーム画面になります。

メモ:ホーム画面は、いったん削除すると復元できません。

- 1. ホーム画面の空き領域を長押しします。
- 2. 削除するホーム画面を長押しして、画面上部の[削除]バーまでドラッグします。

## アプリおよびショートカットをフォルダーにまとめ て整理する

1. ホーム画面でアプリまたはショートカットを長押しします。

#### 

下書き - BlackBerry 内部使用

- アプリまたはショートカットを、同じフォルダーに入れる別のアプリまたはショートカット上までドラッグします。
- フォルダーに名前を付けるには、フォルダーをタップします。[新しいフォルダ] をタップし、名前を入力します。

## 最近使用したアプリおよび画面の表示方法を変更す る

をタップすると、最近使用したアプリや画面の表示形式をタイル、レンガ、またはローロデックス表示に切り替えることができます。お好みに合わせて表示方法を選択できます。

- 1. 画面上部から下に2本指で1回または1本指で2回スワイプします。
- 2. 🏠 > [表示] > [最近] をタップします。
- 3. 表示を選択します。
- 4. [完了] をタップします。

## アプリをアンインストールする、またはホーム画面 からアプリ、ウィジェット、ショートカットを削除 する

ホーム画面からアプリを削除しても、端末からは削除されないため、 🗰 からそのアプリを開くことができます。

- 1. アプリ、ウィジェット、またはショートカットを長押しします。
- 2. アプリ、ウィジェット、またはショートカットを画面上部へドラッグします。
  - アプリをアンインストールするには、アプリを [**アンインストール**] までドラッグします。
  - アプリをオフにするには、アプリを [無効にする] までドラッグします。
  - ホーム画面からアプリ、ウィジェット、またはショートカットを削除するには、アプリを [削除] までドラッグします。

Google Play<sup>™</sup> ストアを使用すると、アンインストールしたアプリを再インストールできます。Google Play<sup>™</sup> ストアで **三** > **[マイアプリ]** > **[すべて]** をタップします。

オフにしたアプリをオンにするには、 🏠 > [アプリ]をタップします。画面上部で、[無効] カテゴリが表示される までカテゴリを左にスワイプします。アプリをタップして、[有効にする] をタップします。

## Messenger

### Messenger の使用

デフォルトの Messenger アプリを使用して、SMS、MMS メッセージを含むテキストメッセージの送受信および管理を 行うことができます。

#### テキストメッセージを送信する

- 1. Messenger アプリで (+) をタップします。
- [To] フィールドに携帯電話の電話番号を入力するか、連絡先名を先頭文字から何文字か入力し、該当する連絡 先を表示させます。
- 3. **[メッセージの送信]**フィールドにメッセージを入力してから、 🕨 をタップします。

**ヒント**: 絵文字を追加するには、メッセージフィールドで ② をタップします。キーボードに戻るには、 📟 をタッ プします。

#### マルチメディアメッセージ(MMS)を送信する

- 1. Messenger アプリで (∓) をタップします。
- [To] フィールドに携帯電話の電話番号を入力するか、連絡先名を先頭文字から何文字か入力し、該当する連絡 先を表示させます。
- 3. @ をタップし、メディアファイルを添付します。
  - 写真を撮影して添付するには、 
     をタップします。カメラビューを全画面表示に切り替えるには、 
     らっプします。
  - ライブラリの画像を添付するには、 🔜 をタップします。
  - ステッカーを添付するには、 
     ・ をタップします。他のステッカーをダウンロードして添付することもできます。
  - 音声メッセージを録音して添付するには、 をタップした後、 を押し続けて音声を録音します。
  - ・ 位置情報を添付するには、

     ・ をタップします。

#### 4. ► をタップします。

メモ:メッセージの作成中に画面を閉じると、そのメッセージは下書きとして保存されます。会話をタップすると、 メッセージの入力を再開できます。

#### メッセージを削除する

- 1. Messenger アプリでメッセージを長押しします。

### 会話を管理する

- 1. Messenger アプリで、画面上部にツールバーが表示されるまで会話を長押しします。
- 2. 次のいずれかの操作を行います。
  - 会話を削除するには、 
     をタップします。
  - 連絡先を追加するには、+▲をタップします。
  - 通知をオンまたはオフに切り替えるには、 🏚 または 🖄 をタップします。

  - ・ 会話をアーカイブするには、
     ・ をタップします。アーカイブされた会話をメッセージリストに戻すには、
     会話を長押ししてから、

     ▲をタップします。

#### Messenger アプリでメッセージを検索する

Messenger アプリでは、連絡先、電話番号、メッセージなどのアイテムを簡単に検索できます。

- 1. Messenger  $\mathcal{P}\mathcal{J}\mathcal{J}\mathcal{O}(\mathcal{Q})$
- 2. [検索]フィールドに検索語を入力します。

# Google<sup>™</sup> アプリと Now on Tap について

Google<sup>™</sup> アプリでは、役立つ情報が必要なタイミングで Google Now<sup>™</sup> カードに表示されます。Google Now<sup>™</sup> カードに は、カスタマイズされた情報(現在位置の最新の天気、予定表に基づいた次のイベントの案内など)が表示されます。 Now on Tap は、Google<sup>™</sup> アプリの機能を拡張し、使用中のアプリに基づいた関連情報を表示します。例えば、友だち と BBM でレストランでの食事について相談しているときには、レストランの評価や経路案内を記載したカードが表 示されます。Google<sup>™</sup> アプリで Now カードをセットアップしたら、 〇 を長押しして、Now on Tap にアクセスしま す。

Google アプリおよび Now on Tap について詳しくは、Google アプリのヘルプを参照してください。
時計

### アラーム時計の設定

### アラームを設定する

- 1. 時計アプリで ① をタップします。
  - 既存のアラームをセットするには、アラームに表示されている時刻をタップします。
  - アラームを新規作成するには、 + をタップします。
- アラーム時刻を調整するには、時または分の数字をタップします。ダイヤルを長押しして、目的の時刻まで回します。
- [午前] または [午後] をタップします。
- 4. **[OK]** をタップします。

### アラームを作成または削除する

時計アプリで次のいずれかの操作を行います。

- アラームを作成するには、 ① > + をタップします。
- アラームを削除するには、削除するアラームの下にある >

ヒント:アラームにラベルを追加すると、その目的を識別しやすくなります。

### アラーム音を変更する

- 1. 時計アプリで 🔿 をタップします。
- 2. 変更するアラームの下にある ∨ > ▲ をタップします。
- 3. アラーム音を選択します。
- 4. **[OK]** をタップします。

### 複数の曜日にアラームを設定する

1. 時計アプリで 🔿 をタップします。

下書き - BlackBerry 内部使用

- アラームの下にある >> をタップします。
- 3. **[繰り返し]** チェックボックスをオンにします。 アラームが鳴るように設定された曜日の文字が白い円で囲まれます。
- 4. 曜日を追加または削除するには、その文字をタップします。

### スヌーズの長さを設定する

デフォルトでは、アラームは10分後にスヌーズになります。

- 1. 時計アプリで: > [設定] > [スヌーズの長さ] をタップします。
- 2. 数字にタッチし、上または下にスライドさせます。
- 3. 目的の数字が線の間に表示されたら、[OK] をタップします。

### 消音までの時間を設定する

デフォルトでは、アラームは10分後に消音されます。

- 1. 時計アプリで: > [設定] をタップします。
- 2. [消音までの時間] をタップします。
- 3. 時刻をタップします。
- 4. **[OK]** をタップします。

### ストップウォッチを使用する

- 1. 時計アプリで 🛈 をタップします。
- 2. ストップウォッチをタップします。
  - ストップウォッチを停止するには、ストップウォッチをもう一度タップします。
  - ストップウォッチを停止した後で再開するには、ストップウォッチをもう一度タップします。
  - ラップを追加するには、 ひをタップします。
  - ストップウォッチをリセットするには、 をタップします。

### タイマーを設定する

1. 時計アプリで ▼ をタップします。

- 時、分、秒を入力します。例えば、1時間のタイマーを設定するには、10000と入力します。
- 3. タイマーを開始するには、 をタップします。

タイマーの設定以外にも、次のことができます。

- 実行中のタイマーに分数を追加するには、+1'をタップします。
- 別のタイマーを設定するには、 ▼+ をタップします。
- タイマーをリセットするには、↓↓ をタップし、 ◆ をタップします。
- タイマーを削除するには、 i をタップします。

### 自宅タイムゾーンを設定する

- 1. 時計アプリで : をタップします。
- 2. [自宅タイムゾーン] をタップします。
- 3. 自宅タイムゾーンに設定するタイムゾーンをタップします。

**ヒント:**移動中に時計を現在位置のタイムゾーンに合わせて自動的に更新するには、[自宅の時計を自動表示]チェックボックスをオンにします。

#### 他の地域の時刻を表示する

時計画面では、複数の地域の時刻を表示できます。

- 1. 時計アプリで (1)をタップします。
- 2. 💮 をタップします。
- 3. 時計画面に表示する地域をタップします。
- 4. ← をタップします。

#### 時計画面から地域を削除する

- 1. 時計アプリで 🌐 をタップします。
- 2. 削除する地域の横にあるチェックボックスをオフにします。

### ナイトモードに切り替える

ナイトモードに切り替えることで、就寝時などに時刻を表示したまま画面を暗くすることができます。 時計アプリで次のいずれかの操作を行います。

- 時計画面上の任意の場所を長押しします。

### 時計のスタイルを変更する

時計をデジタルまたはアナログ形式に切り替えるには、時計アプリで : > [設定] > [スタイル] > [アナログ] または [デジタル] をタップします。

# BlackBerry デバイスの検索

### 端末を検索する

BlackBerry デバイスの検索アプリでは、端末上のファイル、アプリ、ヘルプなどを検索できます。また、検索フィー ルドにインスタントアクションコマンドを入力すると、タスクをすばやく実行できます。

BlackBerry デバイスの検索アプリで、検索条件またはインスタントアクションコマンドを入力します。

ヒント:ショートカットの設定に応じて、キーボードのSキーを押して検索を開始することもできます。

#### 検索カテゴリを変更する

特定のタイプのファイルを検索するときに、検索対象とするカテゴリを指定できます。例えば、曲を検索するときに は、音楽以外のカテゴリをすべてオフにします。

- 1. BlackBerry デバイスの検索アプリで、: > [設定] > [検索カテゴリ] をタップします。
- 検索対象とするカテゴリを選択するには、チェックボックスをオンまたはオフにします。
- 3. **[OK]** をタップします。

**ヒント:** 拡張検索カテゴリでは、インターネット検索結果、クラウドアプリ(Google Drive<sup>™</sup>、Google Play<sup>™</sup> など)、端 末上のその他のアプリなどを検索できます。端末上のデータのみを検索するには、**[拡張検索]** チェックボックスをオ フにします。

#### 検索結果を活用する

検索結果画面に表示される検索結果のアイテムに対し、さまざまなアクションを実行できます。使用可能なアクショ ンは、アイテムのタイプに応じて異なります。例えば、検索結果にアプリが含まれている場合、検索結果画面からそ のアプリを直接開くことができます。 ユーザーガイド 下書き - BlackBerry 内部使用

1. 検索結果をタップします。

2. 必要に応じて、アクションをタップします。

#### 検索結果の保存を停止する

デフォルトでは、端末に最新の20回分の検索結果が保持されるため、これらをすばやく参照したり、再利用したり することができます。検索結果の保存が不要な場合は、この機能をオフにすることができます。

1. BlackBerry デバイスの検索アプリで、: > [設定] をタップします。

2. [検索履歴を保存]スイッチをオフに切り替えます。

**ヒント**:検索結果を個別に削除するには、結果を左または右にスワイプします。すべての検索履歴を完全に消去するには、: > [設定] > [検索履歴を消去] をタップします。

## インスタントアクションを使用してタスクをすばや く実行する

インスタントアクションは、タスクを迅速に実行できるショートカットです。 メモ:インスタントアクションでは、端末に設定されている入力言語が使用されます。

1. 検索フィールドにコマンドを入力します。

2. 検索結果からインスタントアクションをタップします。

#### 電話をかける

検索フィールドに連絡先または電話番号を入力して、電話をかけることができます。

「電話番号」、「ダイヤル」、または「発信」と入力し、連絡先名または電話番号を入力します。

#### メールを送信する

「メールアドレス」または「メール」と入力し、連絡先名を入力します。

#### テキストメッセージを送信する

「SMS」、「メッセージ」、「msg」、または「テキスト」と入力し、連絡先名または電話番号を入力します。

#### 音楽を再生する

「再生」と入力し、曲名、アーティスト名、またはアルバム名を入力します。

#### 経路を検索する

「地図」と入力し、社名または住所を入力します。

#### メモを作成する

「ノート」または「メモ」と入力し、メモのタイトルを入力します。

タスクを作成する

「タスク」または「ToDo」と入力し、タイトルを入力します。

# トラブルシューティング:BlackBerry デバイスの検 索

### BlackBerry デバイスの検索アプリを使用してメールを検索できない

BlackBerry デバイスの検索アプリでは、BlackBerry Hub 内のメールのみを検索できます。 ご使用のメールアカウント を BlackBerry Hub に追加する方法については、BlackBerry Hub のヘルプを参照してください。

# 位置情報サービスと Google マップ

# 位置情報サービスについて

位置情報サービスをオンにすることで、Google Maps<sup>™</sup>などの位置情報アプリケーションやサービスが現在位置を検索 できるようになります。位置情報アプリケーションでは、GPS テクノロジやその他の位置情報取得機能を使用して、 ドライブ経路などの情報を取得します。 位置情報サービスを使用するアプリについては、[位置情報] 設定画面で確認することもできます。アプリに位置情報 を提供しないようにするには、そのアプリの位置検索権限をオフに切り替えます。 アプリの権限をオンまたはオフに 切り替える方法について詳しくは、セキュリティのヘルプを参照してください。

# 位置情報サービスをオンまたはオフに切り替える

- 1. 画面上部から下に2本指で1回または1本指で2回スワイプします。
- 2. 🙇 > [位置情報] をタップします。
- 3. 画面上部にあるスイッチをオンまたはオフに切り替えます。

### 位置情報取得の高速化をオンにする

[位置情報取得の高速化]では、Qualcomm IZat ハードウェアを使用して、現在地を(屋内であっても)より正確かつ 迅速に検索するように設計されています。

- 1. 画面上部から下に2本指で1回または1本指で2回スワイプします。
- 2. 🏠 > [位置情報] > [位置情報取得の高速化] をタップします。
- 3. [位置情報についての同意]チェックボックスをオンにします。

### 位置情報モードを変更する

位置情報モードでは、端末が現在位置をどの程度正確に検出するかを設定できます。次の位置情報モードから選択で きます。

- 高精度: GPS、Wi-Fiネットワーク、モバイルネットワーク、および Google<sup>™</sup> 位置情報サービスを使用して、現在 位置を正確に特定します。
- ・ 電池節約: Wi-Fi ネットワーク、モバイルネットワーク、および Google<sup>™</sup> 位置情報サービスを使用して現在位置を 特定しつつ、電池の消費を抑えます。
- 端末のみ: GPSのみを使用して現在位置を特定します。このモードは、電池節約モードより電池を消費する可能 性があり、高精度モードほど高速に動作しない可能性があります。
- 1. 画面上部から下に2本指で1回または1本指で2回スワイプします。
- 2. 🏚 > [位置情報] > [モード] をタップします。
- 3. オプションをタップします。

### ロケーション履歴をオンまたはオフに切り替える

ロケーション履歴は Google<sup>™</sup>のサービスであり、端末が携行された場所のプライベートマップを作成し、そのマップ を使用して役立つ機能(通勤経路に関する予測や、検索結果の精度向上など)を提供します。

- 1. 画面上部から下に2本指で1回または1本指で2回スワイプします。
- 2. 🏠 > [位置情報] > [Google ロケーション履歴] をタップします。
- 3. 必要に応じて、Google<sup>™</sup>アカウントを追加します。
- 4. 画面上部にあるスイッチをオンまたはオフに切り替えます。

# Google Maps<sup>™</sup>について

Google Maps<sup>™</sup>では、各種企業やレストラン、その他関心のあるスポットを探し出せるだけでなく、目的地までの詳細 な経路案内が表示されます。

### Google Maps<sup>™</sup>のヘルプを参照する

次のいずれかの操作を実行します。

- Google Maps<sup>™</sup>で = > [ヘルプ] をタップします。
- モバイル版マップヘルプセンター support.google.com/gmm/android にアクセスします。

キーボードショートカット

### キーボードショートカットキーを使用する

ホーム画面では、物理キーボードのキーがショートカットキーの役割も果たします。アプリを開いたり、メールを作 成したり、直接発信したりするようにキーをセットアップできます。物理キーボードでは、短押しショートカットと 長押しショートカットの両方を使用できます。

BlackBerry Launcher 以外のホーム画面をインストールした場合は、キーボードショートカットを使用できません。

- 1. 物理キーボードをスライドさせて開きます。
- 2. ホーム画面が表示された状態で、次のいずれかの操作を実行します。
  - 短押しショートカットが割り当てられたキーを押します。
  - 長押しショートカットが割り当てられたキーを長押しします。

**ヒント**: 各キーに割り当てられたショートカットを表示するには、ホーム画面の空き領域を長押しします。 🏠 > [キーボードショートカット] をタップします。

### 事前定義されているキーボードショートカット

ー部のキーにはすでに短押しのショートカットが割り当てられています。これらのショートカットは、ホーム画面か ら使用できます。

| +- | ショートカット            |
|----|--------------------|
| A  | 連絡先アプリを開く          |
| В  | ブラウザを開く            |
| C  | メールを作成する           |
| D  | メモアプリでメモを追加する      |
| Н  | ヘルプアプリを開く          |
| К  | 端末の画面をロックする        |
| L  | カレンダーアプリで今日の欄を開く   |
| Μ  | BlackBerry Hub を開く |
| Ν  | BBM を開く            |
| 0  | 端末の設定を開く           |
| Р  | 通話履歴を開く            |
| S  | 検索アプリを開く           |
| Т  | タスクアプリでタスクを追加する    |
| U  | 電卓を開く              |
| W  | ボイスメールを呼び出す        |

## キーボードショートカットをカスタマイズする

キーに割り当てられたショートカットを変更したり、キーにショートカットを追加したりすることができます。

- 1. ホーム画面の空き領域を長押しして、 🏚 > [キーボードショートカット] をタップします。
- 2. [短押し] または [長押し] をタップします。
- 3. 文字をタップします。必要に応じて、[ショートカットを編集]をタップします。

下書き - BlackBerry 内部使用

- アプリを開くようにショートカットを設定するには、[アプリを開く]をタップします。
- 連絡先に発信するようにショートカットを設定するには、[クイックアクセス]をタップします。
- メールまたはテキストメッセージを連絡先に送信するようにショートカットを設定するには、[メッセージの送信]をタップします。
- 別のショートカットを設定するには、[すべてのショートカット]をタップします。

ヒント:ショートカットを未割り当てのキーに割り当てるには、ホーム画面の表示中にキーを押します。

# 短押しキーボードショートカットをオフにする

デフォルトでは、ホーム画面から物理キーボードで入力すると、短押しのキーボードショートカットが使用されるように設定されています。この設定を変更し、物理キーボードで入力しても何も反応しないように設定したり、 BlackBerry デバイスの検索アプリで検索を開始するように設定したりすることができます。

- 1. ホーム画面の空き領域を長押しして、 🏠 > [入力アクション] をタップします。
- 2. [何もしない] または [検索を開始] をタップします。

# キーボードショートカットでスクロールする

ー部のアプリでは、物理キーボードのショートカットを使用して、リスト(BlackBerry Hubのメッセージなど)、メール、または文書をスクロールできます。

アプリで次のいずれかの操作を行います。

- 画面の最下部へ移動するには、Bを押します。
- 画面の最上部へ移動するには、Tを押します。
- 画面を下にスクロールするには、スペースキーを押します。

メモ:これらのショートカットは、一部のアプリでのみ使用できます。

# Google Chrome<sup>™</sup> およびダウンロード

# Google Chrome<sup>™</sup>のヘルプを参照する

Chrome for Android ヘルプセンター にアクセスするか、Google Chrome<sup>™</sup> で : > [ヘルプとフィードバック] をタッ プします。

ダウンロード

ダウンロードアプリを使用すると、メール、BBM メッセージ、ハングアウト、Google Chrome<sup>™</sup> などからダウンロー ドしたファイルを管理できます。ダウンロードアプリには、ストリーミング配信された音楽やビデオは表示されませ ん。

### ダウンロードアイコン

| アイコン | 説明                              |
|------|---------------------------------|
| Î    | ダウンロードしたファイルを削除する               |
| <    | ダウンロードしたファイルを共有する               |
| :    | ダウンロードしたアイテムをリストまたはサムネイルとして表示する |
| F    | 名前、日付、またはファイルサイズ順にファイルを並べ替える    |

# 印刷

### 端末から印刷する

互換性のある Wi-Fi または Bluetooth 対応プリンターや、コンピューターに接続されているプリンターを使用して、端 末から Web ページ、写真、文書などを印刷できます。すべてのアプリが印刷に対応しているわけではありません。

- 1. アプリで: > [印刷] をタップします。アプリによっては、このオプションが別の場所に表示される場合や、 オプション名が異なる場合([共有とエクスポート] など)があります。
- 2. 画面の上部をタップし、使用するプリンターをタップします。
- 3. 🖶 をタップします。

メモ:印刷前に、印刷サービスをインストールし、プリンターを追加しなければならない場合があります。

### 印刷サービスをインストールする

- 1. 画面上部から下に2本指で1回または1本指で2回スワイプします。
- 2. 🏚 > [印刷] をタップします。

- 3. **[サービスを追加]**をタップします。
- ご使用のプリンターとの互換性があるサービスをタップし、[インストール]をタップします。互換性のあるサービスを特定するには、ワイヤレスプリンターのブランドを確認するか、そのユーザーガイドを参照してください。
- 5. **←** を2回タップします。
- 6. インストールしたプリンターサービスをタップします。サービスがリストにない場合は、画面上部から下にスワ イプし、新たにインストールしたプリンターサービスの通知をタップします。
- 7. そのサービスのスイッチをオンに切り替え、[OK] をタップして、プリンターが自動検出されるまで待ちます。

### プリンターを追加する

プリンターサービスをインストールすると、ほとんどの場合、そのプリンターは自動的に検出されます。プリンター が自動検出されない場合は、手動で追加できます。

- 1. 画面上部から下に2本指で1回または1本指で2回スワイプします。
- 2. 📩 > [印刷] をタップします。
- 使用するプリンターのプリンターサービスをタップします。プリンターサービスがオフの場合は、オンに切り替えます。
- 4. **[プリンターを追加]**をタップします。
- 5. 画面に表示される手順に従います。

# Google Cloud Print<sup>™</sup>を使用した印刷

お使いの端末で Google Cloud Print<sup>™</sup>を使用すると、クラウド対応プリンターまたはコンピューターに接続されている 任意のプリンターで印刷できます。

クラウド非対応のプリンターで印刷するには、次のようにします。

- Google Chrome<sup>™</sup> がコンピューターにインストールされていることを確認し、端末で使用しているのと同じ Google
   <sup>™</sup> アカウントでログインします。
- 印刷時には、コンピューターの電源が入っていることを確認します。

Google Cloud Print<sup>™</sup>のセットアップ方法および使用法について詳しくは、https://support.google.com/cloudprint/を参照 してください。

設定

# 端末設定をカスタマイズする

1. 画面上部から下に2本指で1回または1本指で2回スワイプします。

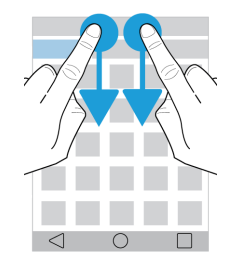

クイック設定メニューを使用すると、頻繁に使用するオプションや設定(自動回転、ネットワーク接続など) に簡単にアクセスできます。

- 2. 🏚 をタップします。
- 3. カスタマイズするアイテムをタップします。

# クイック設定の概要

クイック設定を使用すると、頻繁に使用するアイテム(画面の回転、Wi-Fi設定など)にアクセスできます。クイック 設定を開くには、画面上部から下に2本指で1回または1本指で2回スワイプします。

| アイテム      | 説明                                         |
|-----------|--------------------------------------------|
| <b></b>   | • 画面の明るさを調節する。                             |
| 画面の明るさ    |                                            |
| ▼         | <ul> <li>Wi-Fiネットワークに接続する。</li> </ul>      |
| Wi-Fi     |                                            |
| *         | <ul> <li>Bluetooth 対応デバイスに接続する。</li> </ul> |
| Bluetooth |                                            |

| アイテム              | 説明                                                                            |
|-------------------|-------------------------------------------------------------------------------|
| 0                 | <ul> <li>         ・         ・         白背景に黒文字と黒背景に白文字を切り替えます。     </li> </ul> |
| 色を反転              |                                                                               |
|                   | • 通信事業者名および接続状況を表示する。                                                         |
| [モバイルネットワーク] アイコン | <ul> <li>データの使用状況に関する情報へすばやくアクセスする。</li> </ul>                                |
| *                 | <ul> <li>すべてのワイヤレス接続をオンまたはオフに切り替える。</li> </ul>                                |
| 機内モード             |                                                                               |
| $\Diamond$        | <ul> <li>画面の表示中に端末を回転させると、表示が縦向きまたは横向きに自動ないに切ります。</li> </ul>                  |
| 自動回転              | 動的に切り替わる。                                                                     |
|                   | • 画面の表示中に端末を回転させても、画面は縦向きで表示されたまま                                             |
| 縦向き               | になる。                                                                          |
| T                 | <ul> <li>フラッシュライトをオンまたはオフにする。</li> </ul>                                      |
| フラッシュライト          |                                                                               |
| •                 | <ul> <li>位置情報サービスをオンまたはオフにする。</li> </ul>                                      |
| 位置情報              |                                                                               |
|                   | <ul> <li>外部ディスプレイにワイヤレスで画面を共有するように端末をセッ</li> </ul>                            |
| キャスト画面            | トアップする。                                                                       |
|                   | <ul> <li>バッテリーセーバーモードをオンまたはオフにする。</li> </ul>                                  |
| バッテリーセーバー         |                                                                               |

# 端末設定の概要

| アイテム  | 説明                                             |
|-------|------------------------------------------------|
|       | <ul> <li>Wi-Fi ネットワークへの接続をセットアップする。</li> </ul> |
| WI-FI |                                                |

| アイテム                  | 説明                                                                                                    |
|-----------------------|----------------------------------------------------------------------------------------------------|
| <b>⊁</b><br>Bluetooth | <ul> <li>Bluetooth 対応デバイスへの接続をセットアップする。</li> </ul>                                                                                                    |
| <b>〇</b><br>データ使用量    | <ul> <li>データ使用状況の統計を表示する。</li> <li>モバイルデータ設定にアクセスまたは調整する。</li> <li>指定のデータ制限に達したときに通知を受け取る。</li> </ul>                                                                                                    |
| <b>…</b><br>その他       | <ul> <li>機内モード、NFC、モバイルアクセスポイントなどの端末設定をカス<br/>タマイズする。</li> </ul>                                                                                                    |
| <b>◆</b><br>表示        | <ul> <li>● 画面の明るさおよび色のバランスを調節する。</li> <li>● 壁紙を設定する。</li> <li>● 端末がスリープ状態になるまでの時間、およびスリープから復帰させるためのジェスチャーを設定する。</li> <li>● 開いているアプリの表示方法を選択する。</li> <li>● 電源ボタンをダブルクリックしてカメラアプリを開くためのショートカットを設定する。</li> <li>● Daydream<sup>™</sup> をオンにする。</li> <li>● フォントサイズを変更する。</li> <li>● 回転設定をカスタマイズする。</li> <li>● 端末画面を外部デバイスと共有するためのオプションを設定する。</li> <li>● ヘッドホンまたは HDMI ケーブルの接続時に開くアプリケーションを変更する。</li> </ul> |
| °∘<br>スワイプのショートカット    | <ul> <li>特定のジェスチャーにショートカットを割り当てる。</li> </ul>                                                                                                    |
| <b>≜</b><br>音と通知      | <ul> <li>着信音と通知音を変更する。</li> <li>メディアと通知の音量を調節する。</li> <li>通知を優先またはブロックする。</li> <li>特定のアプリの音声と表示通知をカスタマイズする。</li> </ul>                                                                                                    |
| ●<br>アプリ              | <ul> <li>端末のメモリーを使用しているアプリケーションを監視する。</li> <li>端末上のすべてのアプリを表示および並べ替える。</li> <li>アプリをインストールする場所を選択する。</li> <li>アプリの権限をオンまたはオフにして、アプリによるデータへのアクセスを管理する。</li> </ul>                                                                                                    |

| アイテム              | 説明<br>····································                                                                                                    |
|-------------------|----------------------------------------------------------------------------------------------------|
| ■<br>ストレージと USB   | <ul> <li>端末およびメディアカードの空き容量を表示する。</li> <li>メディアカードをフォーマットしてデータを消去する。</li> </ul>                                                                                                    |
| Ê<br>バッテリー        | <ul> <li>バッテリーセーバーモードをオンまたはオフにする。</li> <li>電力消費量がもっとも多い機能の設定をカスタマイズして、電力消費<br/>を抑える。</li> </ul>                                                                                                    |
| メモリ               | • アプリが使用するメモリ量を監視する。                                                                                                    |
| <b>▲</b><br>ユーザー  | <ul> <li>個別のユーザープロファイルを端末に追加する。</li> <li>ユーザープロファイルおよびゲストプロファイルの設定をカスタマイズする。</li> <li>ユーザープロファイルを切り替える。</li> </ul>                                                                                                  |
| □₀<br>タップ&ペイ      | <ul> <li>支払いアプリを追加し、デフォルトで支払いに使用するアプリを選択する。</li> <li>支払いターミナルで NFC テクノロジーを使用して代金を支払う。</li> </ul>                                                                                                    |
| ♪<br>進化した対話       | <ul> <li>単純なタスクをすばやく実行できるジェスチャーをオンまたはオフにする。</li> </ul>                                                                                                    |
| <b>♥</b><br>位置情報  | <ul> <li>アプリに位置情報の使用を許可または拒否する。</li> <li>地図アプリで入力した最近の位置情報リクエストをクリアする。</li> <li>位置情報を識別するためのモードを選択する。</li> </ul>                                                                                                    |
| ■                 | <ul> <li> 画面ロックのオプションをセットアップする。</li> <li> ロック画面にメッセージまたは所有者情報を追加する。</li> <li>スマートカードを使用するように端末をセットアップする。</li> <li>アプリをインストールする権限および端末の管理者を変更する。</li> <li>証明書をインストールおよびクリアする。</li> <li> 画面の固定をオンまたはオフにする。</li> </ul> |
| <b>日</b><br>アカウント | <ul> <li>メールアカウントを追加または変更する。</li> <li>アカウントを自動的に同期するためのオプションをオンまたはオフにする。</li> </ul>                                                                                                    |

| アイテム                              | 説明                                                                                                    |
|-----------------------------------|----------------------------------------------------------------------------------------------------|
| <b>G</b><br>Google <sup>™</sup>   | <ul> <li>Google<sup>™</sup>の設定(接続されたアプリ、位置情報、広告、アカウント設定、プライバシー設定など)を管理する。</li> <li>詳しくは、Google<sup>™</sup>の設定画面で: &gt; [ヘルプとフィードバック]を<br/>タップしてください。</li> </ul>                      |
| ● 言語と入力                           | <ul> <li>端末で使用する言語を変更する。</li> <li>スペルチェッカーの設定をカスタマイズし、単語をユーザー辞書に追加する。</li> <li>キーボードのタイプとキーボードの設定を変更する。</li> <li>音声とテキスト読み上げの各種オプションを設定する。</li> </ul>                                |
| ▲<br>バックアップとリセット                  | <ul> <li>データをクラウドにバックアップするためのオプションをオンまた<br/>はオフにする。</li> <li>データをバックアップするためのクラウドアカウントをセットアッ<br/>プする。</li> <li>データを自動的に復元するためのオプションをオンまたはオフにす<br/>る。</li> <li>端末のデータを削除する。</li> </ul> |
| <b>☆</b><br>診断                    | <ul> <li>診断および使用状況のデータを共有するためのオプションをオンまたはオフにする。</li> </ul>                                                                                                    |
| <ul><li>①</li><li>日付と時刻</li></ul> | • タイムゾーン、時刻、および日付を変更する。                                                                                                    |
| <b>青</b><br>ユーザー補助                | <ul> <li>拡大表示、大きい文字サイズ、パスワードの音声出力などの設定をカスタマイズする。</li> <li>Google<sup>™</sup> Talkback をセットアップする。</li> <li>テキスト読み上げ出力オプションを変更する。</li> <li>色反転および修正のオプションをオンまたはオフにする。</li> </ul>       |
| <b>合</b><br>印刷                    | • モバイル印刷サービスを追加する。                                                                                                    |
| 〔<br>i<br>端末情報                    | <ul> <li>ハードウェア情報、ネットワークの詳細、ストレージ領域の容量など、端末に関する一般情報を表示する。</li> <li>ソフトウェアのバージョンとモデルを確認する。</li> </ul>                                                                                 |

アイテム

説明

システムアップデートを確認する。

# 通知

### 通知を管理する

通知機能により、新しいメッセージ、カレンダーの予定、アプリの更新などの通知を受け取ることができます。通知 を受け取ったら、画面左上隅にインジケーターが表示されます。

### 最新の通知を確認して開く

- 1. 画面最上部から下に1本指でスワイプします。
- 2. 必要に応じて、プルダウンしてその他の通知を確認します。
- 3. 通知をタップして開きます。

### 通知をブロックまたは優先する

- 1. 画面最上部から下に1本指でスワイプします。
- 2. 通知を長押しします。
- 3. (i) をタップします。
- 4. [すべてブロック] スイッチまたは [優先通知] スイッチをオンに切り替えます。

### 通知を消去する

- 1. 画面最上部から下に1本指でスワイプします。
- 2. 通知を左または右にスワイプします。

メモ: すべての通知を一度に消去するには、[すべて消去]をタップします。

### 1つのアプリの通知を表示する

- 1. 画面最上部から下に1本指でスワイプします。
- 2. アプリアイコン(BBM、BlackBerry ヘルプ、電話など)をタップします。

54

フィルター表示を終了し、完全な通知リストに戻るには、アプリアイコンをもう一度タップします。

### 通知の音量を変更する

音量ダウンキーを押すと、通知、メディア、およびアラームの音量スライダーに簡単にアクセスできます。また、端 末設定画面から音量をカスタマイズすることもできます。

- 1. 画面上部から下に2本指で1回または1本指で2回スワイプします。
- 2. 🏚 > [音と通知] をタップします。
- 3. スライダーを右または左に動かします。

### 通知音を変更する

通知を受け取ったときに鳴るデフォルトの通知音を変更できます。また、通知音を完全にオフにすることもできます。

- 1. 画面上部から下に2本指で1回または1本指で2回スワイプします。
- 2. 🏠 > [音と通知] > [デフォルトの通知音] をタップします。
- 3. 次のいずれかの操作を実行します。
  - デフォルトの通知音を変更するには、着信音をタップします。
  - 通知音をオフにするには、[なし]をタップします。
- 4. **[OK]** をタップします。

画面ロックやダイヤルパッドなどの機能の通知音をオンまたはオフにするには、[その他の音]をタップし、該当する スイッチをオンまたはオフに切り替えます。

### すべての音と通知をオフにする

サイレント優先機能を使用すると、劇場で映画を鑑賞しているときや重要な会議中など、端末の動作に対応できない 場面において、端末をすばやくサイレントモードにすることができます。また、着信やアラームなど、特定の通知の みを受け取るように選択することもできます。

### サイレント優先をオンにする

- 1. 画面上部から下に2本指で1回または1本指で2回スワイプします。
- 2. 🔊 をタップします。
- 3. **[サイレント]、[アラームのみ]、**または**[優先のみ]**をタップします。

下書き - BlackBerry 内部使用

- サイレント優先をオンにしておく時間を変更するには、[+] または [-] をタップするか、[ユーザーが OFF に するまで] をタップします。
- 5. **[完了]** をタップします。

**ヒント:** [アラームのみ] モードをすばやくオンにするには、音量が完全に下がるまで**音量ダウン**キーを押し続け、 もう一度キーを押します。

#### 音と通知の一部をオンにしたままにする

[優先のみ] モードを使用すると、もっとも重要な通知のみを受信でき、他のすべての通知はサイレントモードにして おくことができます。

- 1. 画面上部から下に2本指で1回または1本指で2回スワイプします。
- 2. 
   [優先のみ] > [詳細設定] > [優先する通知のみを許可] をタップします。
- 3. オンにする通知のタイプを選択します。

### 着信以外のすべての音と通知をオフにする

- 1. 画面上部から下に2本指で1回または1本指で2回スワイプします。
- 2. 🔊 > [優先のみ] > [詳細設定] > [優先する通知のみを許可] をタップします。
- 3. [通知] スイッチと [予定] スイッチをオフにします。
- 4. [メッセージ] > [なし] をタップします。
- 5. [通話] > [全員] をタップします。

#### 特定の時刻にサイレント優先を自動的にオンにする

ー定の時刻に、またはカレンダーに登録した特定タイプのイベント中に、サイレント優先を自動的にオンにすること ができます。

- 1. 画面上部から下に2本指で1回または1本指で2回スワイプします。
- 2. 🏚 > [音と通知] > [サイレント優先] > [自動ルール] をタップします。
- 3. 既存のルールの1つをタップするか、新しいルールを追加します。
- 4. 必要に応じて、ルールの設定を変更します。
- 5. 必要に応じて、画面最上部にあるスイッチをタップして、ルールをオンにします。

### アプリの通知をカスタマイズする

BlackBerry Hub や BBM などの個別のアプリの通知設定を編集できます。

下書き - BlackBerry 内部使用

1. 画面上部から下に2本指で1回または1本指で2回スワイプします。

- 2. 🏠 > [音と通知] > [アプリの通知] をタップします。
- 3. アプリをタップします。
- 4. 次のいずれかの操作を実行します。
  - アプリからの通知を停止するには、[すべてブロック]スイッチをオンに切り替えます。
  - アプリからの通知を通知リストの一番上に表示し、優先通知の割り込みを許可するには、[優先通知] スイッチをオンに切り替えます。
  - アプリの LED の色をカスタマイズできる場合、色を設定するには、[LED の色をカスタマイズ] スイッチを オンに切り替えます。[LED の色] をタップし、適用する色をタップします。
  - ロック画面に通知内容を表示しないようにするには、[通知の瞬間表示を許可]スイッチをオフに切り替えます。(このスイッチは、パスワードなどの画面ロックオプションを設定した場合にのみ表示されます。)

一部のアプリに通知へのアクセスを許可することができます。これらのアプリを確認するには、またはアクセスをオン/オフに切り替えるには、 > [音と通知] > [通知へのアクセス] をタップします。アプリをタップして、アクセスをオンまたはオフにします。

### ロック画面の通知をカスタマイズする

端末のロック中に必要な通知のみを画面に表示するように、オプションをカスタマイズできます。

メモ:ロック画面に対して選択したオプションは、個別のアプリの通知設定より優先されます。

- 1. 画面上部から下に2本指で1回または1本指で2回スワイプします。
- 2. 🏚 > [音と通知] > [端末がロックされているとき] をタップします。
- 3. 次のいずれかの操作を実行します。
  - ロック画面にすべての通知(着信メールやチャットの内容を含む)を表示するには、[すべての通知内容を表示する]をタップします。
  - 通知は受け取るが、その内容(メールの送信者、ダウンロードした曲のタイトルなど)を表示しないように するには、[プライベートな通知内容を非表示にする]をタップします。(このオプションは、パスワードな どの画面ロックオプションを設定した場合にのみ表示されます。)
  - ロック画面に通知を表示しないようにするには、[通知をすべて表示しない]をタップします。

### 所有者情報をロック画面に追加する

画面がロックされているときに端末に表示する情報(自分の名前、個人メッセージなど)を追加できます。

- 1. 画面上部から下に2本指で1回または1本指で2回スワイプします。
- 2. 🏚 > [セキュリティ] > [ロック画面メッセージ] をタップします。
- 3. ロック画面に表示する名前またはメッセージを入力し、[保存]をタップします。

# BlackBerry Smart Flip Case

BlackBerry Smart Flip Case を取り付けると、画面のキズや汚れを防ぐことができるだけでなく、カバーを開かずに端 末を操作できます。つまり、カバーをしたままでも、着信、通知、アラーム、音楽プレイヤーなどを操作できます。 カバーを閉じると端末がスリープモードになり、ロック画面に表示するように設定した通知がウィンドウに表示され ます。カバーを開くと、全画面で表示されます。

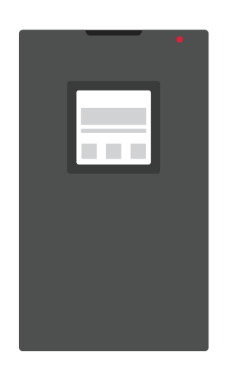

ケースのウィンドウで通知を左または右にスワイプすると、通知が消去されます。通知を上または下にスワイプすると、通知間を移動できます。

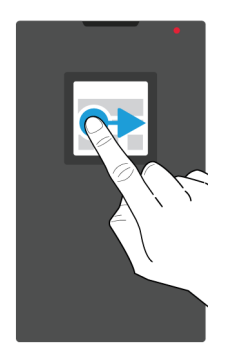

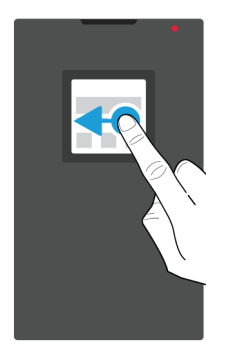

### BlackBerry Smart Flip Case の使用

フリップケースのカバーが閉じている状態でも、端末を操作できます。

**メモ:** ロック画面の通知をオフにしている場合は、ケースウィンドウに通知が表示されません。端末に BlackBerry Smart Flip Case を取り付けたときに全機能を利用するには、ロック画面通知オプションの【すべての通知内容を表示 する】をタップします。

### 通知を表示および削除する

リマインダーやメッセージなどの通知を受け取ったときにロック画面に表示できる内容を、ケースのウィンドウに表 示させることができます。通知リストの一番上には、優先通知および最新の通知が表示されます。

- 1. 必要に応じて、**電源オン/オフ**キーを押して、端末を起動します。表示設定でスリープから復帰させるジェス チャーをオンにしている場合は、ウィンドウの画面をダブルタップして端末を起動することもできます。
- 2. 次のいずれかの操作を行います。
  - 通知をリストから消去するには、通知を左または右にスワイプします。
  - 通知の詳細情報を確認するには、通知を上にスワイプします。ウィンドウに完全な通知が表示されます。通知を左または右にスワイプすると、消去されます。
  - リスト内の次の通知を表示するには、通知を上にスワイプします。

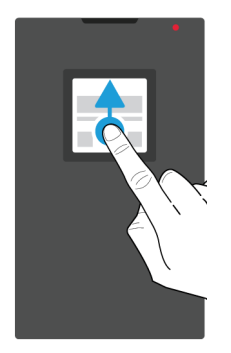

### 着信に応答または着信を拒否する

次のいずれかの操作を実行します。

- 着信に応答するには、右にスワイプします。通話が終わったら、左にスワイプして終了します。
- 着信を拒否するには、左にスワイプします。

#### アラームを管理する

アラーム音が消えたら、次のいずれかの操作を行います。

- アラームを停止するには、右にスワイプします。
- スヌーズを設定するには、左にスワイプします。

#### 音楽コントロールにアクセスする

音楽の再生中にケースを閉じると、アーティスト名などの曲の情報がケースのウィンドウに表示されます。

次のいずれかの操作を行います。

- 曲の詳細情報を確認するには、上にスクロールします。
- [一時停止] や [次へ] などのコントロールをタップします。

### BlackBerry 生産性タブ

BlackBerryの生産性タブからは、次の予定、新しいメッセージ、タスク、および連絡先にすばやくアクセスできます。 このタブは、すべての端末画面で表示できます。

このタブはデフォルトでオンになっており、端末画面の右端中央に表示されます。タブをオフにするには、画面上部 から下に2本指で1回または1本指で2回スワイプします。 🌣 > [表示]をタップし、[生産性タブ] スイッチをオ フに切り替えます。

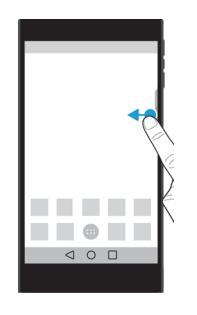

### 生産性情報を表示し、アプリを開く

- 1. タブを画面中央に向けてスワイプします。
- 2. カレンダーや連絡先などのアプリアイコンをタップします。
- 3. 次のいずれかの操作を行います。
  - アイテムの詳細を確認するには、通知をタップします。
  - 通知に関連付けられているアプリを開くには、[その他] または [開く] をタップします。タブをもう一度ス ワイプすると、アプリから BlackBerry 生産性タブ画面に戻ります。
- 4. タブを閉じるには、画面の端に向けてスワイプします。

### BlackBerry 生産性タブを使用してアイテムを作成する

各アプリを開かなくても、BlackBerry 生産性タブから直接、新しいアイテム(カレンダーの予定、メールメッセージ など)を追加できます。

- 1. タブを画面中央に向けてスワイプします。
- 2. アプリアイコンをタップします。
- 3. 次のいずれかの操作を実行します。
  - イベント、タスク、または連絡先を追加するには、 + をタップします。
  - メールを作成するには、 グをタップします。

### BlackBerry 生産性タブの設定をカスタマイズする

BlackBerry 生産性タブは、それぞれの要件を満たし役立つように、最適な状態に調節できます。

- 1. タブを画面中央に向けてスワイプします。
- 2. 🏚 をタップし、次のいずれかの操作を行います。

下書き - BlackBerry 内部使用

- 画面からタブを削除するには、[削除]をタップします。タブをオンにするには、[表示]設定で、[生産性タ ブ]スイッチをオンに切り替えます。
- タブを端末画面の反対側に移動するには、[左端]または[右端]をタップします。
- タブの長さを変更するには、指で[高さ]スライダーを左または右にスライドさせます。
- タブの透明度を変更するには、指で【透明度】スライダーを左または右にスライドさせます。

**ヒント**: デフォルトでは、タブは画面端中央に表示されますが、画面端に沿って上下に移動できます。タブを長押しして、適切な位置までドラッグします。画面から指を離し、タブを配置します。

# ストレージ領域およびメディアカード

# メディアカードの使用

端末に microSD カードを挿入すると、着信音、動画、画像、曲などを保存する領域を増やすことができます。メディ アカードを使用すると、端末のストレージ領域を最大 2 TB 拡張できます。また、端末の性能や電力効率の向上にもつ ながり、メディアカード転送をサポートする端末間でデータを転送できます。

32 GB を超える容量のメディアカードを使用するには、Microsoft exFAT テクノロジー for BlackBerry をダウンロードし てドライバーをインストールする必要があります。端末にメディアカードを挿入すると、通知が表示されます。イン ターネットに接続されていることを確認し、通知をタップしてドライバーをダウンロードしてください。

ウルトラHD(4K)で動画を記録するには、Class 10カードまたはそれより高速のカードが必要です。

メディアカードを挿入する方法については、こちらをクリックしてください。

### メディアカードからデータを削除する

プライバシー保護のために、メディアカード上のすべてのデータを完全に削除するには、メディアカードをフォーマットします。データ量によっては、この処理に時間がかかることがあります。

注意: メディアカードをフォーマットした後、削除されたデータを復元することはできません。

- 1. 端末がコンピューターに接続されていないことを確認します。
- 2. 画面上部から下に2本指で1回または1本指で2回スワイプします。
- 3. 🏚 > [ストレージとUSB] をタップします。
- 4. メディアカードをタップします。
- 5. **:** > [設定] > [フォーマット] をタップします。

### メディアカードを取り出す

- 1. 次のいずれかの操作を実行します。
  - 端末の電源をオフにします。
  - 画面上部から下に2本指で1回または1本指で2回スワイプします。 ☆ > [ストレージと USB] をタップします。メディアカードをタップします。: > [設定] > [取り出す] をタップします。
- 2. 端末を裏返して置き、同梱されているツールの先端を端末の上部左側にある穴に差し込んで、メディアカード トレイを引き出します。同梱のツールがない場合は、ペーパークリップを広げて使用することもできます。

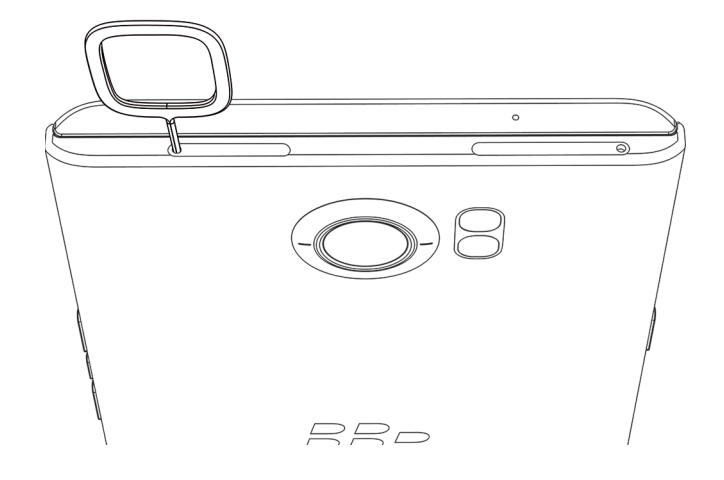

- 3. トレイを完全に引き出して、メディアカードを取り出します。
- 4. トレイをスロットに押し込みます。

### ストレージの空き領域を確認する

- 1. 画面上部から下に2本指で1回または1本指で2回スワイプします。
- 2. 🏚 > [ストレージと USB] をタップします。
- 3. 端末のストレージの使用状況を確認するには、[内部ストレージ]をタップします。
  - リスト内のアイテムの詳細を確認するには、そのアイテムをタップします。例えば、ストレージ領域をもっとも多く使用しているアプリを確認するには、[アプリ]をタップします。
  - 端末上のファイルを確認するには、[エクスプローラー]をタップします。
- 4. メディアカードのストレージの使用状況を確認するには、メディアカードをタップします。

### ストレージ領域を解放する

端末の内部ストレージに空き領域がまったくなくなるか、または不足してくると、端末の動作が遅くなることがあり ます。このような場合は、不要なファイルを削除し、キャッシュデータをクリアすることによって、ストレージ領域 を解放でき、端末の性能を向上させることができます。

- 1. 画面上部から下に2本指で1回または1本指で2回スワイプします。
- 2. 🏠 > [ストレージと USB] > [内部ストレージ] をタップします。
- 3. 次のいずれかの操作を行います。
  - 使用しないアプリを無効化またはアンインストールするには、[アプリ]をタップし、該当するアプリをタッ プします。(i)をタップします。[無効にする]または[アンインストール]をタップします。[OK]をタッ プします。
  - 不要なファイルを削除するには、カテゴリをタップするか、[エクスプローラー] をタップします。ファイルの保存場所へ移動し、ファイルを長押しします。削除するファイルがほかにもある場合は、それらのファイルをタップします。
  - キャッシュをクリアし、端末から一時ファイルを削除するには、[キャッシュデータ] > [OK] をタップします。

# USB 接続を使用してコンピューターとデバイス間で ファイルを転送する

- 1. USB ケーブルを使用して、端末をコンピューターに接続します。
- 端末で画面上部から下にスワイプして、[充電モード中に接続しました]という通知をタップします。[ファイルの転送]または[写真転送(PTP)]をタップします。
- コンピューターで必要に応じて、端末のパスワードを入力します。端末とメディアカードがコンピューターのド ライブとして表示されます。
- 4. コピーするファイルまたはフォルダーに移動します。
- 5. ファイルまたはフォルダーを目的のフォルダーにドラッグアンドドロップします。
- 端末の接続を切断する前に、コンピューターで端末のドライブを右クリックします。[取り出す]をクリックします。

#### 端末とコンピューターの接続方法を変更する

端末をコンピューターに接続するたびに、デフォルトでは端末が充電モードで接続され、通知トレイに現在使用中の モードを示す通知が表示されます。接続モードを変更するには、端末をコンピューターに接続する必要があります。

1. 画面上部から下にスワイプします。

下書き - BlackBerry 内部使用

- 2. USB 接続通知をタップします。
- 3. オプションを選択します。

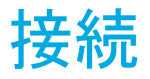

# ワイヤレス接続アイコン

画面上部に次のアイコンが表示され、端末の現在位置の通信可能範囲レベルが示されます。

| アイコン                               | 説明                                                                                                    |
|------------------------------------|----------------------------------------------------------------------------------------------------|
|                                    | カラーの面積がモバイルネットワークの電波強度を表し<br>ます。電波が弱くなると、端末は接続を維持するために<br>電力をさらに消費することがあります。                                              |
| lte 4glte 4g 3g+ 3g 2g 1X H+ H G E | 端末はモバイルネットワークに接続されており、モバイ<br>ルネットワークプランのすべての機能にアクセスできま<br>す。                                                              |
| lte 4gite 4g 3g+ 3g 2g 1x h+ h g e | 端末は表示されているネットワークタイプに接続されて<br>いますが、ネットワーク機能は制限されています。通話<br>は可能な場合もありますが、インターネットへのアクセ<br>スやメールメッセージの表示はできないことがありま<br>す。     |
| Δ                                  | モバイルネットワーク通信圏外です。緊急通話のみ可能<br>です。                                                                                          |
| R                                  | 端末がローミング中です。追加の料金が発生する場合が<br>あります。                                                                                        |
| ◆ ▼                                | カラーの面積が Wi-Fi の電波強度を表します。電波が弱<br>くなると、端末は接続を維持するために電力をさらに消<br>費することがあります。                                                 |
| <b>▼</b> !                         | 端末は Wi-Fi に接続されていますが、インターネット接続<br>がありません。代わりにモバイルネットワークが使用さ<br>れます。                                                       |
| *                                  | 端末の Wi-Fi がオフになっています。                                                                                                    |
| <b>От</b>                          | 端末が VPN に接続されています。                                                                                                    |
| *                                  | 端末が機内モードになっているため、すべてのワイヤレ<br>スネットワーク接続がオフになっています。Wi-Fiまた<br>は Bluetooth テクノロジーをオンにすることはできます<br>が、モバイルネットワークに接続することはできません。 |

| アイコン | 説明                      |
|------|-------------------------|
| X    | 端末に SIM カードがセットされていません。 |

モバイルアクセスポイントモード、インターネットテザリング、Bluetooth テクノロジー、NFC のいずれかを使用して 端末が別の端末に接続されている、または接続しようとしているときには、端末の画面上部に以下のアイコンが表示 されます。

| アイコン | 説明                                                                                                    |
|------|----------------------------------------------------------------------------------------------------|
| (A)  | モバイルアクセスポイントモードがオンになっていま<br>す。                                                                           |
| *    | Bluetooth テクノロジーがオンになっています。このア<br>イコンがボックスに入った状態で表示される場合は、端<br>末が Bluetooth テザリングを使用して別の端末に接続さ<br>れています。 |
| ţ    | 端末が USB ケーブルを使用して別の端末に接続されて<br>います。このアイコンがボックスに入った状態で表示さ<br>れる場合は、端末が USB テザリングを使用して別の端末<br>に接続されています。   |
| N    | NFC がオンになっています。                                                                                          |

### 機内モードをオンにする

機内モードをオンにすると、端末上のすべての接続がオフになります。

- 1. 画面上部から下に2本指で1回または1本指で2回スワイプします。
- 2. 
   **☆** > [その他] をタップします。
- 3. [機内モード] スイッチをオンに切り替えます。

機内モードをオンに切り替えた後、特定の接続(Wi-Fi、Bluetooth テクノロジーなど)をオンに切り替えることがで きます。この機能を使用すると、機内のWi-Fi ネットワークなどに接続できます。

### モバイルネットワーク

モバイルネットワークに接続すると、通話が可能になるのに加え、データプランをご利用の場合は、インターネット ブラウジングなどのデータサービスを使用することができます。

端末のデータローミングが許可されているときに通信事業者の通信可能圏外に移動すると、ほとんどの場合、自動的 に別の通信事業者のワイヤレスネットワークに接続されます。端末のデータローミングが許可されているかどうか不 明な場合、または適用されるローミング料金についての情報が必要な場合は、通信圏外に移動する前に通信事業者に 確認してください。

### モバイルネットワークに接続する

モバイルネットワークに接続するには、機内モードをオフにする必要があります。

端末に SIM カードを挿入すると、通信事業者のモバイルネットワークに自動的に接続されるように設計されていま す。端末が自動的に接続されない場合は、手動でモバイルネットワークを選択できます。

- 1. 端末に SIM カードを挿入します。
- 2. 必要に応じて、画面上部から下に2本指で1回または1本指で2回スワイプします。
- 3. 🏠 > [その他] > [モバイルネットワーク] > [通信事業者] をタップして、
- 4. ネットワークをタップします。

モバイルネットワーク接続をオフにするには、機内モードをオンにします。

### 優先ネットワークタイプを設定する

- 1. 画面上部から下に2本指で1回または1本指で2回スワイプします。
- 2. **☆** > [その他] > [モバイルネットワーク] > [優先ネットワークタイプ] をタップします。
- 3. 優先するネットワークのタイプをタップします。

#### モバイルネットワークを手動で切り替える

モバイルネットワークに接続できない場合や、ネットワークの電波状態が弱くなっている場合は、ネットワークを手 動で切り替えることができます。

- 1. 画面上部から下に2本指で1回または1本指で2回スワイプします。
- 2. 🏚 > [その他] > [モバイルネットワーク] > [通信事業者] をタップします。
- 3. ネットワークをタップします。

#### モバイルネットワーク経由のデータサービスをオフにする

データサービスをオフにするには、端末に SIM カードがセットされている必要があります。

データサービスをオフにすると、モバイルネットワーク経由でのデータの送受信ができなくなり、多くの機能やアプリが正常に動作しなくなる可能性があります。

- 1. 画面上部から下に2本指で1回または1本指で2回スワイプします。
- 2. 🏚 > [データ使用量] をタップします。
- 3. 必要に応じて、[セルラー] タブをタップします。

4. [モバイルデータ] スイッチをオフに切り替えます。

データサービスをオンにするには、[モバイルデータ]スイッチをオンに切り替えます。

#### ローミング中のデータサービスをオフにする

ワイヤレスサービスプランによっては、お使いの端末でデータサービス(メール、PIN メッセージ、添付ファイル付 きテキストメッセージ、ブラウザーサービス)をオフにして、電話とシンプルなテキストメッセージのみを利用する ように設定できる場合があります。ローミング中のデータサービスをオフにすることで、追加ローミング料金の課金 を防ぐことができる可能性があります。詳細については、通信事業者にお問い合わせください。

- 1. 画面上部から下に2本指で1回または1本指で2回スワイプします。
- 2. 🏠 > [その他] > [モバイルネットワーク] をタップします。
- 3. [ローミング中のデータサービス] をタップします。
- 次のいずれかの操作を実行します。
  - ローミング中のデータサービスをオフにするには、[オフ] をタップします。
  - ・ ローミング中、データサービスを使用する前に通知を表示するには、[通知表示]をタップします。

ローミング中のデータサービスをオンにするには、[オン]をタップします。

#### デフォルトのインターネット接続の APN 設定を変更する

お使いの端末では、ご利用の通信事業者のワイヤレスネットワークとのデータ接続を開始するために、アクセスポイント名(APN)設定が使用されています。ワイヤレスサービスプランを変更するとき、またはデフォルト設定がご利用の通信事業者に適用されないときには、この APN の設定を変更しなければならないことがあります。ご利用の通信事業者によっては、APN 設定を変更できない場合があります。

- 1. 画面上部から下に2本指で1回または1本指で2回スワイプします。
- 2. 🏠 > 【その他】 > 【モバイルネットワーク】 > 【アクセスポイント名】をタップします。
- 3. 次のいずれかの操作を実行します。
  - 新しい APN を作成するには、(+) をタップします。
  - 既存の APN を変更するには、その APN をタップします。
- すべてのフィールドに入力します。必要な情報が揃っていない場合は、ご利用の通信事業者にお問い合わせくだ さい。
- 5. : > [保存] をタップします。

デフォルトの APN 設定にリセットするには、: > [初期設定にリセット] をタップします。

### ワイヤレスサービスプランを変更する

ワイヤレスサービスプランを変更するには、端末に SIM カードがセットされている必要があります。

ご利用の通信事業者によっては、端末からワイヤレスサービスプランの詳細を変更できないことがあります。

1. 画面上部から下に2本指で1回または1本指で2回スワイプします。

- 3. <br />
  画面上の指示に従います。

### トラブルシューティング:モバイルネットワーク

#### モバイルネットワークに接続できない

次の操作をお試しください。

- 機内モードがオフになっているか確認してください。画面上部から下に2本指で1回または1本指で2回スワイプします。
   ☆ > [その他]をタップします。[機内モード]スイッチがオフになっていることを確認します。
- 別のモバイルネットワークに切り替えてみてください。モバイルネットワークを手動で切り替える」を参照して ください。
- SIM カードが端末に正しく挿入されているか確認してください。SIM カードを挿入する」を参照してください。

### Wi-Fi ネットワーク

Wi-Fi ネットワークに接続すると、端末でデータサービスを利用できます。ただしモバイルネットワークを使用する場合とは異なり、Wi-Fi を使用してもデータプランに課金されることはありません。

Wi-Fi ネットワークに接続すると、ネットワーク情報が端末に保存されます。保存された Wi-Fi ネットワークの圏内に 入ったときに、Wi-Fi がオンになっていた場合、端末はそのネットワークに自動的に接続されます。

端末はモバイルネットワークと Wi-Fi ネットワークに同時に接続できます。基本的なデータ機能(インターネットの 利用、アプリケーションのダウンロードなど)の使用時は、端末は保存されている Wi-Fi ネットワークへの接続を試 してから、モバイルネットワークへの接続を試すように設計されています。Wi-Fi をオンのままにしておくと、バッテ リーの消費が速くなる可能性があるため、注意が必要です。

#### Wi-Fi ネットワークに接続する

1. 画面上部から下に2本指で1回または1本指で2回スワイプします。

2. ☆ > [Wi-Fi] をタップします。

下書き - BlackBerry 内部使用

- 3. スイッチがオフの場合は、オンに切り替えます。
- 4. ネットワークをタップします。
- 5. 必要に応じて、次のいずれかの操作を実行します。
  - Wi-Fi ネットワークのパスワードを入力し、[接続] をタップします。
  - 職場の Wi-Fi ネットワークに接続するには、ユーザー名とパスワードを入力し、[接続] をタップします。
  - パブリックネットワークに接続するには、サインイン通知をタップし、使用許諾契約書への承諾が必要な場合は承諾します。必要に応じて、:> [このネットワークをそのまま使用する] をタップします。

#### Wi-Fi ネットワークを手動で追加する

端末が、保存されている Wi-Fi ネットワークに自動的に接続されない場合は、Wi-Fi ネットワークへの接続を手動でセットアップできます。必要な情報が揃っていない場合は、ネットワーク管理者または Wi-Fi ネットワークの管理担当者 へお問い合わせください。

- 1. 画面上部から下に2本指で1回または1本指で2回スワイプします。
- 2. 📩 > [Wi-Fi] をタップします。
- 3. スイッチがオフの場合は、オンに切り替えます。
- 4. **:** > **[ネットワークの追加]**をタップします。
- 5. [**ネットワーク名**] フィールドに、ネットワークの SSID を入力します。
- 6. **[セキュリティ]** ドロップダウンリストで、ネットワークのセキュリティタイプをタップします。
- 7. 必要に応じて [詳細オプション] をタップし、情報を追加します。
- 8. **[保存]** をタップします。

#### プロキシを使用して Wi-Fi ネットワークに接続する

プロキシを使用すると、あらゆる Wi-Fi ネットワークに接続できます。プロキシ設定を変更するには、Wi-Fi ネットワークの圏内にいる必要があります。

- 1. 画面上部から下に2本指で1回または1本指で2回スワイプします。
- 2. 📩 > [Wi-Fi] をタップします。
- 3. スイッチがオフの場合は、オンに切り替えます。
- 4. 設定を変更するネットワークを長押しします。
- 5. [ネットワークを変更] をタップします。
- 6. **[詳細オプション]**をタップします。このオプションが表示されていない場合は、指を上へスライドさせます。
- 7. 【プロキシ】ドロップダウンリストで、次のいずれかの操作を行います。
  - プロキシをセットアップするには、[マニュアル]をタップして、プロキシの設定値を入力します。
  - すでにセットアップされているプロキシをネットワークに使用するには、[プロキシの自動設定]をタップして、プロキシ設定を確認します。
- 8. **[保存]** をタップします。

### 保存されている Wi-Fi ネットワークを削除する

お使いの端末が Wi-Fi ネットワークに自動的に接続されないようにするには、ネットワークへの接続に使用されている情報を削除します。

- 1. 画面上部から下に2本指で1回または1本指で2回スワイプします。
- 2. ✿ > [Wi-Fi] をタップします。
- 3. スイッチがオフの場合は、オンに切り替えます。
- 4. ネットワークをタップしてから、[切断]をタップします。

### NFC を使用して Wi-Fi 接続情報を共有する

NFC がオンになっていることを確認します。

端末をタップするだけで、パスワードで保護されている Wi-Fi ネットワークに他者がアクセスできるようになります。 例えば、自宅にゲストが訪ねてきたときに、ゲストが自宅の Wi-Fi ネットワークを使用できます。

職場の Wi-Fi ネットワークなどで、Wi-Fi ネットワークを使用するためにユーザー名とパスワードを入力する必要がある場合は、NFC を使用して Wi-Fi 接続情報を共有することはできません。

- 1. 画面上部から下に2本指で1回または1本指で2回スワイプします。
- 2. ✿ > [Wi-Fi] をタップします。
- 3. スイッチがオフの場合は、オンに切り替えます。
- 4. ネットワーク名を長押しします。
- 5. [NFC で共有] をタップします。
- 6. **画面上の指示に従います**。

#### Wi-Fi 接続用に静的 IP アドレスを設定する

IP 設定を変更するには、Wi-Fi ネットワークの圏内にいる必要があります。

デフォルトでは、端末を Wi-Fi ネットワークに接続すると、端末がその接続に IP アドレスを割り当てます。Wi-Fi ネットワークに接続し直しても変更されない静的な IP アドレスを設定できます。

- 1. 画面上部から下に2本指で1回または1本指で2回スワイプします。
- 2. 📩 > [Wi-Fi] をタップします。
- 3. スイッチがオフの場合は、オンに切り替えます。
- 4. ネットワークを長押しします。
- 5. [**ネットワークを変更**]をタップします。

下書き - BlackBerry 内部使用

- 6. **[詳細オプション]**をタップします。このオプションが表示されていない場合は、指を上にスライドさせます。
- 7. **[IP 設定]** ドロップダウンリストで、**[静的]** をタップします。
- 8. [IP アドレス] フィールドを変更します。
- 9. **[保存]** をタップします。

### Wi-Fi 接続の詳細設定を変更する

Wi-Fi 接続の詳細設定を変更できます。例えば、端末がスリープ状態になったときに Wi-Fi 接続をアクティブのままに するかどうかを設定したり、Wi-Fi 周波数帯域を変更したりすることができます。また、お使いの端末のメディアアク セス制御 (MAC) アドレスおよび IP アドレスを確認することもできます。

- 1. 画面上部から下に2本指で1回または1本指で2回スワイプします。
- 2. ✿ > [Wi-Fi] をタップします。
- 3. スイッチがオフの場合は、オンに切り替えます。
- 4. :> [詳細設定] をタップします。

### Wi-Fi 接続の詳細設定

| 設定                  | 説明                                                                                                    |
|---------------------|----------------------------------------------------------------------------------------------------|
| ネットワークの通知           | このスイッチをオンに切り替えると、端末がパブリック Wi-Fi ネットワーク<br>の圏内に入ったときに通知を受け取ることができます。                                                                                   |
| スリープ時に Wi-Fi 接続を維持  | このオプションをタップすると、端末がスリープ状態になってからも Wi-Fi<br>ネットワークに接続したままにするかどうかを選択することができます。<br>端末がスリープ状態のときに Wi-Fi 接続をオフにしておくと、モバイルデー<br>タの使用量が増えることがあります。             |
| Wi-Fi <b>周波数帯</b> 域 | このオプションをタップすると、周波数帯域を設定できます。帯域を 5GHz<br>に設定すると端末は 5GHz 帯域のアクセスポイントのみに接続され、2.4GHz<br>に設定すると 2.4GHz 帯域のアクセスポイントのみに接続されます。[自動]<br>に設定すると、電波が強力な方に接続されます。 |
| 証明書のインストール          | このオプションをタップすると、端末を VPN や Wi-Fi ネットワークに接続す<br>るときなどに端末を識別できるデジタル証明書がインストールされます。                                                                        |
| Wi-Fi Direct        | このオプションをタップすると、使用可能な Wi-Fi Direct 対応機器に接続で<br>きます。                                                                                                    |
| WPS プッシュボタン         | このオプションをタップすると、Wi-Fi Protected Setup 機能がオンになりま<br>す。                                                                                                  |
| WPS PIN 入力          | このオプションをタップすると、Wi-Fi Protected Setup 機能の PIN を入力で<br>きます。                                                                                             |
#### トラブルシューティング:Wi-Fi 接続

#### Wi-Fi ネットワークに接続できない

最初に次の操作を行ってください。

- Wi-Fiがオンになっていることを確認してください。画面上部から下に2本指で1回または1本指で2回スワイプします。
   ▶ [Wi-Fi]をタップして、スイッチがオンになっていることを確認します。
- 機内モードをオンにしてからオフにしてみてください。機内モードをオンにする」を参照してください。
- Wi-Fi ネットワークのパスワードが正しいことを確認してください。
- 端末の電源をオフにしてから、もう一度オンにしてください。
- Wi-Fiネットワークへの接続時に使用されている情報を削除し、再度接続してみてください。保存した Wi-Fiネットワークを削除する」を参照してください。
- モデムまたはルーターの電源を抜き、15秒間待ってから、電源を入れ直してください。
- 端末を別の場所で別の Wi-Fi ネットワークに接続してみてください。別の Wi-Fi ネットワークに接続できる場合は、元の場所にある Wi-Fi ネットワーク固有の問題である可能性があります。

以下は高度なトラブルシューティングオプションです。

- 別の認証タイプを選択してみてください。画面上部から下に2本指で1回または1本指で2回スワイプします。
   ☆ > [Wi-Fi] をタップします。Wi-Fi ネットワークを長押しして、[ネットワークを変更] をタップします。[EAP 方式] をタップしてから、別の認証タイプをタップします。
- 端末の時刻が正確であり、ネットワーク時刻と同期されていることを確認してください。時刻が異なると、端末 を接続できないことがあります(例えば、ネットワークに接続するために端末の証明書が必要で、その証明書に 有効期限が設定されている場合など)。
- 業務用端末の場合は、組織が特定のワイヤレスアクセスポイントへの接続を禁止する設定を行っている可能性が あります。詳細については、管理者にお問い合わせください。

それでも接続できない場合は、インターネットサービスプロバイダーにお問い合わせください。

## Bluetooth テクノロジー

Bluetooth ワイヤレステクノロジーを使用すると、お使いの端末と別の Bluetooth 対応端末を直接接続できます。例え ば、離れた位置にあるスピーカーで音楽を再生したり、ヘッドセットを使って通話したり、ファイルを共有したり、 Android Wear<sup>™</sup> や自動車用キットに接続したりする場合に、Bluetooth 接続を使用することができます。 Bluetooth 対応端末に接続するには、端末で Bluetooth テクノロジーをオンに切り替えてから、2 台の端末をペアリン グします。自動車用キットなどの一部の端末は、ペアリング後はお使いの端末に自動的に接続されます。

#### Bluetooth テクノロジーをオンにする

Bluetooth テクノロジーをオンに切り替えると、端末が検出可能な状態になり、近くの Bluetooth 対応端末による認識が可能になります。

- 1. 画面上部から下に2本指で1回または1本指で2回スワイプします。
- 2. **☆** > [Bluetooth] をタップします。
- 3. スイッチをオンに切り替えます。

Bluetoothテクノロジーをオフにするには、スイッチをオフに切り替えます。

#### お使いの端末を Bluetooth 対応端末とペアリングして接続する

接続する端末の Bluetooth テクノロジーがオンになっていることを確認します。

- 1. 画面上部から下に2本指で1回または1本指で2回スワイプします。
- 2. ✿ > [Bluetooth] をタップします。
- 3. スイッチがオフの場合は、オンに切り替えます。
- 端末をペアリングするには、【使用可能なデバイス】リストから端末名をタップし、画面上の指示に従います。 ペアリングコードを入力するように求められたら、0000 または 1234 と入力するか、ペアリングする端末に付属するマニュアルを参照してください。
- 端末を接続するには、【ペアリングされたデバイス】リストから接続する端末名をタップし、画面上の指示に従います。

これで Bluetooth 接続による通信が可能になりました。

#### Bluetooth 接続用に端末名を変更する

Bluetooth テクノロジーをオンに切り替えると、お使いの端末の名前が、近くの Bluetooth 対応端末によって認識できるようになります。

- 1. 画面上部から下に2本指で1回または1本指で2回スワイプします。
- 3. スイッチがオフの場合は、オンに切り替えます。
- 4. :> [この端末の名前を変更] をタップします。
- 5. 新しい端末名を入力します。
- 6. [名前を変更] をタップします。

#### ペアリング済み Bluetooth 対応端末の設定を変更する

ー部の Bluetooth 対応端末は、複数の Bluetooth 機能を備えています。ペアリングした Bluetooth 対応端末の機能をオ ンまたはオフに切り替えたり、お使いの端末に表示されるペアリング端末名を変更したりすることができます。

- 1. 画面上部から下に2本指で1回または1本指で2回スワイプします。
- 2. 
   ★ > [Bluetooth] をタップします。
- 3. 変更する端末の横にある 🏚 をタップします。
- 4. 設定を変更します。
- 5. **[OK]** をタップします。

#### ペアリング済み Bluetooth 対応端末を削除する

Bluetooth 対応端末への接続が不要になった場合は、ペアリング端末の一覧からその端末を削除できます。

- 1. 画面上部から下に2本指で1回または1本指で2回スワイプします。
- 2. ☆ > [Bluetooth] をタップします。
- 3. 切断する端末の横にある 🏚 をタップします。
- 4. [切断] をタップします。

#### Bluetooth 経由で受信したファイルのリストを表示する

- 1. 画面上部から下に2本指で1回または1本指で2回スワイプします。
- 2. ☆ > [Bluetooth] をタップします。
- 3. スイッチがオフの場合は、オンに切り替えます。
- 4. :> [受信済みファイルを表示] をタップします。

#### Bluetooth 対応端末からアクセスできるアカウントを変更する

別の Bluetooth 対応端末(自動車用キット、ウォッチなど)がメッセージアクセスプロファイル(MAP)をサポート している場合は、その端末がお使いの端末に接続されているときに、テキストメッセージ(SMS および MMS)およ びメールメッセージにアクセスできます。

- 1. 画面上部から下に2本指で1回または1本指で2回スワイプします。
- 2. ★ > [Bluetooth] をタップします。
- 3. スイッチがオフの場合は、オンに切り替えます。

- 4. : > [詳細設定] をタップします。
- 5. いずれかのスイッチをオフに切り替えます。

#### 自動車用キットへの接続時の Google Voice Search<sup>™</sup>の使用について

端末が Bluetooth 対応自動車用キットに接続されているときには、Google Voice Search<sup>™</sup> を使用できます。Google Voice Search<sup>™</sup> では、端末上またはインターネット上の情報を検索したり、端末上の情報をハンズフリーで更新したり することができます。例えば、天気をチェックしたり、レストランを検索したり、予定を作成したりすることができ ます。

端末が自動車用キットに接続されているときに Google Voice Search<sup>™</sup> を使用するには、Bluetooth テクノロジーを Google Voice Search<sup>™</sup> 用にセットアップする必要があります。端末を自動車用キットとペアリングして接続し、連絡 先を自動車用キットと同期する必要があります。

自動車用キットの使用方法については、自動車に付属するマニュアルを参照してください。

### Google Voice Search<sup>™</sup> のために Bluetooth テクノロジーをオンにする

端末が Bluetooth 対応自動車用キットに接続されているときに Google Voice Search<sup>™</sup> を使用するには、Google Voice Search<sup>™</sup>の設定で Bluetooth ヘッドセットスイッチをオンに切り替える必要があります。この設定により、接続されて いる Bluetooth 対応端末でオーディオを録音したり流したりすることができます。

- 1. 画面上部から下に2本指で1回または1本指で2回スワイプします。
- 2. 🏚 > [Google] > [Search & Now] > [音声] をタップします。
- 3. [Bluetooth ヘッドセット]スイッチをオンに切り替えます。

#### 自動車用キットから Google Voice Search<sup>™</sup> を使用する

連絡先を自動車用キットと同期する必要があります。

Bluetooth テクノロジーを使用して端末が自動車用キットに接続されているときには、要求に対する Google Voice Search<sup>™</sup>の応答が音声として車内スピーカーから流れます。Google Voice Search<sup>™</sup>要求に対する応答が見つからなかった場合は、端末に検索結果が表示されます。

- 1. 自動車用キットで連絡先から #VoiceSearch を検索します。
- 2. 自動車用キットから #VoiceSearch に電話をかけます。
- 3. 質問またはその他のリクエストを発話します。

#### サポートされている Bluetooth プロファイル

お使いの端末は Bluetooth Smart Ready 端末であり、次のプロファイルをサポートしています。

| プロファイル                           | 説明                                                                                                    |
|----------------------------------|----------------------------------------------------------------------------------------------------|
| 高度音声配信プロファイル(A2DP)               | このプロファイルを適用すると、お使いの端末から、ステレオ音声をサポー<br>トするステレオヘッドセットやスピーカー、乗用車キットなどの Bluetooth<br>対応端末へ、オーディオファイルをストリーミングできます。                                   |
| 音声/ビデオ遠隔コントロールプロ<br>ファイル(AVRCP)  | このプロファイルを適用すると、ヘッドセットなどの Bluetooth 対応端末上<br>のボタンを使用して、音量の調節や端末上の次/前のメディアファイルの再<br>生などのアクションを実行できます。このプロファイルは、Bluetooth 対応<br>端末上の曲に関する情報も表示します。 |
| デバイス識別プロファイル(DID)                | このプロファイルは、Bluetooth 対応端末に対し、お使いの機種に関する情<br>報へのアクセスを許可し、必須ドライバの自動ダウンロードなどのプラグア<br>ンドプレイ機能をサポートできるようにします。                                         |
| ハンズフリープロファイル(HFP)                | このプロファイルを適用すると、お使いの端末を Bluetooth 対応ヘッドセッ<br>トや自動車用キットに接続してハンズフリー通話を行うことができます。<br>このプロファイルはワイドバンドオーディオに対応しています。                                  |
| ヘッドセットプロファイル(HSP)                | このプロファイルを適用すると、お使いの端末を Bluetooth 対応ヘッドセッ<br>トに接続することができます。                                                                                      |
| ヒューマンインターフェースデバイス<br>プロファイル(HID) | このプロファイルを適用すると、お使いの端末をキーボードやマウスなどの<br>Bluetooth 対応端末に接続できます。                                                                                    |
| HID over GATT プロファイル(HOGP)       | このプロファイルを適用すると、お使いの端末をキーボードやマウスなどの<br>Bluetooth Smart デバイスに接続できます。                                                                              |
| メッセージアクセスプロファイル<br>(MAP)         | このプロファイルを適用すると、自動車用キットからお使いの端末上のメッ<br>セージにアクセスでき、メッセージを閲覧したり読み上げたりすることがで<br>きます。お使いの自動車用キットの機能によっては、自動車からメッセージ<br>を削除、作成、および送信することもできます。        |
| 対象プッシュプロファイル(OPP)                | このプロファイルを適用すると、お使いの端末と Bluetooth 対応端末の間で<br>ファイルの送受信を行うことができます。                                                                                 |
| パーソナルエリアネットワークプロ<br>ファイル(PAN)    | このプロファイルを適用すると、お使いの端末と Bluetooth 対応コンピュー<br>ターを接続したときに、ネットワーク接続を共有できます。さらに、お使い<br>の端末を、そのネットワーク接続を共有する別の端末に接続することもでき<br>ます。                     |
| 電話帳アクセスプロファイル(PBAP)              | このプロファイルを適用すると、Bluetooth 対応の自動車用キットから、端<br>末上の連絡先情報および最近の通話履歴情報にアクセスできます。また、自<br>動車用キットに発信者の連絡先名を表示することもできます。                                   |
| シリアルポートプロファイル(SPP)               | このプロファイルを適用すると、お使いの端末をシリアルポートプロファイ<br>ルに対応している他の Bluetooth 対応端末に接続し、データの転送を行うこ<br>とができます。                                                       |

#### プロファイル

説明

リモート SIM アクセスプロファイル このプロファイルを適用すると、自動車用キットなどの Bluetooth 対応端末 (rSAP) から、お使いの端末上の SIM カードにアクセスできます。

### トラブルシューティング: Bluetooth 接続

#### Bluetooth 対応端末とペアリングできない

- お使いの端末と接続先の端末で Bluetooth テクノロジーがオンになっていることを確認してください。
- 近くの Bluetooth 対応端末をもう一度スキャンするには、[Bluetooth] 画面で : > [更新] をタップします。
- お使いの Bluetooth 対応端末にパスキーが必要で、そのパスキーが不明な場合は、0000 または 1234 を試すか、 Bluetooth 対応端末に付属のマニュアルを参照してください。
- Bluetooth 対応端末でバッテリーを使用している場合は、端末を電源につないでから、もう一度ペアリングを試してください。充電レベルが低くなりすぎると、端末を別の端末とペアリングできなくなることがあります。
- お使いの端末と Bluetooth 対応端末に互換性があることを確認してください。詳細については、Bluetooth 対応端 末に付属のマニュアルを参照してください。
- モバイルアクセスポイントがオンになっている場合は、接続先の端末で、ハンズフリー、シリアルポート、またはパーソナルエリアネットワークのうちいずれかのプロファイルが使用されていることを確認してください。

#### Bluetooth 対応自動車用キットとの接続が繰り返し切断される

- 自動車用キットで最新のソフトウェアバージョンが使用されていることを確認してください。お使いの自動車用 キットのソフトウェアバージョンの詳細については、自動車用キットのマニュアルを参照してください。
- 端末を車内の別の位置に移動するか、端末の向きを変えてください。端末のアンテナと自動車用キットの Bluetooth アンテナとの位置関係が、Bluetooth 接続に影響することがあります。

### Bluetooth 対応端末から Google Voice Search<sup>™</sup> オーディオが流れない

#### 次の操作のいずれかを実行します。

- Google Voice Search<sup>™</sup>はデフォルトでは、Bluetooth 対応端末上のスピーカーとマイクではなく、お使いの BlackBerry 端末上のスピーカーとマイクを使用します。接続されている Bluetooth 対応端末でオーディオを流す には、画面上部から下に2本指で1回または1本指で2回スワイプします。 ☆ > [Google] > [Search & Now]
   > [音声]をタップします。[Bluetooth ヘッドセット]スイッチをオンに切り替えます。
- Bluetooth 対応端末で音量を上げます。

## NFC

NFC は、別の NFC 対応端末または NFC タグとのコンテンツおよび情報の共有に使用できる近距離ワイヤレステクノ ロジーです。一部の NFC アプリは、物理的なカード(クレジットカード、交通系 IC カード、通行パスなど)をシミュ レーションするように設計されています。NFC で接続するときには情報の入力が不要であるため、外出時などに役立 ちます。

NFC をサポートしているアプリでは、次のような操作が可能です。

- 画像を友だちと共有する
- Smart Lock 機能を使用して端末のロックを解除する
- ポスターからクーポンを取得する
- 友だちに Web ページを送信する
- 取引先と連絡先カードを交換する

#### NFC を使用してコンテンツを共有する

コンテンツを別の端末と共有するには、両方の端末のロックが解除されており、NFCに対応していることを確認して ください。

すべてのアプリで NFC がサポートされているわけではありません。

- 1. お使いの端末で、共有する項目(Webページ、YouTube動画、連絡先など)が表示される画面を開きます。
- 2. NFC 対応端末の背面または NFC タグにお使いの端末の背面を近づけてタップします。
- ファイルを送信するには、必要に応じて端末の画面にタッチします。
   端末が接続されると、サウンドが鳴ったり、端末のバイブが鳴ったりすることがあります。

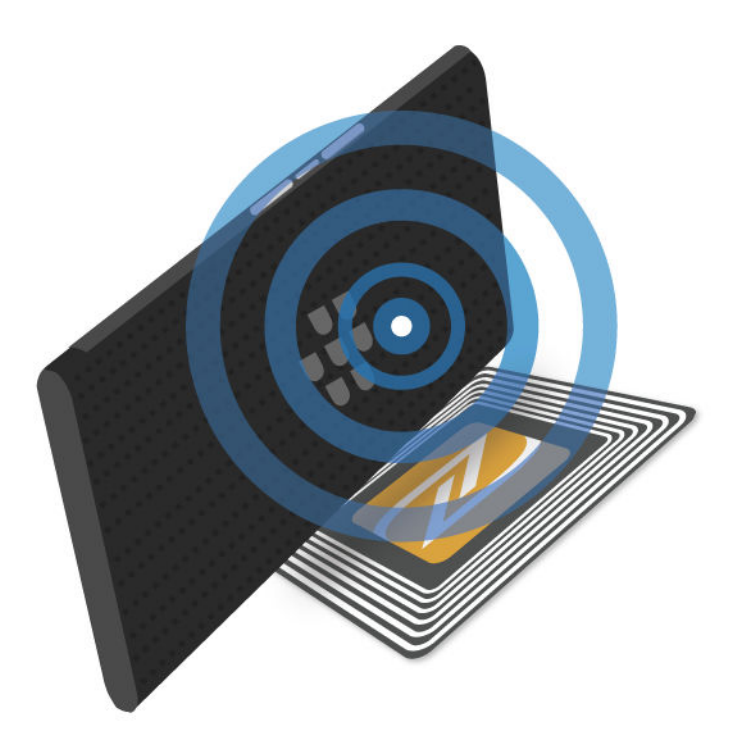

**ヒント:** コンテンツを共有できない場合は、Android<sup>™</sup> Beam 機能を使用してみてください。共有する項目が表示される 画面を開きます。 : > [共有] > [Android Beam] をタップします。画面上の指示に従います。

#### NFC 設定を変更する

- 1. 画面上部から下に2本指で1回または1本指で2回スワイプします。
- 2. 🏚 > [その他] > [NFC] をタップします。
- 3. [NFC] スイッチがオフの場合は、オンに切り替えます。
- 4. 次のいずれかの操作を行います。
  - ファイルの転送を自動的に受け入れるには、[受信前にプロンプトを表示]スイッチをオフに切り替えます。
  - バックライトがオフになっているときのトランザクションを許可するには、[画面がオフの場合に許可]ス イッチをオンに切り替えます。
  - 端末がオフになっているときのトランザクションを許可するには、[端末の電源がオフの場合に許可] スイッチをオンに切り替えます。
  - Android<sup>™</sup> Beam 機能をオフにするには、[Android Beam] スイッチをオフに切り替えます。

ユーザーガイド 下書き - BlackBerry 内部使用

NFC をオフにするには、[NFC] スイッチをオフに切り替えます。

#### タップ&ペイについて

NFC がオンになっているときに、NFC 支払いターミナルに向けて端末の背面をタップすると、支払い手続きを行うことができます。

お使いの端末に複数の支払いアプリがインストールされている場合は、支払い手続き時に、デフォルトとして設定さ れているアプリが使用されます。デフォルトとして使用するアプリは変更できます。一部のトランザクションに別の 支払いアプリを使用するには、前面で開いている支払いアプリを使用するようにタップ&ペイ機能を設定します。

#### タップ&ペイの支払い設定を変更する

NFC がオンになっていることを確認します。

- 1. 画面上部から下に2本指で1回または1本指で2回スワイプします。
- 2. **☆** > [タップ&ペイ] をタップします。
- デフォルトアプリを変更するには、[支払いに使用する既定のアプリ]をタップします。アプリをタップして、 [OK] をタップします。
- 一部のトランザクションに他の支払いアプリを使用するには、[既定を使用] > [別の決済アプリが起動されて いる場合を除く] をタップします。

## テザリングとモバイルアクセスポイントモード

#### インターネットテザリング

インターネットテザリングを使用すると、ノートパソコンやタブレットのような他の端末で、お使いの端末のモバイ ルネットワーク接続を共有できます。他の端末と BlackBerry 端末の接続には、USB ケーブルを使用することもできま す。また、どちらの端末も Bluetooth 対応の場合は、Bluetooth テクノロジーを使用できます。

インターネットテザリングの使用には、追加料金が課される場合があります。

#### モバイルアクセスポイント

モバイルアクセスポイント機能を使用すると、端末がワイヤレスアクセスポイントとして機能することによって、他のWi-Fi対応端末がインターネットに接続およびアクセスできるようになります。最適なパフォーマンスを得るために、端末を充電器につなぎ、充電器を電源につないでください。

モバイルアクセスポイント機能ではモバイルネットワークが使用されるため、追加のデータ料金が発生する場合があります。

### インターネットテザリングを使用してモバイルネットワーク接続を共 有する

端末でデータプランをご利用の場合は、そのインターネット接続を他の端末(ノートパソコン、タブレットなど)と 共有できます。端末でテザリングを行うには、適切なケーブルまたは Bluetooth 接続を使用します。

- 1. 画面上部から下に2本指で1回または1本指で2回スワイプします。
- 2. 
   **☆** > [その他] > [テザリングとモバイルアクセスポイント] をタップします。
- 3. 次のいずれかの操作を実行します。
  - 適切なケーブルを使用してお使いの端末を別の端末に接続し、[USB テザリング] スイッチをオンに切り替えます。
  - [Bluetooth テザリング] スイッチをオンに切り替え、Bluetooth テクノロジーを使用して端末を別の端末に接続します。

インターネット接続の共有を停止するには、[USB テザリング] または [Bluetooth テザリング] スイッチをオフに切 り替えます。

### モバイルアクセスポイントを使用してインターネット接続を共有する

モバイルアクセスポイントをオンにするには、まず端末がモバイルネットワークに接続されていることを確認してください。

モバイルアクセスポイントをセットアップしたら、モバイルアクセスポイントの名前とパスワードを記録しておきま す。モバイルアクセスポイントに接続するときには、この名前とパスワードが必要です。

- 1. 画面上部から下に2本指で1回または1本指で2回スワイプします。
- 2. 🏚 > [その他] > [テザリングとモバイルアクセスポイント] をタップします。
- 3. [モバイルアクセスポイント] スイッチをオンに切り替えます。
- 設定を変更するには、[モバイルアクセスポイントをセットアップ]をタップします。変更を加えたら、[保存] をタップします。

インターネット接続の共有を停止するには、[モバイルアクセスポイント]スイッチをオフに切り替えます。

#### モバイルアクセスポイントに接続されている端末のリストを表示する

モバイルアクセスポイントがオンになっていることを確認してください。

- 1. 画面上部から下に2本指で1回または1本指で2回スワイプします。
- 2. 🏚 > [その他] > [テザリングとモバイルアクセスポイント] > [接続済みのデバイス] をタップします。

トラブルシューティング:テザリングとモバイルアクセスポイント

#### インターネットテザリングを使用できない

- 端末がモバイルネットワークに接続されていることを確認してください。
- ワイヤレスサービスプランが、インターネットテザリングを使用するようにセットアップされていることを確認してください。
- 業務用端末の場合は、組織がインターネットテザリングを許可していない可能性があります。詳細については、 管理者にお問い合わせください。

#### 端末をモバイルアクセスポイントとして使用できない

- モバイルネットワークに接続されていることを確認してください。
- ワイヤレスサービスプランが、モバイルアクセスポイント機能を使用するようにセットアップされていることを 確認してください。このようにセットアップされていない場合は、ワイヤレスサービスプランを変更しないと、 端末がモバイルアクセスポイントとして機能しません。
- ご利用の通信事業者が、ローミング中にモバイルアクセスポイント機能の使用を許可していない場合があります。
   詳細については、ご利用のワイヤレスサービスプランを確認するか、通信事業者にお問い合わせください。
- 業務用端末の場合は、組織がモバイルアクセスポイント機能の使用を許可していない可能性があります。詳細については、管理者にお問い合わせください。

#### モバイルアクセスポイントのパスワードが見つからない

モバイルアクセスポイントをセットアップするときには、モバイルアクセスポイントに接続しようとしている端末で モバイルアクセスポイントのパスワードを入力する必要があります。

## VPN

仮想プライベートネットワーク(VPN)に接続すると、端末でワイヤレスネットワーク接続を使用して、プライベートネットワークからデータを送受信できます。例えば、業務用端末を外出先で使用する際、VPN 接続を使用すると、 組織のネットワークに安全に接続できます。VPN に接続すると、プライベートネットワークのセキュリティおよび データ管理ポリシーに従ってデータが保護されます。

VPN に接続するには、まず VPN プロファイルを追加する必要があります。端末に VPN プロファイルを追加したり、 管理したりすることができるのは、端末所有者のみです。端末に VPN アプリがインストールされていない場合は、イ ンストールしておきます。詳細については、管理者に問い合わせるか、Google Play<sup>™</sup> ストアから VPN アプリをダウン ロードしてください。

#### VPN プロファイルを追加する

VPN プロファイルを追加するには、端末の画面ロックを設定しておく必要があります。

- 1. 画面上部から下に2本指で1回または1本指で2回スワイプします。
- 2. 🏚 > [その他] > [VPN] > 🕂 をタップします。
- 画面に表示されるフィールドに情報を入力します。ネットワーク情報が不明な場合は、管理者にお問い合わせく ださい。
- 4. [保存] をタップします。

#### VPN に接続する

仮想プライベートネットワーク (VPN) に接続するには、まず端末に VPN プロファイルを追加する必要があります。

- 1. 画面上部から下に2本指で1回または1本指で2回スワイプします。
- 2. 🏠 > [その他] > [VPN] をタップします。
- 3. VPN プロファイルをタップします。
- ログイン情報を入力し、[アカウント情報を保存する]チェックボックスをタップして、次回は自動的に接続されるようにします。
- 5. **[接続]** をタップします。

VPN から切断するには、[VPN] 画面で、接続されている VPN プロファイルをタップします。[切断] をタップしま す。

#### VPNに自動的に接続する

VPN に自動的に接続するには、VPN が常時接続モードに対応している必要があります。

#### ユーザーガイド

下書き - BlackBerry 内部使用

- 1. 画面上部から下に2本指で1回または1本指で2回スワイプします。
- 2. 🏠 > [その他] > [VPN] をタップします。
- 3. : > [常時接続 VPN] をタップします。
- 4. 画面上の指示に従います。

常時接続モードをオフにするには、[VPN] 画面で : > [常時接続 VPN] > [なし] > [OK] をタップします。

#### VPN プロファイルを変更または削除する

- 1. 画面上部から下に2本指で1回または1本指で2回スワイプします。
- 2. 🏚 > [その他] > [VPN] をタップします。
- 3. 変更または削除する VPN プロファイルの横にある 🏚 をタップします。
- 4. 次のいずれかの操作を実行します。
  - 情報を変更し、[保存]をタップします。
  - [切断] をタップします。

### 緊急警報メッセージ

お住まいの地域、通信事業者、およびワイヤレスネットワーク環境によっては、その地域の安全を脅かす脅威が発生 したときに、それを通知するテキストメッセージ(SMS または MMS)を受信することがあります。例えば、悪天候、 行方不明者、国家的非常事態などに関する情報をメッセージで受け取る場合があります。詳細については、通信事業 者または管理者にお問い合わせください。

#### 緊急警報メッセージの設定を変更する

お住まいの地域によっては、一部の設定をご利用いただけない場合があります。

- 1. 画面上部から下に2本指で1回または1本指で2回スワイプします。
- 2. 🏠 > [その他] > [緊急警報] をタップします。
- 3. 次のいずれかの操作を行います。
  - 緊急警報メッセージの再通知を受け取るには、[アラート通知]をタップしてから、通知の受信頻度をタップします。
  - 緊急警報メッセージ受信時のバイブレーションを停止するには、[バイブレーション] チェックボックスをオフにします。
  - テキスト読み上げ機能をオフに切り替えるには、[警報メッセージを読み上げる] チェックボックスをオフにします。
  - 緊急警報メッセージの受信を停止するには、[極めて重大な脅威を表示する]、[重大な脅威を表示する]、および[誘拐事件速報を表示する]チェックボックスをオフにします。

データ使用量

データ使用量とは、端末がワイヤレスネットワークに接続されているときに、アップロードおよびダウンロードする データの量のことです。端末を複数名で共有する場合は、端末所有者、ゲスト、および端末上のユーザープロファイ ル別にデータ使用量を監視できます。データ使用量の設定を変更できるのは、端末所有者のみです。

プランのデータ上限を超えると、通信事業者によって追加料金が課される場合があります。データの上限の詳細については、ご利用のワイヤレスサービスプランを確認してください。

#### ワイヤレスデータ使用量を監視する

ワイヤレスネットワークタイプ別、期間別、アプリ別、または全体のデータ使用量をチェックできます。

- 1. 画面上部から下に2本指で1回または1本指で2回スワイプします。
- 2. 🏠 > [データ使用量] をタップします。
- Wi-Fiの使用量を確認するには、:> [Wi-Fiを表示する]をタップします。画面上部付近の [Wi-Fi] タブを タップします。
- 4. 次のいずれかの操作を行います。
  - 現在のデータ使用サイクルのデータ使用量をチェックするには、その期間の横にある数値を確認します。
  - アプリのデータ使用量をチェックするには、アプリ名の横にある数値を確認します。
  - 使用中の端末でセットアップされているユーザープロファイルごとにデータ使用量をチェックするには、 ユーザープロファイルをタップします。
  - 別の期間のデータ使用量をチェックするには、現在の期間の横にある マ > [サイクルを変更] をタップし、 日付をタップして、[設定] をタップします。

ヒント:いくつかのアプリを閉じると、データ使用量を削減できる場合があります。

#### データ使用量に関する通知を受け取るタイミングを変更する

お使いのワイヤレスサービスプランにデータサービスが含まれている必要があります。

- 1. 画面上部から下に2本指で1回または1本指で2回スワイプします。
- 2. 🟠 > [データ使用量] をタップします。
- 3. 必要に応じて、[セルラー] タブをタップして、[モバイルデータ] スイッチをオンに切り替えます。
- 4. グラフの上部にある警告線を上下にドラッグします。

#### データ使用量の上限を設定する

端末がモバイルネットワークに接続されているときに使用できるデータ量の上限を設定できます。データ使用量が上 限に達すると、データサービスがオフになり、通知が送信されます。データサービスがオフになると、端末上のアプ リやサービスが正常に動作しなくなる可能性があります。

- 1. 画面上部から下に2本指で1回または1本指で2回スワイプします。
- 2. 🏠 > [データ使用量] をタップします。
- 3. 必要に応じて、[セルラー]タブをタップして、[モバイルデータ]スイッチをオンに切り替えます。
- 4. [モバイルデータの上限を設定する]スイッチをオンに切り替えて、[OK]をタップします。
- 5. グラフの上部にある赤い線を上下にドラッグします。

#### モバイルネットワーク経由のバックグラウンドデータの送信を停止す る

アプリやサービスをアクティブに使用していないときにそれらのデータが送信されないように設定すると、モバイル ネットワーク接続時の端末のデータ使用量を削減できます。バックグラウンドデータを制限した場合は、端末が Wi-Fi ネットワークに接続されている場合を除いて、アプリやサービスが正常に動作しないことがあります。

1. 画面上部から下に2本指で1回または1本指で2回スワイプします。

- 2. 🏠 > [データ使用量] をタップします。
- 3. 必要に応じて、[セルラー]タブをタップして、[モバイルデータ]スイッチをオンに切り替えます。
- 4. 次のいずれかの操作を実行します。
  - 端末上のすべてのアプリおよびサービスのバックグラウンドデータをオフにするには、:> [バックグラウンドデータを制限する] をタップし、[OK] をタップします。
  - アプリまたはサービスのバックグラウンドデータをオフにするには、アプリまたはサービスをタップし、 [バックグラウンドデータを制限する] スイッチをオンに切り替えて、[OK] をタップします。

#### ー部のWi-Fiネットワークでのデータ送信を停止する

アプリやサービスのデータがバックグラウンドで送信されたり、端末が特定のWi-Fiネットワークに接続されている ときにサイズの大きなファイルがダウンロードされたりするのを防ぐことができます。

- 1. 画面上部から下に2本指で1回または1本指で2回スワイプします。
- 2. 🏠 > [データ使用量] > : > [ネットワーク制限] をタップします。
- 3. ネットワークをタップします。

# バッテリーと電源

## 電池残量を確認する

電池の消費量がもっとも高いアプリや機能、および電池残量を確認できます。

- 1. 画面上部から下に2本指で1回または1本指で2回スワイプします。
- 2. 🏚 > [電池] をタップします。

## 端末を充電する

注意:端末に付属する充電器または BlackBerry が認可している充電器を使用してください。その他の充電器では、適 正な電力が提供されなかったり、端末が損傷したりするおそれがあります。

- 1. ケーブルの BlackBerry ロゴと端末前面の向きを合わせて、端末の多機能ポートにケーブルを差し込みます。
- 2. 充電器を電源コンセントに差し込みます。

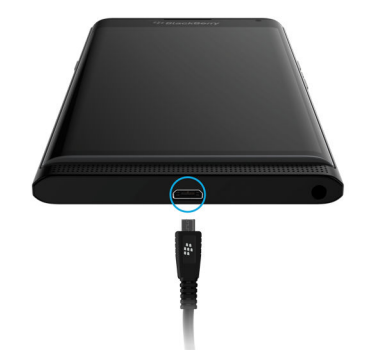

#### バッテリーを長持ちさせる

お使いの端末ではリチウムイオンバッテリーが使用されています。この種のバッテリーを最大限使用するには、以下の注意に従うようにしてください。

充電中には端末を使用しないでください。充電中に使用すると、充電完了までの時間が長くなることがあります。

ユーザーガイド 下書き - BlackBerry 内部使用

- フル充電になった後、端末を充電器につないだままにしないでください。
- 車内のダッシュボードの上など、極端に寒暖の差が激しい場所で端末を充電、使用、または保管しないでください。
- バッテリー残量が低いときに、端末を電源オフのまま放置しないでください。端末をしばらく使用しない予定の 場合は、途中まで充電し、湿度の低い冷暗所に保管してください。

## ワイヤレス充電について

ー部の通信事業者では、端末のワイヤレス充電をサポートしています。ワイヤレス充電対応の端末の場合、端末を充 電器に接続せずに、サポートされている充電マットに置いて充電することができます。

Qiおよびパワーマターズアライアンス(PMA)ワイヤレス充電器では、次の機種を充電できます。

- STV100-1 スマートフォン
- STV100-2 スマートフォン

**ヒント:** 端末のモデル番号を確認するには、画面上部から下に2本指で1回または1本指で2回スワイプし、 ◆ > [端末情報]をタップします。

## 電池アイコンと充電アイコン

電池残量アイコンは画面上部に表示されます。

| アイコン     | 説明                                                                                  |
|----------|-------------------------------------------------------------------------------------|
| <u>0</u> | バッテリーを充電中です。                                                                        |
| 3        | バッテリーはフル充電されていますが、電源に接続されたままです。                                                     |
| 1        | バッテリーを消費中です。                                                                        |
| Ô        | バッテリーセーバーモードがオンになっているか、通知一覧からオンに切り<br>替えることができます。                                   |
| 8        | バッテリー残量が 5% 以下です。バッテリー残量が低下しすぎると、端末の<br>電源がオフになることがあります。実行中の作業を保存し、端末を充電して<br>ください。 |
| 2        | バッテリーに問題があります。バッテリーの交換が必要な場合があります。                                                  |

## バッテリーエッジインジケーターについて

デフォルトでは端末を充電し始めると、画面の右端にカラーの帯が表示されます。これはバッテリーエッジインジ ケーターです。この帯は、充電レベルが高まるにつれて、赤、黄、緑の順で色が切り替わります。 充電中に端末がスリープ状態になると、インジケーターには現在のバッテリー残量を示すパーセンテージと、フル充 電までの推定残り時間が表示されます。

周囲が暗くなる、またはバッテリー残量が100%になると、インジケーターの表示は自動的に消えます。また、画面 をオンにすると、その8秒後にインジケーターの表示が自動的に消えます。画面をオフにすると、インジケーターが 再度表示されます。

#### バッテリーエッジインジケーターをオフにする

- 1. 画面上部から下に2本指で1回または1本指で2回スワイプします。
- 2. **☆** > [ディスプレイ] をタップします。
- 3. [バッテリーエッジ] スイッチをオフにします。

### 電池を長持ちさせる方法は?

端末は、電池の消費を節約するために、使用時以外は自動的にスリープ状態になります。また、定期的に使用しない アプリはスタンバイモードになります。

それでも電池の消費が予想以上に早い場合は、端末の設定を変更することで消費を抑えられる可能性があります。画面上部から下に2本指で1回または1本指で2回スワイプします。 🏠 をタップし、次のいずれかの設定を変更します。

#### 使用していないネットワーク接続をオフにする

端末が通信圏外にある場合は、モバイルネットワークまたは Wi-Fi 接続をオフにすることによって、端末がワイヤレ スネットワークの電波を継続的に検索しないようにします。

端末の設定で、次のいずれかの操作を行います。

- すべての接続をオフにするには、[その他]をタップします。[機内モード]スイッチをオンに切り替えます。
- Wi-Fiのみをオフにするには、[Wi-Fi]をタップします。スイッチをオフに切り替えます。

#### 保存されている Wi-Fi ネットワークを削除する

- 1. 端末の設定で [Wi-Fi] をタップします。
- 2. Wi-Fi ネットワークをタップし、[切断] をタップします。

#### デバイスがスリープ状態になるまでの時間を短くする

1. 端末の設定で [表示] をタップします。

2. [**スリープ**] をタップし、[15 秒] または [30 秒] をタップします。

**ヒント**:使用中(記事を閲覧中など)に画面をオフにしないようにするには、端末を手に持っていることが検知され たときに画面をオンのままにするように設定できます。端末の設定で[進化した対話]をタップします。[スリープ モードにしない]スイッチをオンに切り替えます。

#### 画面を暗くする

1. 端末の設定で [表示] > [明るさのレベル] をタップします。

2. スライダーのハンドルを左にドラッグします。

#### 音量を下げる

- 1. 端末の設定で[音声と通知]をタップします。
- 2. [メディアの音量]、[アラームの音量]、または [着信音の音量] スライダーのハンドルを左にドラッグします。

キーを押してフィードバックをオフにする

- 端末の設定で[言語と入力] > [BlackBerry キーボードの設定] > [キーを押してフィードバック] をタップします。
- 2. [バイブレーション] スイッチと [音声] スイッチをオフに切り替えます。

#### バッテリーセーバーをオンにする

バッテリー残量が低下している場合は、バッテリーセーバーをオンにすると、電力消費量がもっとも多い機能(バイ ブ、位置情報サービス、データサービスなど)を制限することができます。バッテリー残量が特定のパーセンテージ に達したときに、バッテリーセーバーが自動的にオンに切り替わるように設定できます。

メモ:バッテリーセーバーがオンになると、同期に依存する一部のアプリケーションやメッセージングサービスが、 それらを開くまで更新されなくなる場合があります。

- 1. 端末の設定で [電池] >: > [バッテリーセーバー] をタップします。
- 2. スイッチをオンに切り替えます。
- 3. 端末のバッテリー残量が低下したときに自動的にバッテリーセーバーをオンにするには、[自動的に ON] をタッ プします。パーセンテージをタップします。

#### バッテリー最適化機能をオンにする

デフォルトでは、ほとんどのアプリおよび機能でバッテリーの最適化がオンになっています。アプリのバッテリー最 適化をオフにしている場合は、端末を充電するまでの間だけでもオンにすることで、バッテリーを長持ちさせること ができます。

- 1. 端末の設定で [電池] >: > [電池の最適化] をタップします。
- 2. アプリをタップします。
- 3. 【最適化する】オプションを選択し、【終了】をタップします。

## 端末とバッテリーの安全な取扱い

お使いの BlackBerry 端末には、BlackBerry がその機種に使用するように指定しているバッテリーを使用してください。他のバッテリーを使用すると、お使いの端末に付帯する保証が無効になる場合があります。

**注意:** バッテリーを不適切なタイプのバッテリーと交換した場合、爆発の危険があります。非取外し型バッテリーは 交換しないでください。端末の修理やバッテリーの交換は、その資格を持つサービス担当者が行う必要があります。

#### 端末とバッテリーの廃棄について

お使いの端末とバッテリーは、お住まいの地域の地方条例に従ってリサイクルしてください。端末またはバッテリー を焼却処分しないでください。端末またはバッテリーを一般ゴミとして処分しないでください。リサイクルおよび安 全な廃棄のために、端末を BlackBerry に返却するための情報については、コンピューターのブラウザーから http:// www.blackberry.com/recycling を参照してください。リサイクルおよび下取りプログラムは、一部の地域でのみご利用 いただけます。

#### 端末の安全情報、保証、および個人情報を表示する

端末の使用許諾契約書、限定保障、安全情報、およびプライバシーポリシーを改めてご確認ください。これらの文書 は端末の設定画面から表示でき、使用条件、バッテリーに関する重要事項、その他の安全に関する重要な注意事項、 および保証範囲が記載されています。

BlackBerryの プライバシーポリシーを表示するには、端末をインターネットに接続する必要があります。

1. 画面上部から下に2本指で1回または1本指で2回スワイプします。

2. 🏚 > [端末情報] > [法的情報] > [BlackBerry] をタップします。

表示

## 壁紙を変更する

端末のホーム画面にお気に入りの写真を追加します。

- 1. 写真アプリで画像をタップします。
- 2. : > [写真を他で使う] をタップします。必要に応じて、[もっと見る] をタップします。
- 3. [壁紙] をタップします。
- ズームインするには画面上で2本指を離すようにスライドさせ、ズームアウトするには指を近づけるようにして スライドさせます。
- 5. [壁紙に設定]をタップします。

**ヒント:** 壁紙を変更するには、ホーム画面の空き領域を長押しして、[**壁紙**]をタップします。壁紙またはライブ壁紙 をタップします。画像を壁紙として使用するには、[**画像を選択**]をタップし、画像をタップします。

## スクリーンショットを取得する

[音量ダウン] キーと [電源オン/オフ] キーを同時に長押しします。

スクリーンショットを確認するには、写真アプリで == > **[端末フォルダー**]をタップします。スクリーンショット は **[スクリーンショット]** フォルダーに保存されています。

### 画面の明るさを変更する

画面上部から下に2本指で1回または1本指で2回スワイプします。

- 2. 🏠 > [表示] > [明るさのレベル] をタップします。
- 3. 🙆 をタップし、スライダーをドラッグして明るさを調節します。

**ヒント: [明るさの自動調節]**スイッチをオンに切り替えると、端末が周囲の明るさを検知するため、明るさのレベルを自動で調節できます。

### フォントサイズを変更する

- 1. 画面上部から下に2本指で1回または1本指で2回スワイプします。
- 2. 
   な > 
   [表示] > 
   [フォントサイズ] をタップします。
- 3. 使用する文字サイズをタップします。

## 画面の回転をオンまたはオフにする

端末を回転させたときに画面を回転させるかどうかを選択します。

- 1. 画面上部から下に2本指で1回または1本指で2回スワイプします。
- 2. 🏚 > [表示] > [端末が回転したとき] をタップします。
- 3. [画面のコンテンツを回転させる] または [縦向きのままにする] をタップします。

**ヒント**: 画面の自動回転のオン/オフは、クイック設定メニューの 🚫 または 🔲 をタップして切り替えることもでき ます。

## Daydream<sup>™</sup> をセットアップする

Daydream<sup>™</sup>を使用すると、端末が充電中またはアイドル状態のときに、画像やアプリなどをスクリーンセーバーとして表示できます。表示内容とタイミングはカスタマイズできます。

- 1. 画面上部から下に2本指で1回または1本指で2回スワイプします。
- 2. 🏚 > [表示] > [スクリーンセーバー] をタップします。
- 3. スイッチをオンに切り替えます。

#### Daydream<sup>™</sup> で表示する内容を選択する

Daydream<sup>™</sup>機能をオンにした後、端末がスリープ状態になったときに表示するスクリーンセーバー(時計、画像など)を選択できます。

- 1. Daydream<sup>™</sup> 画面で [スクリーンセーバー] をタップします。
- 必要に応じて、それぞれのスクリーンセーバーの横にある 🏚 をタップして、その他のカスタマイズオプションを表示します。

端末が次にスリープ状態になったときに、スクリーンセーバーが表示されます。スクリーンセーバーを今すぐ表示するには、: > [今すぐ起動]をタップします。

アプリストアからスクリーンセーバーをダウンロードまたは購入するには、 : > [ドリームをさらにインストール] をタップします。

#### Daydream<sup>™</sup>が開始されるタイミングを設定する

Daydream<sup>™</sup>機能をオンにした場合、端末でスクリーンセーバーが開始されるタイミングを設定できます。

- 1. Daydream<sup>™</sup> 画面で : > [スクリーンセーバー開始のタイミング] をタップします。
- 2. [ホルダー装着時]、[充電時]、または[いずれか]をタップします。

#### スリープモードの待機時間を設定する

端末が非アクティブになってからスリープモードになり、スクリーンセーバーが開始されるまでの時間を設定します。

- 1. 画面上部から下に2本指で1回または1本指で2回スワイプします。
- 3. 時間をタップします。

### 画面をキャストする

Chromecast<sup>™</sup> または Wi-Fi CERTIFIED Miracast 対応端末を使用すると、端末の画面をテレビに表示できます。 Chromecast<sup>™</sup> ではさらに、サポートされているアプリからテレビ番組、映画、画像、ゲーム、Web サイトなどのコン テンツも表示できます。

Chromecast についての詳細は、こちらをクリックしてください。

Wi-Fi CERTIFIED Miracast についての詳細は、こちらをクリックしてください。

- 1. 画面上部から下に2本指で1回または1本指で2回スワイプします。
- 3. 必要に応じて、: をタップし、[ワイヤレスディスプレイの有効化] チェックボックスをオンにします。
- 4. 画面を共有するデバイスをタップします。

**ヒント:** 画面を共有するデバイスをセットアップした後、これらのデバイスにアクセスするには、クイック設定メニューで 🜄 をタップします。

画面のキャストを停止するには、画面上部から下に2本指で1回または1本指で2回スワイプします。 🌄 をタップ し、キャストしているデバイスをタップして、【切断】をタップします。

## 端末をフラッシュライトとして使用する

1. ホーム画面で、画面の最上部から下にスワイプします。

2. 🟹 をタップします。

フラッシュライトをオフにするには、 🖥 をタップします。

## リテールデモモードをオンまたはオフにする

リテールデモモードには、アニメーション、デモ、チュートリアルのビデオなど、さまざまな端末機能を理解するためのツールが組み込まれています。このモードで紹介される機能には、BlackBerry キーボード、生産性アプリ (BlackBerry Hub、連絡先、カレンダーなど)、Google Play<sup>™</sup>、Android<sup>™</sup> アプリなどがあります。

- 1. 画面上部から下に2本指で1回または1本指で2回スワイプします。
- 2. 🏚 > [表示] > [リテールデモモード] をタップします。
- 3. [リテールデモモード] スイッチをオンに切り替えます。
- 4. パスワード「instoredemo」を入力し、[OK] をタップします。

リテールデモモードをオフにするには、[リテールデモモード]スイッチをオフに切り替えます。

# アカウント

## アカウントを管理する

#### アカウントを追加する

端末にアカウント(Microsoft Exchange アカウント、Yahoo! メールアカウントなど)を追加できます。

- 1. 画面上部から下に2本指で1回または1本指で2回スワイプします。
- 2. 🏚 > [アカウント] > [アカウントを追加] をタップします。
- 3. 追加するアカウントのタイプをタップします。
- 4. 画面上の指示に従います。

端末にメールアカウントを追加した場合は、BlackBerry Hub を使用してメッセージを送信および返信できます。 BlackBerry Hub にメールアカウントを追加するには、BlackBerry Hub で == > **[アカウントを追加]**をタップして、 画面上の指示に従います。

#### アカウントの設定を変更する

- 1. 画面上部から下に2本指で1回または1本指で2回スワイプします。
- 2. **☆** > **[アカウント]** をタップします。
- 3. アカウントのタイプをタップし、必要に応じてアカウントをタップします。
- 4. 設定を変更します。

メモ: すべてのアカウントで情報の同期を停止するには(電池の消費を抑える目的など)、[アカウント] 画面で : を タップし、[自動同期] チェックボックスをオフにします。

#### アカウントを削除する

- 1. 画面上部から下に2本指で1回または1本指で2回スワイプします。
- 2. 🏚 > [アカウント] をタップします。
- 3. 削除するアカウントのタイプをタップし、必要に応じてアカウントをタップします。
- 4. **:** > **[アカウントを削除]**をタップします。

## ユーザー補助

## 端末のユーザー補助機能について

ご使用の端末には、障害をお持ちの方向けに、定評のあるユーザー補助ツールが複数付属しています。 次の機能について詳しくは、 Android Accessibility ヘルプを参照してください。

- 拡大設定を使用して、ディスプレイの倍率を拡大/縮小できます。
- Google<sup>™</sup> Talkback は、画面に表示される視覚情報に基づいて音声を出力します。
- Switch Access では、外部スイッチを使用してスマートフォンの画面を操作できます。
- BrailleBack を使用すると、点字に対応できます。
- フォントのカスタマイズにより、小、中、大、特大のサイズを選択できます。
- スクリーンリーダーでは、使用するテキスト読み上げアプリを選択できます(Google Play<sup>™</sup> から別のテキスト読み 上げエンジンをダウンロードした場合)。
- Google Now<sup>™</sup> 音声アシスタントは、質問に回答し、提案を行い、処理を実行します。

ユーザーガイド

下書き - BlackBerry 内部使用

- ・ 音声ディクテーションを使用すると、テキストをキーで入力する代わりに音声で入力できます。
- マルチメディアコンテンツをクローズドキャプションまたはオープンキャプション付きで表示できます。また、 クローズドキャプションの設定(文字サイズ、カラー、不透明度、フォント)をカスタマイズできます。
- 色反転や色補正などの表示機能は、すべてのアプリケーションに適用されます。
- [押し続ける時間]機能では、画面に触れたときに長押しとして認識されるまでの時間を指定できます。
- サードパーティ製のキーボードがサポートされています。
- パスワードの音声出力機能が組み込まれています。
- ユーザー補助機能のショートカットを使用すると、設定をすばやく変更できます。
- テレタイプライター(TTY)がサポートされているため、TTY 端末に接続し通信できます。

次の機能について詳しくは、BlackBerry Accessibility(ユーザー補助)を参照してください。

- BlackBerryの特定のモデルは、補聴器と互換性があります。互換性の評価については、BlackBerry Accessibility (ユーザー補助)を参照してください。
- BlackBerry キーボードには、自動修正、次の単語の予測、ショートカット、パーソナライズ学習機能などが搭載 されているため、文章を効率的に入力できます。お使いの端末では、タッチスクリーンキーボードまたは触覚的 にキーを認識できるスライドキーボードを使用することができます。
- キーボードショートカットとクイックアクセスを使用して、特定のキーに操作と電話番号を割り当てることができます。
- 警報および通知の音、バイブレーション、画面上の表示、LED インジケーターをカスタマイズできます。
- 搭載されているハンズフリースピーカーフォンを使用することも、端末をハンズフリーヘッドセットや Bluetooth 対応ヘッドセットに接続することもできます。

### ユーザー補助の設定を変更する

Google<sup>™</sup> Talkback、字幕、押し続ける時間、色反転などのユーザー補助の各種設定をオンまたはオフに切り替えることができます。

- 1. 画面上部から下に2本指で1回または1本指で2回スワイプします。
- 2. 🏚 > [ユーザー補助] をタップします。
- 3. ユーザー補助の各オプションのスイッチを必要に応じて切り替えます。

## 補聴器モードをオンにする

補聴器モードは、テレコイルを備えた補聴器と端末の互換性を向上させるように設計されています。BlackBerry のー 部のモデルではこの機能をサポートしていません。補聴器の互換性評価については、 BlackBerry Accessibility(ユー ザー補助)を参照してください。

- 1. 電話アプリで、画面の右上隅にある:をタップします。
- 2. [設定] > [ユーザー補助] をタップします。
- 3. 【補聴機能】チェックボックスをオンにします。

## TTY サポートをオンにする

TTY サポートは、受信した通話をテキストに変換する外部 TTY 端末とお使いの端末を接続できるように設計されています。

お使いの BlackBerry 端末に接続する TTY 端末は、45.45 bps で動作する必要があります。TTY 端末が 2.5 mm のヘッド セットジャックを使用するよう設計されていた場合、お使いの端末と TTY 端末はアダプターを介して接続する必要が あります。TTY 端末に差し込むアダプターの端子は 2.5 mm オス 3 極モノヘッドセットジャック、BlackBerry 端末に 差し込む端子は 3.5 mm オス 4 極ステレオヘッドセットジャックである必要があります。

- 1. TTY 端末に付属する手順書に従って、TTY 端末をお使いの端末に接続します。
- 2. 電話アプリで、画面の右上隅にある: をタップします。
- 3. [設定] > [ユーザー補助] > [TTY モード] をタップします。
- 4. 次のいずれかの TTY モードを選択します。
  - すべての TTY 設定をオフにするには、[TTY OFF] をタップします。
  - すべての TTY 設定をオンにするには、[TTY フル] をタップします。
  - TTY ヒアリングキャリーオーバーモードをオンにするには、[TTY HCO] をタップします。
  - TTY ボイスキャリーオーバーモードをオンにするには、[TTY VCO] をタップします。

## ユーザー

## ユーザーについて

ユーザー機能を使用すると、個人的なデータや業務上のデータを公開することなく、他者と端末を共有できます。端 末に追加したユーザーが、端末所有者のメール、連絡先、画像、アプリなどの個人的な情報にアクセスすることはで きません。デフォルトでは端末所有者と1人のゲストがセットアップされており、ユーザープロファイルをさらに追 加することができます。

ユーザー間のプライバシーを強化するには、各ユーザーが画面ロックを設定する必要があります。画面ロックを設定 すると、ユーザーは他のユーザープロファイル内の情報にアクセスできなくなります。

すべてのユーザープロファイルは、端末上にセットアップされたワイヤレス接続情報を使用します。ユーザーが端末 設定(例えば、Wi-Fi ネットワーク接続など)に関する変更を行った場合、その変更は端末上のすべてのユーザーに とって利用可能となる、もしくは適用されます。

すべてのユーザーが端末上のすべてのユーザー向けにアプリのアップデートをインストールできます。

#### 端末所有者

端末を初めてセットアップした人が、端末所有者となります。端末所有者は、自身とゲスト1人のほかに最大3ユー ザーを追加でき、ゲストやユーザーが通話やテキストメッセージの送信を行えるかどうかを設定できます。また、他 の使用者によるロック画面からのユーザーの追加、他のユーザーへのアクセスを許可するかどうかも管理することが できます。端末所有者はさらに、端末上のすべてのユーザー向けにアプリのアップデートをインストールしたり、ユー ザープロファイルからアプリをアンインストールしたり、端末からユーザーを削除したりすることができます。

#### ゲスト

ゲストプロファイルを使用すると、ゲストがその端末を借用できます。ゲストプロファイルを設定すると、ゲストが アプリをダウンロードしたり、写真を撮ったり、他の端末機能を使用したりするための領域が用意されます。ゲスト が端末に追加したアプリとデータは、ゲストプロファイルからしか使用できません。端末所有者またはたゲストがゲ ストプロファイルを削除すると、そのゲストプロファイル内のアプリとデータも端末から完全に削除されます。

ゲストによる通話を可能にするかどうかは、端末所有者が管理します。

#### ユーザー

端末所有者は、ゲストプロファイルを使用してゲストに端末を貸与できるだけでなく、頻繁に端末の共有を行う場合 はユーザープロファイルを作成することもできます。ユーザープロファイルを設定すると、そのユーザーが端末機能 を使用できる領域が用意され、ユーザーは好みに合わせて端末をカスタマイズすることもできます。例えば、子ども 向けアプリを含む「キッズ」ユーザープロファイルを作成することができます。子どもが端末を使用するときには、 「キッズ」ユーザープロファイルに切り替えておけば、端末上のアプリやデータが誤って削除されたり変更されたりす ることはありません。ユーザーが端末に追加したアプリやデータは、そのユーザーのプロファイルからしか使用でき ません。

ユーザーによる通話を可能にするかどうか、およびユーザーがテキストメッセージ(SMS)を送受信できるかどうかは、端末所有者が管理します。

## 端末のロック中にゲストプロファイルおよびユー ザープロファイルへのアクセスを許可する

ゲストとユーザーがロック画面からそれぞれのプロファイルにアクセスするには、端末所有者がアクセスを許可する ように端末をセットアップしておく必要があります。この機能を使用すると、画面をロック解除せずにロック画面か らユーザーを追加することもできます。

1. 画面上部から下に2本指で1回または1本指で2回スワイプします。

- 2. **☆** > [ユーザー] > : をタップします。
- 3. [端末のロック時にユーザーを追加] チェックボックスをオンにします。

### ユーザーを追加する

ユーザープロファイルを設定すると、そのユーザーが端末機能を使用したりカスタマイズしたりすることのできる領 域が用意されます。ユーザーは、Google<sup>™</sup>アカウントを追加したり、アプリ、壁紙、音楽などをダウンロードしたり することができますが、端末所有者や他ユーザーのアカウント情報、アプリ、データなどを表示することはできませ ん。

- 1. 画面上部から下に2本指で1回または1本指で2回スワイプします。
- 2. 🏚 > [ユーザー] > [ユーザーを追加] をタップします。
- 3. **[OK]** をタップします。
- 4. [今すぐセットアップ] をタップします。
- 5. 端末が起動していない場合は起動し、画面の下から上へスワイプします。
- 6. 画面上の指示に従います。

## 通話とテキストメッセージの送信をユーザーに許可 する

ゲストまたはユーザーがお使いの端末上のゲストプロファイルまたはユーザープロファイルを使用するときに、通話 を許可するかどうかを設定することができます。また、ユーザーがテキストメッセージ(SMS)を送受信できるかど うかを設定することもできます。

- 1. 画面上部から下に2本指で1回または1本指で2回スワイプします。
- 2. **☆** > **[ユーザー]** をタップします。
- 3. 次のいずれかの操作を行います。
  - 🔸 ゲストプロファイルの横にある 🏠 をタップします。[通話を ON] スイッチをタップします。
  - ユーザープロファイルの横にある 🏠 をタップします。[通話とSMSをON] スイッチをタップします。

### ユーザーまたはゲストを削除する

端末からユーザーを削除すると、ユーザーの領域およびそこに含まれているすべてのアプリとデータが完全に削除されます。また、そのユーザーをユーザーのリストから選択できなくなります。ゲストを削除すると、ゲストの領域に 含まれているすべてのアプリとデータが完全に削除されますが、ゲストプロファイルは端末上に残ります。

- 1. 画面上部から下に2本指で1回または1本指で2回スワイプします。
- 2. ☆ > [ユーザー] をタップします。

下書き - BlackBerry 内部使用

3. 次のいずれかの操作を実行します。

- 削除するユーザーの横にある 🏠 > [ユーザーの削除] > [削除] をタップします。
- [ゲスト] をタップします。必要に応じて、[続行] をタップします。画面上部から下に2本指で1回または 1本指で2回スワイプします。 ☆ > [ユーザー] > [ゲストを削除] > [削除] をタップします。

ゲストやユーザーは、端末上のゲストまたはユーザープロファイルの領域からアプリおよびデータを削除できます。 ゲストの場合は : > [この端末からゲストを削除] をタップします。ユーザーの場合は : > [この端末から < ユー ザー名> を削除] をタップします。

### ユーザーを切り替える

- 1. 画面上部から下に2本指で1回または1本指で2回スワイプします。
- 2. 🏚 > [ユーザー] をタップします。
- 3. 次のいずれかの操作を実行します。
  - ユーザーをタップします。
  - [ゲスト] をタップします。

# バックアップとリセット

## 端末データのバックアップについて

Android<sup>™</sup> Backup Service を使用すると、データを Google<sup>™</sup> アカウントにバックアップできます。端末を予期せず交換 しなければならない場合(端末の損傷、紛失、盗難が起きた場合など)は、Android<sup>™</sup> 端末でデータを復元できます。

アカウントにバックアップできるのは、次のタイプのデータです。

- Google Calendar<sup>™</sup>の設定
- Wi-Fi ネットワークとパスワード
- ホーム画面の壁紙
- Gmail<sup>™</sup>の設定
- Google Play<sup>™</sup> でインストールしたアプリ
- ディスプレイの設定
- 言語および入力方式の設定
- 日付と時刻の設定
- サードパーティ製アプリの設定とデータ(アプリによって異なる)

## Android<sup>™</sup> Backup Service を使用して端末のデータを バックアップする

- 1. 画面上部から下に2本指で1回または1本指で2回スワイプします。
- 2. 🏚 > [バックアップとリセット] をタップします。
- 3. [データのバックアップ] スイッチをオンに切り替えます。

### 端末データのバックアップに使用する Google<sup>™</sup> アカウントを変更する

複数の Google<sup>™</sup> アカウントを所有している場合、または新しい Google<sup>™</sup> アカウントを使い始めるときには、データの バックアップに使用するアカウントを変更できます。

- 1. 画面上部から下に2本指で1回または1本指で2回スワイプします。
- 2. 🏚 > [バックアップとリセット] > [バックアップアカウント] をタップします。
- アカウントをタップします。端末にまだアカウントを追加していない場合は、[アカウントを追加]をタップし、 アカウントを追加するための指示に従います。

## アプリのデータを自動的に復元する

アプリをアンインストールし、後から再インストールすると、アプリのデータを自動的に復元できます。

- 1. 画面上部から下に2本指で1回または1本指で2回スワイプします。
- 2. 🏚 > [バックアップとリセット] をタップします。
- 3. [自動復元] スイッチをオンに切り替えます。

## Android<sup>™</sup> Backup Service を使用して端末のデータを 復元する

Android<sup>™</sup> Backup Service を使用して端末のデータを復元するには、データをバックアップしておく必要があります。 データのバックアップに使用した Google<sup>™</sup> アカウントを追加すると、これまで使用していた Android<sup>™</sup> 端末のデータを 新しい Android<sup>™</sup> 端末で復元できます。

- 1. 新しい端末で画面上部から下に2本指で1回または1本指で2回スワイプします。
- 2. 🏚 > [アカウント] > [アカウントを追加] > [Google] をタップします。

設定

3. 表示される指示に従って、データのバックアップに使用した Google<sup>™</sup> アカウントを追加します。

アカウントの追加が完了すると、新しい端末でデータが復元されます。

## 工場出荷時の状態にリセット機能を使用して端末の データを削除する

機種変更する前、または現在の端末を手放す前には、端末上のデータを削除しておく必要があります。[工場出荷時の 状態にリセット]機能は、すべてのデータを復元できないように端末から完全に削除するように設計されています。 メールアカウント、ダウンロードしたアプリケーション、メディアファイル、文書、ブラウザーのブックマーク、設 定などのデータが完全に削除されます。

**重要:**他の方法で端末データを削除した場合(例えば、画面ロックの入力を10回誤った場合など)は、端末を再起動 したときに、Google<sup>™</sup>アカウントの資格情報を入力しない限り、端末が動作しません。工場出荷時の状態にリセット した場合は、Google<sup>™</sup>アカウントの資格情報を入力する必要はありません。

- 1. 画面上部から下に2本指で1回または1本指で2回スワイプします。
- 2. 🏚 > [バックアップとリセット] をタップします。
- 3. [データの初期化] > [携帯端末をリセット] をタップします。
- 4. 必要に応じて、画面ロックを解除します。
- 5. [すべて消去] が表示されたらタップします。

## セーフモードを終了できない

セーフモードを終了するには、[電源オン/オフ]キー(端末の左側)を長押しします。[再起動]をタップします。

# 端末ソフトウェアを更新する

端末ソフトウェアを最新バージョンに更新すると、端末の安全と期待どおりの動作を維持できます。

更新方法には、通知が表示されたときに端末ソフトウェアを更新する方法と、手動で更新する方法があります。

次のいずれかの操作を実行します。

- 通知が表示されたときに端末ソフトウェアを更新するには、画面上部から下に1本指でスワイプします。「システムアップデート」通知の[インストール]をタップします。
- ・ 端末ソフトウェアを手動で更新するには、画面上部から下に2本指で1回または1本指で2回スワイプします。
   ☆ > [端末情報] > [システム更新] > [更新の確認] をタップし、新しいアップデートがある場合は、[再起動してインストール] をタップします。

**メモ:** 主要なアップデートはダウンロードやインストールに時間がかかることがあり、端末の再起動が必要となる場合があります。問題の発生を防ぐため、更新中には端末を電源および信頼できる Wi-Fi ネットワークに接続したまま にしておいてください。

# セキュリティ

# ロック、パスワード、データの保護

端末上のデータを保護するために、さまざまなタイプのロック、PIN、およびセキュリティ機能が用意されています。 業務用端末の場合は、組織が独自のセキュリティルールを適用していることがあります。例えば、端末のロックを解 除するためにパスワードの入力を求めるルールや、Smart Lock 機能の使用を禁じるルールなどがあります。

#### 画面のロック

画面のロックは、他者が端末のロックを解除して端末上のデータにアクセスするのを防ぐことができる機能です。画 面のロックをセットアップするときには、端末をオンにするときに画面ロックの入力を行う必要があるかどうかを設 定します。

端末上の一部のセキュリティ機能(画像パスワード、Smart Lock など)は、画面ロックを設定してからでないとセットアップできません。

画面のロックにはいくつかのタイプがあり、それぞれセキュリティレベルが異なります。

- パスワード:文字、数字、記号をすべて組み合わせると、安全なパスワードを作成できます。パスワードは、他 者が想定しづらい強力な画面ロックです。
- PIN: PIN は4桁以上の数字です。PIN の桁数が増えるほど、画面ロックの安全性が高まります。
- パターン:パターンとは、グリッド上の4つ以上のドットをつなぐ連続線のことです。このパターンをたどると、 端末のロックが解除されます。
- スワイプ:スワイプジェスチャーで端末のロックを解除できます。

#### 画像パスワード

画像パスワード機能は、数字と画像の固有の組み合わせを作成し、それを使用して画面のロックを解除する機能です。 画面のロックを解除するには、数字グリッドを動かして、選択した画像上の選択した位置に選択した数字を配置しま す。画像パスワードは、他者が想定しづらい便利な画面ロック方法です。

画像パスワードをセットアップする前に、パスワードまたは PIN を使用する画面ロックを設定する必要があります。 画像パスワードの入力を5回失敗すると、画面ロック解除のために画面ロックパスワードまたは PIN を入力するよう に求められます。

#### Smart Lock

Smart Lock 機能では、端末が信頼できる Bluetooth 対応端末または NFC 対応端末に接続されているとき、顔認証また は声紋認証によって認証されたとき、端末を持ち歩いているときなどに、ロックを解除したままにするようにセット アップできます。Smart Lock 機能ではさらに、自宅や職場などの特定の場所に端末があるときに、ロックを解除した ままにすることができます。

Smart Lock 機能は、端末上のデータにアクセスするための便利な方法ですが、使用者が端末所有者であるという確認 は行われません。

Smart Lock 機能をセットアップするには、まず画面ロックを設定しておく必要があります。

#### データの暗号化

端末上のデータ(アカウント情報、アプリ、音楽、画像、その他のダウンロードしたファイルなど)はデフォルトで は、端末がデータを復号化するときにのみ読み取ることのできる形式で保存されます。画面ロックをセットアップし、 端末をオンにするときに画面ロックの解除を求めるように設定すると、パスワード、PIN、またはパターンを使用し て新しい暗号化キーが生成され、データが復号化されます。

#### SIM カードの PIN

SIM カードに PIN をセットアップしておくと、別の端末でその SIM カードが不正使用されるのを防ぐことができます。 例えば、 SIM カードを紛失して誰かが別の端末でそのカードを使おうとしても、 PIN が正しく入力されない限り、その SIM カードを使用することはできません。

#### ネットワークのロックおよび解除コード

旅行中にその地域の通信事業者のネットワークを使用するなど、他の通信事業者から提供された SIM カードを使用す る場合は、ロック解除コード(MEP コード)を現在の通信事業者に要求することができます。新しい SIM カードを挿 入したら、ロック解除コードを入力します。

ロック解除コードの入力失敗回数が上限を超えると、緊急電話以外の用途ではSIMカードを使用できなくなります。 サポートが必要な場合は、ご利用の通信事業者にお問い合わせください。

### Google<sup>™</sup> アカウントおよび工場出荷時状態へのリセットの保護機能

[工場出荷時の状態にリセット] 保護機能では、Google<sup>™</sup> アカウント情報を使用して、端末上のデータを保護できま す。[工場出荷時の状態にリセット] 保護機能は、端末を紛失した場合、または端末が盗難された場合に、他者がその 端末を工場出荷時の設定にリセットして使えないようにします。この機能を使用した場合、端末のセットアップ時に は、リセット前に端末上でセットアップしたものと同じ Google<sup>™</sup> アカウント情報が必要になります。 [工場出荷時の状態にリセット] 保護機能を使用するには、画面ロックを設定し、Google<sup>™</sup> アカウントを端末に追加す る必要があります。

## 画面ロックを設定する

端末をロックしておくと、メールの誤送信や電話の誤発信を防ぐことができます。端末のロックを解除し、端末上の データにアクセスするには、パスワード、PIN、またはパターンを入力するか、画面をスワイプする必要があります。

業務用端末の場合は、管理者が設定したルールによって、パターンやスワイプジェスチャーで端末をロック解除でき ないことがあります。

- 1. 画面上部から下に2本指で1回または1本指で2回スワイプします。
- 2. 🏠 > [セキュリティ] > [画面のロック] をタップします。
- 使用する画面ロックのタイプをタップします。
- 4. 画面上の指示に従います。

**メモ:** スワイプジェスチャーを使用したロック解除では、他者によるデータや機能へのアクセスを防ぐことができないため、安全な方法とはいえません。

#### 強力なパスワードの作成

強力なパスワードを作成すると、他者による個人情報へのアクセスを防ぐことができます。1234のようなパスワード は、覚えやすいですが推測もされやすい脆弱なパスワードといえます。

以下のような脆弱なパスワードの特徴を避けることで、強力なパスワードを作成できます(重要度順)。

| 避けるべき特徴            | 例           |
|--------------------|-------------|
| ありふれたパスワード         | password    |
| 辞書に記載されている単語       | quarter     |
| 辞書に記載されている単語の組み合わせ | SimpleGraph |
| 氏名または住所            | Cecilia     |
| 単語の末尾に数値を追加したもの    | password145 |

強力でありながら簡単に覚えられるパスワードを作成することが重要です。以下の推奨例を参考にしてください。

| 推奨                   | 例                     |
|----------------------|-----------------------|
| 記憶できる範囲で可能な限り文字数を増やす | -                     |
| 異なる言語の単語を組み合わせる      | field of Kühe         |
|                      | 英語のみの表記:field of cows |
| 推奨               | 例                                                   |
|------------------|-----------------------------------------------------|
| 異なる文字セットを組み合わせる  | größere3 stre4gth                                   |
| 文章の各単語の先頭文字をつなげる | Tqbfjotld                                           |
|                  | 元となる文章: The quick brown fox jumps over the lazy dog |
| 誤ったスペルの単語を組み合わせる | SimzleGarph                                         |
|                  | 正しいスペル : SimpleGraph                                |

### 画面ロックオプションを設定する

端末の画面ロックをセットアップしたら、画面ロックオプションをセットアップできます。例えば、端末が一定時間 非アクティブだった場合に自動的にロックされるように設定したり、不正なパスワードが10回入力されたら端末の データを自動的に削除するように設定したりすることができます。

- 1. 画面上部から下に2本指で1回または1本指で2回スワイプします。
- 2. 🏚 > [セキュリティ] をタップします。
- 3. 次のいずれかの操作を行います。
  - 一定時間非アクティブだった場合に端末を自動的にロックするには、[自動ロック]をタップして、時間間隔 をタップします。
  - [電源オン/オフ] キーを押したときに端末をロックするには、[電源ボタンですぐにロックする] スイッチを オンに切り替えます。
  - 端末のロック解除に10回失敗した場合に端末のデータを自動的に削除するには、[自動的に消去]スイッチ をオンに切り替えます。
  - 端末がロックされているときにメッセージまたは所有者情報を画面に表示するには、[ロック画面メッセージ]
     ジ]をタップします。表示する情報を入力し、[保存]をタップします。
  - ・ 画面のロックを解除するときにパスワード、PIN、またはパターンが表示されないように、これらを非表示 にしておくには、[パスワードを表示する]スイッチをオフに切り替えます。

### 画面ロックを変更する

端末のロック解除に使用する画面ロックのタイプを変更できます。また、パスワード、PIN、またはパターンを変更 することもできます。

業務用端末の場合は、管理者が、画面ロックを要求する独自のセキュリティルールを適用している可能性があります。

- 1. 画面上部から下に2本指で1回または1本指で2回スワイプします。
- 2. 🏚 > [セキュリティ] > [画面のロック] をタップします。
- 3. 必要に応じて、現在のパスワード、PIN、またはパターンを入力します。
- 4. 次のいずれかの操作を行います。

#### ユーザーガイド

下書き - BlackBerry 内部使用

- 別の画面ロックをセットアップする、またはパスワード、PIN、パターンを変更するには、画面ロックのタイプをタップします。
- パスワード、PIN、パターンを入力せずに端末を起動するには、[スワイプ] をタップします。
- 5. **画面上の指示に従います**。
- 6. **[OK]** をタップします。

## 画像パスワードをセットアップして画面のロックを 解除する

画像パスワード機能では、数字と画像の固有の組み合わせを使用して、端末のロックを解除できます。画面のロック を解除するには、グリッドを動かして、画像上の特定の位置に数字を配置します。使用する数字、位置、および画像 は任意で選択できます。画面ロックを解除する様子を他者が見ていたとしても、画像パスワードを推測することは困 難です。

画像パスワード機能をセットアップする前に、まずパスワードまたは PIN を使用する画面ロックをセットアップする 必要があります。画像パスワードの入力を5回失敗すると、画面ロック解除のためにパスワードまたは PIN を入力す るように求められます。

注意:端末を起動するためにパスワードまたは PIN の入力を求めるオプションを選択した場合は、端末の再起動時に 画像パスワードを使用して端末のロックを解除することはできません。端末を再起動するときには、パスワードまた は PIN を使用してロックを解除する必要がありますが、それ以外のときには画像パスワードを使用して端末のロック を解除できます。

#### 画像パスワードをオンにする

端末で、パスワードまたは PIN を使用する画面ロックが設定されていることを確認してください。

- 1. 画面上部から下に2本指で1回または1本指で2回スワイプします。
- 2. 
   な > 
   [セキュリティ] > 
   [画像パスワード] をタップします。
- 3. パスワードまたは PIN を入力します。
- 4. 画面上の指示に従います。

### Smart Lock について

Smart Lock 機能を使用すると、端末を簡単にロック解除できます。以下のような場合にロック解除状態を維持するようセットアップすることができます。

- 端末が信頼できる Bluetooth 対応端末または NFC 対応端末に接続されているとき
- 端末が自宅や職場などの特定の場所にあるとき
- 端末が顔または声を認識したとき
- 端末を手に持って、またはポケットやバッグに入れて持ち歩いているとき

Smart Lock 機能は、端末がロック解除されて信頼できる端末に接続されているとき、信頼できる場所にあるとき、または持ち運び検知機能がオンになっていて端末が複数名の間で受け渡されるとき、その端末を誰が持っているかについては検知することができません。さらに、[信頼できる顔] オプションがオンになっているときには、似た顔の誰かが端末のロックを解除できる可能性があります。

業務用端末の場合は、管理者が設定したルールに応じて、Smart Lock 機能を使用できないことがあります。

#### 端末をロック解除するように Smart Lock をセットアップする

端末に画面ロックを設定していることを確認してください。セットアップした Smart Lock のタイプに応じて、端末上 の他の機能(Bluetooth テクノロジー、NFC、Google Maps<sup>™</sup>、「OK Google<sup>™</sup>」音声検出、信頼できるエージェント、ワ イヤレスネットワーク接続など)をオンに設定またはセットアップしなければならない場合があります。

- 1. 画面上部から下に2本指で1回または1本指で2回スワイプします。
- 2. 🙇 > [セキュリティ] > [Smart Lock] をタップします。
- 3. パスワード、PIN、またはパターンを入力し、[次へ]をタップします。
- 4. 次のいずれかの操作を行います。
  - 端末が Bluetooth 対応端末と接続されているとき、NFC タグをタップしたとき、または NFC 対応端末をタッ プしたときに、その端末のロックを解除したままにするには、[信頼できる端末] をタップします。
  - 自宅またはその他の信頼できる場所に端末があるときにロックを解除したままにするには、[信頼できる場所]をタップします。
  - 顔を認識したときに端末のロックを解除するには、[認識済みの顔]をタップします。
  - 「OK Google<sup>™</sup>」と言ったときに端末のロックを解除するには、[信頼できる音声] をタップします。[Google アプリから] スイッチがオフの場合はオンに切り替え、さらに[任意の画面から] スイッチをオンに切り替えます。必要に応じて「OK Google<sup>™</sup>」音声検出機能をセットアップしたら、[信頼できる音声] スイッチをオンに切り替えます。
  - 端末を持ち歩くときに端末のロックを解除したままにするには、[持ち運び検知機能]をタップして、スイッチをオンに切り替えます。
- 5. **画面上の指示に従います**。

#### Smart Lock をオフにする

- 1. 画面上部から下に2本指で1回または1本指で2回スワイプします。
- 2. 🏚 > [セキュリティ] > [Smart Lock] をタップします。
- 3. パスワード、パターン、または PIN を入力し、[次へ] をタップします。
- 4. 次のいずれかの操作を行います。
  - [信頼できる端末] をタップします。端末をタップし、[削除] をタップします。
  - [信頼できる場所]をタップします。場所をタップし、[削除]をタップします。
  - [認識済みの顔]をタップします。[認識済みの顔の削除]をタップし、[削除]をタップします。

- [信頼できる音声] をタップします。[信頼できる音声] スイッチをオフに切り替えます。
- [持ち運び検知機能]をタップします。スイッチをオフに切り替えます。

#### Smart Lock の信頼できるエージェントをオフにする

信頼できるエージェントが端末環境の信頼性を認証すると、オンに設定した機能は画面ロックの解除を回避することができます。

Smart Lock 機能をオフにする場合は、Smart Lock の信頼できるエージェントをオフにする必要があります。

- 1. 画面上部から下に2本指で1回または1本指で2回スワイプします。
- 2. 🏚 > [セキュリティ] > [信頼できるエージェント] をタップします。
- 3. [Smart Lock (Google)] スイッチをオフに切り替えます。

### PIN を設定して SIM カードを保護する

SIM カードに PIN を設定しておくと、別の端末で SIM カードが不正使用されるのを防ぐことができます。例えば、SIM カードを紛失して誰かが別の端末でそのカードを使おうとしても、 PIN が正しく入力されない限り、その SIM カード を使用することはできません。SIM カード用の PIN をセットアップしたら、ロック画面で PIN を入力しないと、端末 を使用できません。

- 1. 画面上部から下に2本指で1回または1本指で2回スワイプします。
- 2. 🏠 > [セキュリティ] > [SIM カードロック設定] をタップします。
- 3. [SIM カードをロック] スイッチをオンに切り替えます。
- 4. PIN を入力し、[OK] をタップします。

SIM カードに設定した PIN を削除するには、[SIM カードをロック] スイッチをオフに切り替えます。SIM カードの PIN を入力し、[OK] をタップします。

#### SIM カードの PIN を変更する

1. 画面上部から下に2本指で1回または1本指で2回スワイプします。

- 2. 🏟 > [セキュリティ] > [SIM カードロック設定] をタップします。
- 3. [SIM PIN の変更] をタップします。
- 4. 画面に表示される手順に従います。

### スマートカードについて

スマートカードには、証明書および秘密鍵が保存されます。スマートカードから端末に証明書をインポートするには、 外部スマートカードリーダーまたは micro SD スマートカードを使用します。スマートカードは、署名や復号化などの 秘密鍵の操作時に使用されます。認証や暗号化などの公開鍵の操作では、端末の公開証明書が使用されます。

スマートカード証明書は、スマートカードテクノロジーに対応しているサードパーティアプリとともに使用できます。 また、スマートカード証明書を使用すると、S/MIME 保護メッセージを送信できます。

#### スマートカードのパスワードを端末に保存する

スマートカードのパスワードを一時的に保存するように端末をセットアップできます。これにより、パスワードを繰 り返し入力する手間を省くことができます。端末キャッシュからパスワードを削除するには、端末をロックしてくだ さい。

- 1. 画面上部から下に2本指で1回または1本指で2回スワイプします。
- 2. **☆** > **[セキュリティ]** > **[スマートカード]** をタップします。
- 3. [PIN キャッシング] スイッチをオンに切り替えます。

#### スマートカードリーダーの PIN を設定または変更する

- 1. 画面上部から下に2本指で1回または1本指で2回スワイプします。
- 2. **☆** > [セキュリティ] > [スマートカード] をタップします。
- 3. スマートカードリーダーをタップします。
- 4. 次のいずれかの操作を実行します。
  - [PIN を設定] をタップします。
  - [PIN を変更] をタップします。
- 5. 画面上の指示に従います。

#### 画面ロックのパスワードを忘れたため、画面ロックをリセットしたい

セキュリティ上の理由から、パスワード、PIN、またはパターンを使用せずに画面ロックをリセットできる唯一の方 法は、端末上のデータをすべて削除し、端末をセットアップし直す方法です。データの削除は一般的に、パスワード、 PIN、またはパターンの入力を10回失敗すると実行されます。また、端末にリモート端末管理アプリ(Android<sup>™</sup> Device Manager など)がインストールされている場合は、Web サイトにログインすると、端末上のデータを削除できます。

端末に Google<sup>™</sup> アカウントを追加すると、[工場出荷時の状態にリセット] 保護機能がオンになります。端末をセットアップし直すには、同じ Google<sup>™</sup> アカウントを追加する必要があります。同じ Google<sup>™</sup> アカウントを使用しなかった場合は、セットアッププロセスを完了できません。

#### Smart Lock で期待どおりに端末のロックが解除されない

次のいずれかの操作を行います。

- BlackBerry 端末と信頼できる Bluetooth 対応端末間の距離を調整してください。Bluetooth 接続の距離は、 BlackBerry 端末の機種および Bluetooth 対応端末に応じて異なる場合があります。
- 端末が信頼できる場所にあるときではなく、その場所に近づいたときにロック解除されたままになる場合は、信頼できる場所の精度を高めてください。信頼できる場所を削除します。 > [位置情報] > [モード] をタップします。[高精度] または [バッテリー節約] をタップし、信頼できる場所を再度追加します。ただし端末は、実際の建物(自宅など)の外を信頼できる場所として検出する場合があります。Smart Lock は、信頼できる場所から半径 80メートル以内に入ると、端末のロックを解除したままにする可能性があります。
- 信頼できる端末に初めて接続するとき、または信頼できる場所に初めて端末を持ち込むときには、画面ロックを 使用して端末のロックを解除しなければならない場合があります。

## 紛失した端末の特定および保護

### 端末を紛失した場合または盗難に遭った場合の対処 法

リモート端末管理アプリ(Android<sup>™</sup> Device Manager など)が端末にセットアップされている場合は、リモート端末管 理 Web サイトにアクセスし、サインインしてください。端末にインストールされているリモート端末管理アプリに応 じて、以下の操作が可能です。

- 端末をロックする
- 端末の着信音を鳴らす
- 端末のホーム画面に電話番号またはメッセージを表示させる
- 端末の現在のおおよその位置を地図上に表示する
- 端末上のデータをすべて削除する

端末がワイヤレスネットワークに接続されていない場合、またはデータサービスがオフになっている場合でも、端末 をロックしたりデータを削除したりする操作を試みてください。端末がワイヤレスネットワークに接続された時点 で、またはデータサービスがオンになった時点で、ロックやデータの削除が実行されるように設計されています。

リモート端末管理アプリが端末にセットアップされていない場合は、通信事業者または管理者に連絡し、紛失または 盗難について報告してください。通信事業者はリモートで端末をロックしたり、データを削除したりすることができ ます。業務用端末の場合は、管理者が端末のロックやデータの削除を実行できる可能性があります。

盗難が疑われる場合は、まずはリモート端末管理 Web サイトで端末の位置を特定します。場所を特定できたら、その 地域を管轄する法執行機関(警察など)に連絡し、端末の回収を依頼します。お客様ご自身で端末を回収しないでく ださい。

### 端末管理者を設定する

デフォルトでは、お使いの端末の端末管理者として Android<sup>™</sup> Device Manager がセットアップされています。サード パーティのリモート端末管理アプリをダウンロードして、端末を見つけたり端末データを保護したりする場合は、そ のアプリを端末管理者として設定する必要があります。

- 1. 画面上部から下に2本指で1回または1本指で2回スワイプします。
- 2. 🏚 > [セキュリティ] > [デバイス管理者] をタップします。
- 3. アプリをタップします。
- 4. [有効にする] をタップします。

### Android<sup>™</sup> Device Manager について

Android<sup>™</sup> Device Manager には、端末の紛失や盗難の際に端末の位置を検索したり、データを保護したりする機能が用 意されています。

専用の Android Device Manager Web サイトでは、端末の現在のおおよその位置を地図上に表示したり、端末を鳴らし たり、端末をロックするためのパスワードを設定したり、ロック画面にメッセージを表示させたりすることができま す。また、端末からすべてのデータを削除することもできます。端末の電源が入っていない場合、有効な SIM カード が入っていない場合、またはワイヤレスネットワークに接続されていない場合は、端末の電源が入り、ワイヤレスネッ トワークに接続された時点で、Android<sup>™</sup> Device Manager が要求を完了します。

Android<sup>™</sup> Device Manager アプリは端末にあらかじめインストールされています。知人が Android<sup>™</sup> 端末を紛失した場 合は、Android<sup>™</sup> Device Manager アプリにログインして紛失した端末を探すようアドバイスしてください。

Android デバイスマネージャをセットアップして使用する方法について詳しくは、 support.google.com にアクセスし、 Android デバイスマネージャを検索してください。

### Android<sup>™</sup> Device Manager の設定を変更する

- 1. 画面上部から下に2本指で1回または1本指で2回スワイプします。
- 2. 🏚 > [Google] > [セキュリティ] をタップします。
- 3. 次のいずれかの操作を行います。
  - 紛失または盗難に遭った端末を検索できるようにするには、[リモートでこの端末を探す]スイッチをオンに切り替えます。
  - 紛失または盗難に遭った端末をロックし、端末上のデータをすべて削除できるようにするには、[リモートでのロックとデータ消去を許可する] スイッチをオンに切り替えます。

# セキュリティ設定

### アプリの権限について

Android<sup>™</sup> 6.0 以降向けに設計されたアプリをダウンロードするときには、アプリの権限を許可せずに端末上にアプリ をインストールできます。アプリを実際に使用して操作を実行するときに、端末上の特定のデータまたは機能へのア クセス権限の許可を求められます。例えば、BlackBerry Hub が連絡先へのアクセスを求める場合、その権限を許可ま たは拒否できます。

アクセス権限は随時オンまたはオフに切り替えることができます。ただしアプリの一部の機能が使用不可になること があります。アクセス権限をオフにすると、アプリが正常に動作しなくなったり、一切動作しなくなったりすること ユーザーガイド 下書き - BlackBerry 内部使用

もあります。例えば、BlackBerry キーボード のマイクへのアクセスをオフにすると、音声ディクテーション機能が動 作しなくなります。BlackBerry カメラ のカメラへのアクセスをオフにすると、アプリは一切動作しなくなります。

Android<sup>™</sup> OS の古いバージョン向けに設計されたアプリをダウンロードする場合は、すべてのアクセスを許可してか らでないとアプリを正常にインストールすることができません。アプリのインストール後、そのアプリによるアクセ スをオフにして拒否すると、アプリが正常に動作しなくなります。アプリによるアクセスを拒否する場合は、端末か らアプリをアンインストールしてください。

#### アプリの権限をオンまたはオフにする

権限をオンまたはオフに切り替えることによって、アプリまたは Android<sup>™</sup> OS システムサービスによるアクセスを可 能にする機能や個人情報を制御できます。権限をオフにしても、動作し続けるアプリもありますが、一部の機能が動 作しなくなることがあります。また、アプリが正常に動作しなくなったり、一切動作しなくなったりする場合もあり ます。

業務用端末の場合は、管理者による設定次第で、端末使用者が特定の権限を変更できないこともあります。

- 1. 画面上部から下に2本指で1回または1本指で2回スワイプします。
- 2. 🏚 > [アプリ] をタップします。
- 3. 次のいずれかの操作を実行します。
  - アプリの権限を表示するには、アプリをタップします。
  - Android<sup>™</sup> OS システムアプリまたはサービスの権限を表示するには、:> [システムを表示] をタップして から、アプリまたはサービスをタップします。
- 4. [権限]をタップします。
- 5. 権限のスイッチをオンまたはオフに切り替えます。
- 6. 必要に応じて、[拒否]をタップします。

特定のタイプの権限にアクセスするアプリおよびシステムサービスを一覧表示するには、**[アプリ]** 画面で ✿ > **[ア** プリ権限] をタップし、権限をタップします。

### Google Play<sup>™</sup> 以外の提供元からアプリをダウンロー ドする

Google Play<sup>™</sup> はデフォルトの信頼できる Android<sup>™</sup> アプリ提供元です。

他のWebサイトや他の提供元のアプリをダウンロードできるよう、端末をセットアップすることができます。他の提供元のアプリをダウンロードするには、アプリに悪意のあるアクティビティが含まれていないかスキャンするように端末をセットアップする必要があります。

- 1. 画面上部から下に2本指で1回または1本指で2回スワイプします。
- 2. 🏚 > [セキュリティ] をタップします。

- 3. [提供元不明のアプリ] スイッチをオンに切り替えます。
- 4. **[OK]** をタップします。

### 悪意のあるアクティビティがないか端末をスキャンする

悪意のあるアクティビティを定期的にスキャンするように端末をセットアップできます。有害性が疑われるアプリの アクティビティが検出されると、端末に警告が表示されます。

- 1. 画面上部から下に2本指で1回または1本指で2回スワイプします。
- 2. 🏚 > [Google] > [セキュリティ] をタップします。
- 3. [端末でセキュリティの脅威をスキャン]スイッチをオンに切り替えます。

### 画面の固定について

画面の固定機能では、端末の前面に1つのアプリを固定できます。この機能を使用すると、端末上の ○ ボタンと □ ボタンが無効になります。固定したアプリを閉じる唯一の方法は、画面の固定を解除することです。画面の固定 を解除するときに画面ロックのパスワードを入力するようセットアップすることができます。

画面の固定機能を使用すると、他者がその端末を使用して、ゲームアプリを実行したり、動画を再生したりすることができますが、その際にそのユーザーがアプリを閉じたりデータにアクセスしたりすることはできません。

#### 画面の固定をオンにする

- 1. 画面上部から下に2本指で1回または1本指で2回スワイプします。
- 2. 🏠 > [セキュリティ] > [画面の固定] をタップします。
- 3. スイッチをオンに切り替えます。

画面の固定機能をオフにするには、スイッチをオフに切り替えます。

#### 画面を固定する

画面固定機能がオンになっていることを確認してください。

- 1. 端末の前面に固定するアプリまたは画面を開きます。
- 2. 🔲 をタップします。
- 固定するアプリまたは画面上で 単 をタップします。

画面の固定を解除するには、 🗲 と 🥅 を同時に長押しします。必要に応じて、画面ロックを解除します。

### 証明書をインストールする

Wi-Fi および VPN ネットワークに接続するには、端末にセキュリティ証明書が必要です。証明書をインストールして おくと、端末の識別に役立ちます。一般的には、クライアント証明書を端末にインストールすると、同時に認証機関 (CA)証明書もインストールされます。

- 1. USB ケーブルを使用して端末をコンピューターに接続します。
- 2. 証明書またはキーストアを端末上の内部ストレージ領域のルート、メディアカード、または Google Drive<sup>™</sup> アカ ウントにコピーします。
- 3. 画面上部から下に2本指で1回または1本指で2回スワイプします。
- 4. な > [セキュリティ] > [SD カードからインストール] をタップします。
   お使いの端末にまだインストールされていない証明書およびキーストアのみが表示されます。
- 5. インストールする証明書またはキーストアを探してタップします。
- 必要に応じて、証明書またはキーストアのパスワードを入力し、[OK] をタップします。
   証明書またはキーストアがインストールされたら、端末上またはメディアカード上のファイルのコピーが削除されます。
- 7. 名前を入力して、証明書またはキーストアを識別します。
- 8. [認証情報の使用] ドロップダウンリストで、オプションをタップします。
- 9. **[OK]** をタップします。

### 証明書を削除またはオフにする

インストールした証明書を削除すると、端末から削除されます。証明書が再度必要になったら、再インストールする 必要があります。システム証明書をオフにした場合は、もう一度オンにすることができます。

- 1. 画面上部から下に2本指で1回または1本指で2回スワイプします。
- 2. 🏠 > [セキュリティ] > [信頼できる認証情報] をタップします。
- 3. 次のいずれかの操作を実行します。
  - インストールされた証明書のリストを表示するには、[ユーザー] タブをタップします。
  - システム証明書のリストを表示するには、[システム]タブをタップします。
- 4. 証明書をタップします。
- 5. 次のいずれかの操作を実行します。
  - インストールした証明書を削除するには、[削除]をタップします。
  - システム証明書をオフにするには、[無効にする]をタップします。

オフにした証明書をオンにするには、[システム] タブで証明書をタップします。証明書情報画面の下部にある[有効 にする] をタップします。

## アプリの使用量情報へのアクセスをオフにする

ー部のアプリおよびサービスは、端末上のアクティブなアプリを監視しています。この情報へのアクセスをオフにす ると、一部のアプリが正常に動作しなくなる可能性があります。

- 1. 画面上部から下に2本指で1回または1本指で2回スワイプします。
- 2. 🏚 > [セキュリティ] > [使用履歴にアクセスできるアプリ] をタップします。
- 3. アプリをタップしてから、[使用状況へのアクセスを許可]スイッチをオフに切り替えます。

### DTEK を使用したセキュリティ設定の改善

DTEK by BlackBerry アプリは、BlackBerry 端末上でセキュリティのレベルを監視し制御するように設計されています。 DTEK は端末にあらかじめインストールされており、Google Play<sup>™</sup> ストアからアップデートを入手できます。

#### 端末でのセキュリティ機能のセットアップ状況を評価

DTEKは、端末でセキュリティ機能がセットアップされているかどうか、またはそのセットアップ状況を評価します。 例えば、画面ロック、工場出荷時状態へのリセット、リモート端末管理などが評価されます。

DTEKは、端末の全体的なセキュリティを評価するとともに、監視対象のセキュリティ機能を1つ1つ評価します。 セキュリティ機能の評価が低い場合、DTEKは、セキュリティ設定を改善して評価を高める方法を提示します。

#### アプリのデータへのアクセス状況の監視

DTEK では、端末上の機能を使用して個人的な情報にアクセスしているサードパーティ製アプリを確認、管理できます。DTEK は、あらかじめ端末にインストールされているアプリや、業務用端末の場合は管理者などが端末に事前インストールしたアプリについては監視しません。

DTEK は次の動作を行うアプリを監視します。

- カメラを使用して写真またはビデオを撮影する
- 連絡先を読み取る、または作成、編集、削除する
- 端末の位置情報にアクセスする
- 端末からテキストメッセージ(SMS または MMS)を送信する
- マイクをオン/オフにする

DTEK の最新情報については、help.blackberry.com を参照してください。

# 商標などに関する情報

©2016 BlackBerry.BlackBerry、EMBLEM Design、BBM、および BES などの商標は、BlackBerry Limited の商標または 登録商標であり、その排他的権利が明確に保持されています。

Android<sup>™</sup>、Google<sup>™</sup>、Google Play<sup>™</sup>、およびその他のマークは、Google Inc. の商標です。Bluetooth は、Bluetooth SIG の商標です。HDMI は、HDMI Licensing, LLC の商標です。LTE は、欧州通信規格協会(ETSI)の商標です。Microsoft は、米国および/またはその他の国における Microsoft Corporation の登録商標または商標です。Qualcomm および IZat は、Qualcomm Incorporated の商標です。Wi-Fi、Wi-Fi CERTIFIED Miracast、Wi-Fi Direct、および Wi-Fi Protected Setup は、Wi-Fi Alliance の商標です。Yahoo! は、Yahoo!Inc. の商標です。その他すべての商標は各社に帰属します。

本書は、参照用として本書で取り上げるすべての文書(提供される文書または BlackBerry ウェブサイト上で参照可能 な文書)を含め、「現状のまま」または「参照可能な形で」提供されるか、またはアクセスすることができ、BlackBerry Limited およびその関連会社(「BlackBerry」)はいかなる条件付け、承認、表明、または保証もしないものとし、本書 の誤記、技術的な誤りまたはその他の誤り、エラー、遺漏について何ら責任を負いません。BlackBerryの所有権、機 密情報および/または企業秘密を保護するため、本書では一部の BlackBerry テクノロジーの側面を一般化された用語で 記述している場合があります。BlackBerry は、本書に含まれる情報を定期的に変更する権利を留保します。ただし、 BlackBerry には、本書への変更、更新、拡張、または他の追加を適時ユーザーに提供する義務はないものとします。

本書は、第三者をソースとする情報、ハードウェアまたはソフトウェア、製品またはサービス(コンポーネントや、 著作権保護されたコンテンツなど)、および/または第三者のWebサイト(これらをまとめて「サードパーティ製品お よびサービス」という)への参照を含んでいる可能性があります。BlackBerryは、サードパーティ製品およびサービ スの内容、正確性、著作権遵守、互換性、性能、信頼性、適法性、品格、リンク、他の側面などに限定することなく、 サードパーティ製品およびサービスを一切管理することはなく、責任も負いません。本書においてサードパーティ製 品およびサービスを参照することは、BlackBerryがサードパーティ製品およびサービスまたは第三者を保証すること を意味するものではありません。

該当する司法管轄地域の適用法で明確に禁じられている場合を除き、本書で参照されているソフトウェア、ハードウェ ア、サービス、またはサードパーティ製品およびサービスについて、耐久性、特定の目的または使用に対する適合、 商品性、適性品質、権利侵害の不存在、品質満足度、権原、または制定法、慣習法、取引過程、商慣習から生じる、 本書またはその使用に関する、または性能または性能の不履行に関する条件付け、承認、表明、保証などに限定する ことなく、明示的または黙示的に、いかなる条件付け、承認、表明、または保証も除外されます。ユーザーは、国や 地域によって異なる他の権利を有する場合もあります。一部の司法管轄地域では、黙示的な保証および条件の除外事 項または限定事項は禁止されています。法律で認められている範囲で、本書に関連する黙示的な保証または条件は、 上記に定めるように除外できないが限定できる場合、ユーザーが本書または該当する対象物を初めて入手してから 90 日間に限定されます。

該当する司法管轄地域の適用法で認められている最大限の範囲で、本書またはその使用に関連して、または本書で参照されているソフトウェア、ハードウェア、サービス、またはサードパーティ製品およびサービスの性能または性能の不履行に関連して、次のような損害を含め、いかなる場合においても、BlackBerry はいかなる損害の責任も負わないものとします。直接的、必然的、典型的、偶発的、間接的、特殊的、懲罰的、または加重的損害、金銭的損失による損害(利益または収益の損失、予想される貯蓄の未達成、事業の中断、ビジネス情報の消失、ビジネス機会の喪失、データの破損または消失、データの送受信の失敗、BlackBerry 製品またはサービスと併用したアプリケーションに関連する問題、ダウンタイムコスト、BlackBerry 製品またはサービスあるいはその一部の使用機会や通信サービスの使

ユーザーガイド 下書き - BlackBerry 内部使用

用機会の喪失、代替品コスト、保険料、設備費、保守費、資本コストなど)に限定することなく、損害を予想できた かどうかを問わず、BlackBerryが損害の可能性について勧告を受けていた場合。

該当する司法管轄地域の適用法で認められている最大限の範囲で、契約、不法行為、またはユーザーに対する過失責 任または厳格責任について、BlackBerry は他のいかなる義務、責務、または責任も負わないものとします。

本書の限定事項、除外事項、および免責事項は、以下に適用されます。(A)訴訟原因、請求、またはユーザーによる 行為(契約違反、過失、不法行為、厳格責任、その他の法理論など)の性質に関係なく、この契約の基本目的または 本書に記載されている救済策の根本的違反または不履行を免れるため、および(B)BlackBerryおよびその関連会社、 その後継者、譲受人、代理業者、納入業者(通信事業者を含む)、認可されたBlackBerry販売業者(通信事業者を含 む)およびその取締役、従業員、および請負業者。

上記に定める限定事項および除外事項に加えて、いかなる場合においても、BlackBerryの取締役、従業員、代理業者、 販売業者、納入業者、請負業者または BlackBerryの関連会社は、本書に起因または関連する責任を負わないものとし ます。

ユーザーは、サードパーティ製品およびサービスの加入、インストール、または使用前に、通信事業者がサードパー ティ製品およびサービスのすべての機能をサポートすることに同意していることを確認する責任を負います。一部の 通信事業者は、BlackBerry<sup>®</sup> Internet Service への加入によるインターネット閲覧機能を提供しない場合があります。 サービスの利用、ローミング、サービスプラン、その他の機能については、通信事業者にお問い合わせください。 BlackBerry 製品およびサービスにおけるサードパーティ製品およびサービスのインストールまたは使用には、第三者 の権利を侵害または妨害しないように、特許、商標、著作権、または他のライセンスが必要になる場合があります。 ユーザーは、サードパーティ製品およびサービスを使用するかどうかを決定し、使用するためにサードパーティライ センスが必要かどうかを確認する責任を負います。必要な場合、ユーザーはライセンスを取得する責任を負います。 ユーザーは、必要なライセンスをすべて取得するまで、サードパーティ製品およびサービスをインストールまたは使 用してはなりません。BlackBerry 製品およびサービスで提供されるサードパーティ製品およびサービスは、ユーザー の便宜のために「現状のまま」提供され、BlackBerry は明示的にも黙示的にもいかなる条件付け、承認、表明、また は保証もしないものとし、BlackBerry はそれに関連するいかなる責任も負わないものとします。ユーザーによるサー ドパーティ製品およびサービスの使用は、ライセンスまたはBlackBerry との他の契約で明示的に対象になっている場 合を除き、個別のライセンスおよび第三者との他の該当契約の条件に従うものとし、その制約を受けるものとします。

BlackBerry 製品またはサービスの使用条件は、個別のライセンスまたは BlackBerry との他の該当契約に定められてい ます。本書の内容は、本書以外に BlackBerry 製品またはサービスの一部に対して BlackBerry が提供した文書による明 示的な契約または保証を破棄するものではありません。

このガイドで提供される情報は、次のスマートフォンの機種に適用されます。

- STV100-1 / RHK211LW
- STV100-2/RHT181LW
- STV100-3/RHL211LW
- STV100-4/RHM181LW

BlackBerry Limited 2200 University Avenue East Waterloo, Ontario

#### ユーザーガイド 下書き - BlackBerry 内部使用

Canada N2K 0A7

BlackBerry UK Limited 200 Bath Road Slough, Berkshire SL1 3XE United Kingdom

Published in Canada